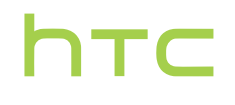

## Guía para el usuario \_\_\_\_

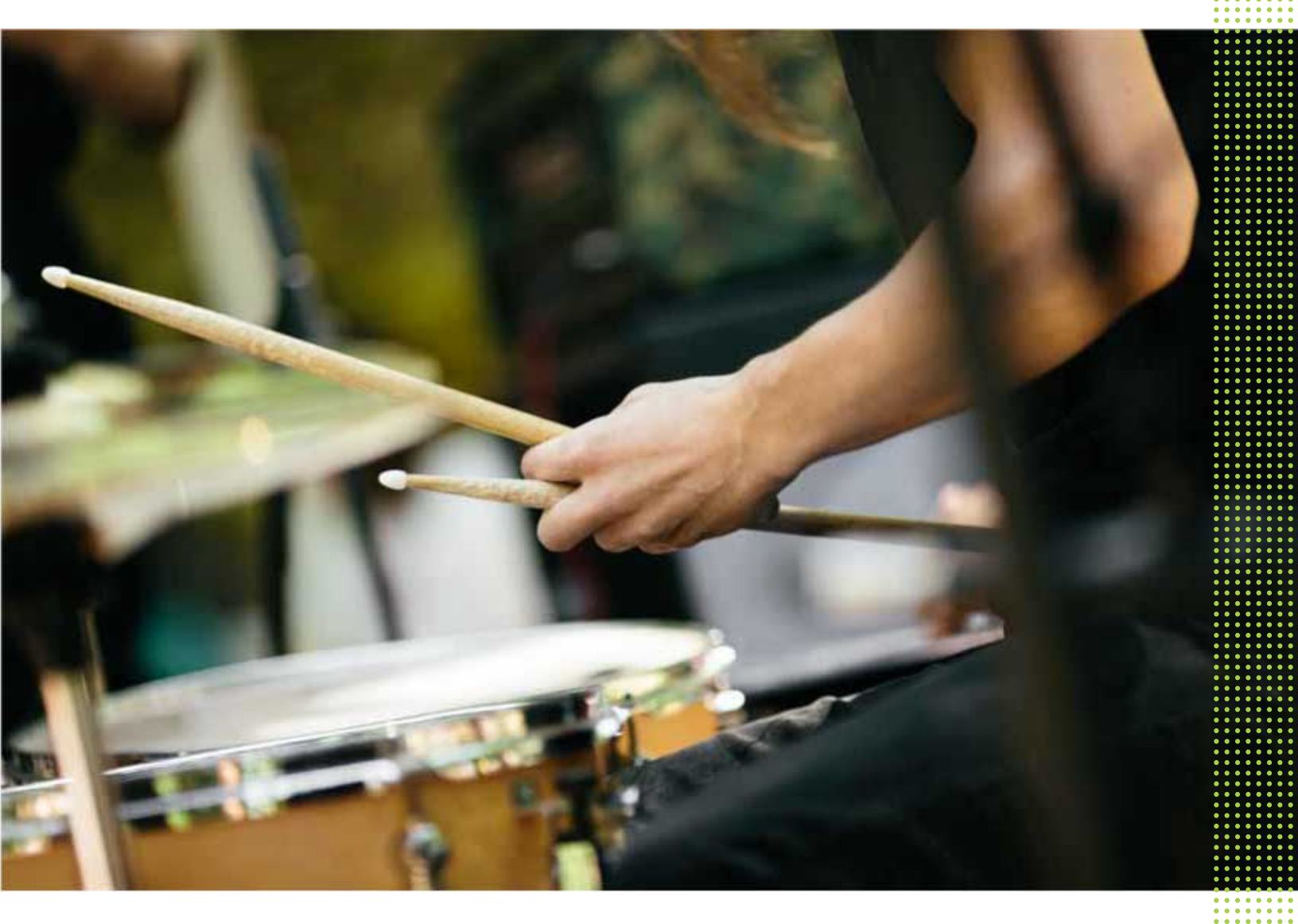

## HTC U11

## Funciones que disfrutará

| T unerones que unstruturu         |    |
|-----------------------------------|----|
| Edge Sense                        | 11 |
| ¿Qué tiene de especial la Cámara? | 11 |
| Sonido envolvente                 | 13 |
| HTC Sense Companion               | 13 |
| Sensor de huellas dactilares      | 14 |
| Verdaderamente personal           | 14 |
| Boost+                            | 16 |
| Android 7 Nougat                  | 16 |
|                                   |    |

## Contenido de la caja y configuración

| Descripción general de HTC U11                                     | 18 |
|--------------------------------------------------------------------|----|
| Bandeja para tarjeta                                               | 19 |
| Tarjeta nano SIM                                                   | 20 |
| Tarjeta de almacenamiento                                          | 22 |
| Cargando la batería                                                | 26 |
| Resistente al agua y al polvo                                      | 26 |
| Encender o apagar                                                  | 29 |
| Configurar su HTC U11 por primera vez                              | 29 |
| Agregar sus redes sociales, cuentas de correo electrónico, etc     | 30 |
| Seleccionar la tarjeta nano SIM que se conectará con la red 4G LTE | 31 |
| Administrar sus tarjetas nano SIM con Administrador de red dual    | 31 |
| Escáner de huellas dactilares                                      | 31 |
|                                                                    |    |

------

## La primera semana con su nuevo teléfono

| Inicio de HTC Sense                                 | 34 |
|-----------------------------------------------------|----|
| Modo en Suspensión                                  | 34 |
| Pantalla de bloqueo                                 | 35 |
| Gestos de movimiento                                | 35 |
| Gestos táctiles                                     | 37 |
| Conozca la configuración                            | 40 |
| Uso de Configuración rápida                         | 41 |
| Capturar la pantalla del teléfono                   | 42 |
| Modo de viaje                                       | 43 |
| Reiniciar su HTC U11 (Restablecimiento de software) | 43 |
| Notificaciones                                      | 43 |
| Motion Launch                                       | 46 |
| Seleccionar, copiar y pegar texto                   | 49 |
| Ingresar texto                                      | 49 |
| ¿Cómo puedo escribir más rápido?                    | 50 |
| Obtener ayuda y resolución de problemas             | 52 |
|                                                     |    |

## Edge Sense

| 4 |
|---|
| 4 |
| 5 |
| 6 |
| 6 |
|   |

## HTC Sense Companion

| ¿Qué es HTC Sense Companion?        | 57 |
|-------------------------------------|----|
| Configurar HTC Sense Companion      | 57 |
| Visualizar las tarjetas de detalles | 58 |
|                                     |    |

## Actualizaciones

| Actualizaciones de software y aplicaciones              | 59 |
|---------------------------------------------------------|----|
| Instalar una actualización de software                  | 60 |
| Instalar una actualización de una aplicación            | 60 |
| Instalar actualizaciones de aplicaciones de Google Play | 60 |

## Diseño y fuentes de la pantalla Inicio

| Agregar o eliminar un panel de widgets     | 62 |
|--------------------------------------------|----|
| Cambiar su pantalla Inicio principal       | 62 |
| Configurar el fondo de pantalla Inicio     | 63 |
| Cambiar el tamaño de fuente predeterminado | 63 |
|                                            |    |

## Widgets y accesos directos

| Barra de inicio                                                  | 64 |
|------------------------------------------------------------------|----|
| Agregar widgets a la pantalla Inicio                             | 65 |
| Agregar accesos directos a la pantalla Inicio                    | 65 |
| Agrupar aplicaciones en el panel de widgets y la barra de inicio | 66 |
| Mover un elemento de la pantalla Inicio                          | 67 |
| Eliminar un elemento de la pantalla Inicio                       | 67 |

## Preferencias de sonido

| Cambiar el tono de llamada           | 68 |
|--------------------------------------|----|
| Cambiar el sonido de notificación    | 68 |
| Establecer el volumen predeterminado | 68 |
| HTC BoomSound para altavoces         | 69 |
| Ajustar los auriculares HTC USonic   | 69 |
|                                      |    |

## Capturar fotos y videos

.....

| Cámara de HTC                                            | 71 |
|----------------------------------------------------------|----|
| Seleccionar un modo de captura                           | 73 |
| Tomar una foto                                           | 75 |
| Establecer la calidad y el tamaño de la foto             | 75 |
| Consejos para capturar mejores fotos                     | 76 |
| Grabar videos en 3D Audio o con audio de alta resolución | 77 |
| Grabar un video con Enfoque acústico                     | 79 |
| Autorretratos                                            | 80 |
| Ajustar rápidamente la exposición de sus fotos           | 82 |
| Tomar capturas de la cámara continuas                    | 82 |
|                                                          |    |

| Uso de HDR Boost                                        | 83 |
|---------------------------------------------------------|----|
| Tomar una foto panorámica                               | 83 |
| Tomar un autorretrato panorámico con súper gran angular | 85 |
| Tomar una foto panorámica                               | 86 |
|                                                         |    |

## Funciones avanzadas de la cámara

| Grabar videos en cámara lenta                                   | 88 |
|-----------------------------------------------------------------|----|
| Grabar un video con Hyperlapse                                  | 88 |
| Elegir una escena                                               | 88 |
| Ajustar manualmente la configuración de la cámara               | 89 |
| Tomar una foto RAW                                              | 90 |
| ¿Cómo funciona la aplicación Cámara en la captura de fotos RAW? | 90 |
|                                                                 |    |

## Llamadas telefónicas

| Liamadas telefomeas                                                         |    |
|-----------------------------------------------------------------------------|----|
| Hacer una llamada con Marcación inteligente                                 | 91 |
| Marcar un número de extensión                                               | 92 |
| Marcado rápido                                                              | 92 |
| Llamar a un número en un mensaje, correo electrónico o evento de calendario | 92 |
| Recibir llamadas                                                            | 93 |
| Llamada de emergencia                                                       | 94 |
| ¿Qué puedo hacer durante una llamada?                                       | 94 |
| Configurar una llamada en conferencia                                       | 95 |
| Historial de llamadas                                                       | 95 |
| Alternar entre los modos silencioso, vibrar y normal                        | 96 |
| Marcación nacional                                                          | 96 |
|                                                                             |    |

## $SMS\,y\,MMS$

| Enviar un mensaje de texto (SMS)                        | 98  |
|---------------------------------------------------------|-----|
| ¿Cómo puedo agregar una firma en mis mensajes de texto? | 99  |
| Enviar un mensaje multimedia (MMS)                      | 100 |
| Enviar un mensaje de grupo                              | 100 |
| Reenviar un mensaje                                     | 101 |
| Mover mensajes a la casilla segura                      | 101 |
| Bloquear mensajes no deseados                           | 102 |
| Copiar un mensaje de texto a la tarjeta nano SIM        | 102 |
| Eliminar mensajes y conversaciones                      | 103 |
|                                                         |     |

.....

## Contactos

| Su lista de contactos                | 104 |
|--------------------------------------|-----|
| Agregar un nuevo contacto            | 105 |
| Editar la información de un contacto | 106 |
| Ponerse en contacto con un contacto  | 107 |
| Importar o copiar contactos          | 107 |
| Fusionar información de contacto     | 108 |
| Enviar información de contacto       | 109 |
| Grupos de contactos                  | 109 |
| Contactos privados                   | 110 |
|                                      |     |

.....

## Batería

Consejos para extender la vida de la batería

| Isar el modo de Aborro de energía            | 114 |
|----------------------------------------------|-----|
| Modo Ahorro de energía extremo               | 114 |
| Zisualizar el norcentale de batería          | 114 |
| Ierificar el uso de batería                  | 115 |
| Ierificar el historial de la batería         | 115 |
| Intimización de la batería para anlicaciones | 115 |
| sprinización de la bateria para apreaciónes  | 110 |

## Almacenamiento

| Liberar espacio de almacenamiento                                                              | 117 |
|------------------------------------------------------------------------------------------------|-----|
| Tipos de almacenamiento                                                                        | 118 |
| ¿Debería utilizar la tarjeta de almacenamiento como almacenamiento extraíble o interno?        | 118 |
| Configurar la tarjeta de almacenamiento como almacenamiento interno                            | 119 |
| Mover aplicaciones y datos entre el almacenamiento del teléfono y la tarjeta de almacenamiento | 120 |
| Mover una aplicación hacia o desde la tarjeta de memoria                                       | 120 |
| Copiar o mover archivos entre el almacenamiento del teléfono y la tarjeta de almacenamiento    | 121 |
| Copiar archivos entre HTC U11 y la computadora                                                 | 121 |
| Desactivar la tarjeta de almacenamiento                                                        | 122 |
|                                                                                                |     |

## Hacer copia de seguridad y restablecer

| fiacer copia de seguridad y restablecer                                    |     |
|----------------------------------------------------------------------------|-----|
| Maneras de hacer una copia de seguridad de archivos, datos y configuración | 123 |
| Usar Android Backup Service                                                | 124 |
| Restaurar de un teléfono HTC anterior                                      | 125 |
| Hacer una copia de seguridad de los contactos y mensajes                   | 126 |
| Restablecer la configuración de la red                                     | 128 |
| Restablecer el HTC U11 (Restablecimiento de hardware)                      | 129 |
|                                                                            |     |

.....

#### Transferir Formas de transferir contenido desde su teléfono anterior

| Transferir contenido desde un teléfono Android                       | 130 |
|----------------------------------------------------------------------|-----|
| Transferir contenido de iPhone a través de iCloud                    | 131 |
| Otras formas de ingresar contactos y otro contenido                  | 132 |
| Transferir fotos, videos y música entre el teléfono y la computadora | 132 |

## ..... Instalar y eliminar aplicaciones

| Obtener aplicaciones de Google Play | 133 |
|-------------------------------------|-----|
| Descargar aplicaciones desde la web | 134 |
| Desinstalar una aplicación          | 134 |

### Trabajar con aplicaciones

| Organizar aplicaciones                  | 135 |
|-----------------------------------------|-----|
| Accesos directos a aplicaciones         | 136 |
| Realizar múltiples tareas               | 137 |
| Controlar permisos de aplicaciones      | 138 |
| Establecer aplicaciones predeterminadas | 138 |
| Configurar vínculos a aplicaciones      | 138 |
| Inhabilitar una aplicación              | 139 |
|                                         |     |

.....

## HTC BlinkFeed

| ¿Qué es HTC BlinkFeed? |  |
|------------------------|--|
|------------------------|--|

130

| Activar o desactivar HTC BlinkFeed            | 141 |
|-----------------------------------------------|-----|
| Recomendaciones de restaurantes               | 141 |
| Maneras de agregar contenido en HTC BlinkFeed | 142 |
| Personalizar la transmisión de Destacados     | 143 |
| Reproducir videos en HTC BlinkFeed            | 143 |
| Publicar en sus redes sociales                | 144 |
| Eliminar contenido de HTC BlinkFeed           | 144 |

.....

#### Temas

| ¿Qué es HTC Temas?                         | 145 |
|--------------------------------------------|-----|
| Descargar temas o elementos individuales   | 145 |
| Crear su propio tema                       | 145 |
| Encontrar sus temas                        | 146 |
| Editar su tema                             | 146 |
| Eliminar un tema                           | 147 |
| Elegir un diseño de la pantalla Inicio     | 148 |
| Usar pegatinas como iconos de aplicaciones | 148 |
| Múltiples fondos de pantalla               | 149 |
| Fondo de pantalla basado en el tiempo      | 150 |
| Fondo de pantalla de bloqueo               | 150 |
|                                            |     |

## Boost+

| Acerca de Boost+                                                | 151 |
|-----------------------------------------------------------------|-----|
| Activar o desactivar Mejora inteligente                         | 151 |
| Borrar archivos no deseados de forma manual                     | 152 |
| Usar Optimizador de energía para sus aplicaciones               | 152 |
| Administrar actividades irregulares de aplicaciones descargadas | 153 |
| Crear un patrón de desbloqueo para algunas aplicaciones         | 154 |

## Meteorología y reloj

| Revisar Meteorología                                       | 155 |
|------------------------------------------------------------|-----|
| Cambiar la ciudad en el reloj meteorológico                | 155 |
| Activar los servicios de ubicación del reloj meteorológico | 156 |
| Uso del Reloj                                              | 156 |
| Configurar la fecha y hora de forma manual                 | 156 |
| Configurar una alarma                                      | 156 |
|                                                            |     |
| Google Fotos                                               |     |
|                                                            |     |

| Qué puede hacer en Google Fotos                                  | 157 |
|------------------------------------------------------------------|-----|
| Ver fotos y videos                                               | 157 |
| Editar sus fotos                                                 | 158 |
| Mejorar las fotos RAW                                            | 158 |
| Recortar un video                                                | 158 |
| Cambiar la velocidad de reproducción de un video en cámara lenta | 159 |
| Editar un video Hyperlapse                                       | 159 |
|                                                                  |     |

### Correo

| Revisar su correo                                 | 161 |
|---------------------------------------------------|-----|
| Enviar un mensaje de correo electrónico           | 162 |
| Leer y responder un mensaje de correo electrónico | 162 |

.....

| Administrar los mensajes de correo electrónico         | 163 |
|--------------------------------------------------------|-----|
| Buscar mensajes de correo electrónico                  | 164 |
| Trabajar con correo electrónico de Exchange ActiveSync | 165 |
| Agregar una cuenta de correo electrónico               | 165 |
| ¿Qué es Sincr. inteligente?                            | 166 |
|                                                        |     |

| Grabador de voz                                    |     |
|----------------------------------------------------|-----|
| Hacer grabaciones de voz                           | 167 |
| Habilitar la grabación de audio de alta resolución | 167 |

.....

## Conexiones de Internet

| Activar y desactivar la conexión de datos                                        | 168 |
|----------------------------------------------------------------------------------|-----|
| Administrar el uso de datos                                                      | 168 |
| Conexión Wi-Fi                                                                   | 170 |
| Conectarse a una VPN                                                             | 172 |
| Instalar un certificado digital                                                  | 173 |
| Usar el HTC U11 como un punto de acceso Wi-Fi                                    | 173 |
| Compartir la conexión a Internet de su teléfono mediante conexión compartida USB | 174 |
|                                                                                  |     |

## Compartir red inalámbrica

| ¿Qué es HTC Connect?                                                                                   | 175 |
|----------------------------------------------------------------------------------------------------|-----|
| Usar HTC Connect para compartir sus medios                                                             | 176 |
| Transmitir música a altavoces AirPlay o Apple TV                                                       | 177 |
| Transmitir música a altavoces compatibles con Blackfire                                                | 177 |
| Transmitir música a los altavoces alimentados por la plataforma inteligente de medios Qualcomm AllPlay | 178 |
| Activar o desactivar Bluetooth                                                                         | 178 |
| Conectar un auricular de Bluetooth                                                                     | 179 |
| Desvincularse de un dispositivo Bluetooth                                                              | 179 |
| Recibir archivos a través de Bluetooth                                                                 | 180 |
| Usar NFC                                                                                               | 181 |
|                                                                                                    |     |
| Configuración habitual                                                                                 |     |

| 183 |
|-----|
| 185 |
| 185 |
| 186 |
| 186 |
| 186 |
| 186 |
| 187 |
| 187 |
| 188 |
| 188 |
|     |

## Configuración de seguridad

| Asignar un PIN a la tarjeta nano SIM | 189 |
|--------------------------------------|-----|
| Establecer un bloqueo de pantalla    | 189 |
| Configurar el bloqueo inteligente    | 190 |
| Desactivar la pantalla de bloqueo    | 191 |

## Configuración de accesibilidad

| Ŭ                                                | •••••• |
|--------------------------------------------------|--------|
| Funciones de accesibilidad                       | 192    |
| Configuración de accesibilidad                   | 193    |
| Activar o desactivar Gestos de ampliación        | 193    |
| TalkBack                                         | 193    |
| Marcas comerciales y derechos de autor<br>Índice |        |

M

## Acerca de esta guía

En esta guía de usuario, utilizamos los siguientes símbolos para indicar información útil e importante:

Esta es una nota. Una nota a menudo proporciona información adicional, como lo que sucede cuando usted decide realizar o dejar de realizar cierta acción. Una nota también proporciona información que puede ser aplicable sólo en algunas situaciones.

Este es un consejo. Un consejo le proporciona una manera alternativa de realizar un paso o procedimiento en particular, o le da a conocer una opción que le puede ser de ayuda.

Esto indica información importante que usted necesita para lograr una tarea específica o para hacer que una función del teléfono funcione adecuadamente.

Esto proporciona información de seguridad importante, información con la que usted tiene tener mucho cuidado para evitar posibles problemas.

Algunas aplicaciones pueden no estar disponibles en todas las regiones o con su operador móvil.

## Nota importante sobre los datos recuperables

Los archivos y otros datos que se hayan eliminado, borrado, quitado o suprimido de su dispositivo aún pueden ser recuperados a través de un software de recuperación de datos de terceros. Incluso un restablecimiento de fábrica puede no eliminar permanentemente todos los datos del dispositivo móvil, incluida la información personal.

## Funciones que disfrutará

## Edge Sense

HTC U11 incluye un área sensible a la presión en el marco del teléfono. Al presionar los lados inferiores del HTC U11, puede acceder rápidamente a una aplicación o a un acceso directo favoritos, incluso cuando el teléfono está en el modo en Suspensión.

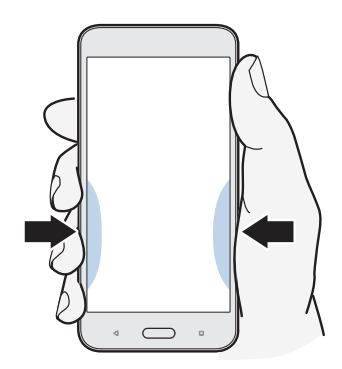

Consulte ¿Qué es Edge Sense? en página 53.

## ¿Qué tiene de especial la Cámara?

Capture fotos y videos geniales con HTC U11.

## AutoEnfoque UltraSpeed

HTC U11 le permite disfrutar velocidades de enfoque más rápidas al utilizar un sensor de enfoque automático completo similar a las cámaras digitales réflex (DSLR). Con la aplicación Cámara, puede tomar fotos fácilmente en condiciones de poca luz, capturar imágenes de sujetos en movimiento y grabar videos claros.

### HDR Boost

Tomar fotos más claras y nítidas con HDR Boost. Al combinar varias fotos en diferentes niveles de exposición, HDR Boost le permite capturar fotos geniales incluso en condiciones de baja iluminación. Consulte Uso de HDR Boost en página 83.

### Capturar video en 3D Audio o audio de alta resolución

HTC U11 cuenta con cuatro micrófonos omnidireccionales altamente sensibles que capturan el sonido posicional en sus grabaciones de video. Esto significa que puede grabar sonido en 360 grados

#### 12 Funciones que disfrutará

para un audio envolvente y obtendrá la sensación de "estar allí". O bien, puede grabar video con un audio de alta resolución de 24 bits.

Consulte Grabar videos en 3D Audio o con audio de alta resolución en página 77.

### Enfoque acústico

Mientras graba videos, en especial desde lejos, puede reducir el ruido circundante y mejorar la nitidez del audio del sujeto con Enfoque acústico.

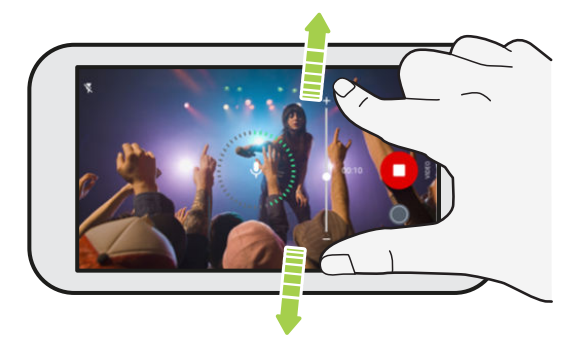

Consulte Grabar un video con Enfoque acústico en página 79.

### Capacidades a nivel profesional

El modo Pro le permite lograr un control de nivel profesional de su fotografía. Consulte Ajustar manualmente la configuración de la cámara en página 89. Capture fotos RAW y tenga pleno control de la configuración de la cámara. Consulte Tomar una foto RAW en página 90.

La cámara captura fotos RAW en el formato DNG. El archivo RAW proporciona más información de la imagen para su post procesamiento en la aplicación Google Fotos<sup>™</sup> o un programa de gráficos en la computadora.

#### Hyperlapse

Hyperlapse le permite acelerar la acción hasta 12 veces y seleccionar secciones del video para cambiar la velocidad del mismo. Consulte Grabar un video con Hyperlapse en página 88.

#### Autorretratos

Capture increíbles autorretratos con la cámara frontal.

Consulte Autorretratos en página 80.

- Maquillaje en vivo Antes de tomar un autorretrato, use Maquillaje en vivo para suavizar su piel. Consulte Aplicar retoques en la piel con Maquillaje en vivo en página 80.
- Tomas de autorretratos instantáneas Esboce una sonrisa y la cámara capturará en el acto su
  rostro sonriente. O sólo diga: "iDigan whiskey!". Consulte Tomar autorretratos
  automáticamente en página 80 y Tomar autorretratos con comandos de voz en página 81.
- Disfrute al tomar autorretratos de gran angular con familiares o amigos y un paisaje panorámico detrás suyo. Consulte Tomar una foto panorámica en página 83.

## Sonido envolvente

Descubra la felicidad en el audio del HTC U11 a través de sus auriculares y altavoces.

#### HTC USonic con Cancelación de Ruido

Experimente música sintonizada para sus oídos. Al conectar los auriculares HTC USonic al HTC UII, estos examinarán sus oídos y determinarán el nivel de salida de audio que mejor se adapte a usted. Además, los auriculares incorporan Cancelación de Ruido, que reduce el ruido de fondo y permite escuchar música y videos con claridad.

Consulte Ajustar los auriculares HTC USonic en página 69 para obtener más información.

Los auriculares HTC USonic solo se pueden utilizar con el HTC U11 y otros teléfonos HTC compatibles que admiten HTC USonic.

### HTC BoomSound para altavoces

Escuche lo que se ha perdido. HTC BoomSound<sup>™</sup> le brinda una gran experiencia de sonido auténtica, ya sea que esté escuchando música, mirando un video o jugando un juego. Consulte HTC BoomSound para altavoces en página 69.

### Grabar audio con calidad de alta resolución

Habilite el audio con calidad de alta resolución en el Grabador de voz para hacer grabaciones en un sonido nítido. Consulte Habilitar la grabación de audio de alta resolución en página 167 para mayor información.

## HTC Sense Companion

HTC Sense Companion es un asistente personal que está siempre aprendiendo de usted y de las cosas que hace a diario. Está hecho para evolucionar y conocerlo mejor con el tiempo y así poder ofrecerle sugerencias e información que sean más adecuadas para usted.

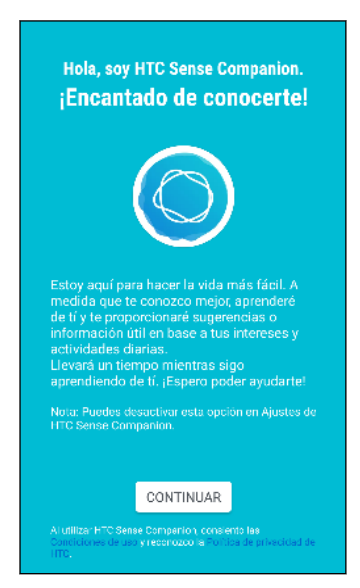

Para obtener detalles, consulte ¿Qué es HTC Sense Companion? en página 57.

## Sensor de huellas dactilares

Puede usar el escáner de huellas dactilares en el HTC U11 para activar y desbloquear rápidamente el teléfono con su huella dactilar.

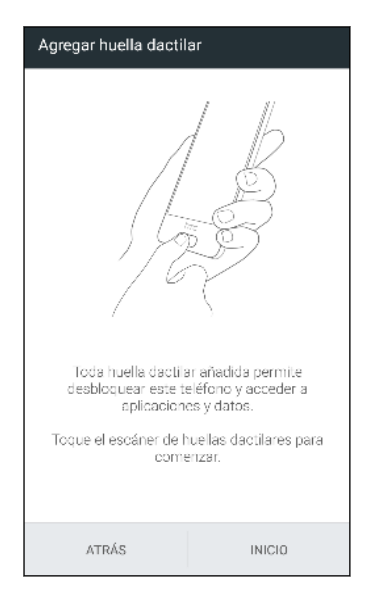

Puede registrar hasta 5 huellas dactilares. Consulte Escáner de huellas dactilares en página 31.

## Verdaderamente personal

El HTC U11, diseñado pensando en usted, está lleno de innovaciones que le facilitan adaptarse a su estilo de vida.

### Temas

Convierta a su HTC U11 en algo realmente propio al personalizar su aspecto e incluir sus fotos y luego mezclar y combinar con diferentes conjuntos de iconos, sonidos, esquemas de colores y mucho más.

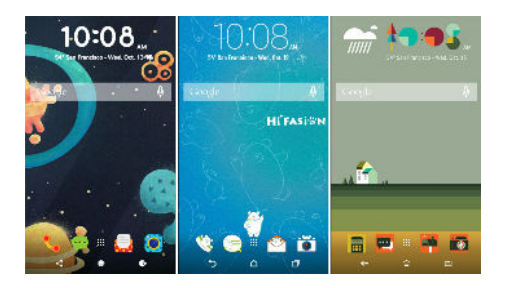

Ahora encuentre en la tienda más tipos de fondos de pantalla, como Múltiples fondos de pantalla y fondos de pantalla de la pantalla Aplicaciones.

Consulte ¿Qué es HTC Temas? en página 145 para mayor información.

## Pantalla Inicio de estilo libre

Si quiere llevar el diseño de su pantalla Inicio a otro nivel, pruebe el diseño de Estilo libre de la pantalla Inicio para no tener limitaciones de cuadrícula y poder reemplazar los iconos de aplicaciones con divertidas pegatinas.

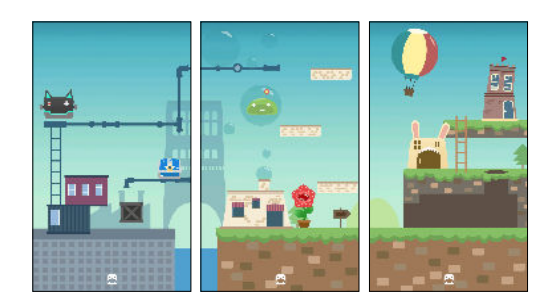

## HTC BlinkFeed

| NOTICIA | 5                                                                                                    |          |
|---------|----------------------------------------------------------------------------------------------------|----------|
| 6       | News Republic<br>Pulse para agregar noticias y<br>videos adaptados a usted de<br>cientos de fuentes con licencia<br>completa |          |
| SERVICI | OS Y APLICACIONES                                                                                                    |          |
| 10      | Calendario<br>Obtener un resumen de su agenda                                                                                |          |
| f       | Facebook                                                                                                    |          |
| G+      | Google+                                                                                                    |          |
| 2       | Recomendaciones para la ho<br>Recibir recomendaciones de<br>restaurantes, cafeterías y bares<br>cercanos                     | <b>~</b> |
| -       | Twitter                                                                                                    |          |

Reciba sus temas favoritos, noticias, redes sociales, etc., cómodamente en un mismo lugar en el teléfono. iIncluso puede obtener sugerencias de lugares para comer! También puede reproducir videos incrustados en HTC BlinkFeed<sup>™</sup>. Consulte ¿Qué es HTC BlinkFeed? en página 140

## Boost+

Utilice la aplicación Boost+ para optimizar el rendimiento del teléfono al distribuir recursos, eliminar archivos no deseados, detener las actividades irregulares de aplicaciones y desinstalar las aplicaciones que no usa.

También puede establecer que esta aplicación prolongue la duración de la batería mientras juega a su juego favorito en el HTC U11.

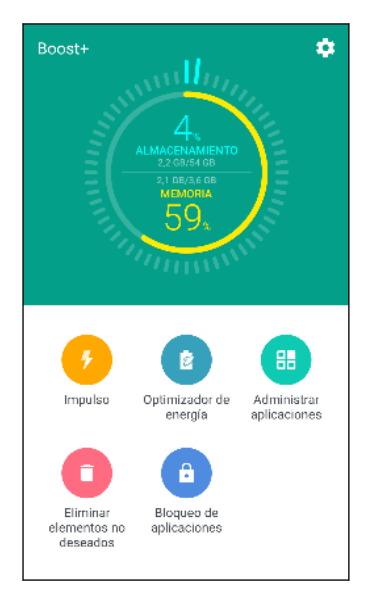

Consulte Acerca de Boost+ en página 151.

## Android 7 Nougat

Android<sup>™</sup> 7 Nougat contiene nuevas funciones que hacen que trabajar con aplicaciones y la configuración sea más conveniente.

## Accesos directos a aplicaciones

A partir de Android 7.1, presione durante unos segundos un icono de aplicación para que aparezca un menú que le permitirá acceder rápidamente a funciones de aplicaciones comunes. Por ejemplo, desde el icono de la aplicación Reloj, puede establecer con rapidez el temporizador o la alarma.

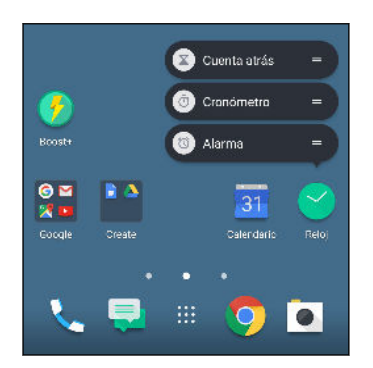

No todas las aplicaciones admiten la función de accesos directos a aplicaciones.

Consulte Accesos directos a aplicaciones en página 136.

### Realizar múltiples tareas es más fácil

Aparte de desplazarse a través de las aplicaciones en ejecución, hay formas más rápidas de utilizar el botón de APLICACIONES RECIENTES 🗆 para alternar entre las aplicaciones.

- ¿Quiere ver un video y utilizar el chat al mismo tiempo? Utilice la vista de pantalla dividida para mostrar dos aplicaciones en ejecución una junto a la otra.
- Pulse dos veces para cambiar rápidamente a la aplicación anterior.

Para obtener más información, consulte Realizar múltiples tareas en página 137.

### Notificaciones mejoradas

Vea la información recibida en una notificación sin tener que abrir una aplicación. Si recibió un nuevo mensaje, puede enviar una respuesta directamente desde la notificación. Consulte Panel de notificaciones en página 45.

### Configuración mejorada

- Limite la cantidad de datos móviles utilizados por su teléfono. Cuando activa el Ahorro de datos, las aplicaciones en segundo plano no podrán utilizar la conexión de datos a menos que haya establecido que estas aplicaciones puedan acceder a los datos móviles. Consulte Ahorro de datos en página 169.
- Utilice la barra de la Configuración rápida para activar y desactivar Wi-Fi<sup>®</sup> y otras configuraciones rápidas. Consulte Uso de Configuración rápida en página 41.
- Basta de navegar pantalla por pantalla para volver a la configuración principal. Hay un menú deslizable que puede abrir en cualquier momento para acceder directamente a la configuración principal. Consulte Conozca la configuración en página 40.
- En la parte superior de la pantalla de Configuración, verá sugerencias sobre cómo aprovechar al máximo su teléfono.
- Aparte de cambiar el tamaño de fuente, también puede ajustar el tamaño de la pantalla de elementos como iconos e imágenes. Consulte Ajustar el tamaño de la pantalla en página 187.

## Contenido de la caja y configuración

## Descripción general de HTC U11

Después de sacar al HTC U11 de la caja, primero es necesario familiarizarse con la ubicación de la bandeja para tarjeta y los distintos controles de botones.

La compatibilidad con la tarjeta SIM dual varía en función del modelo de teléfono, la región y el país.

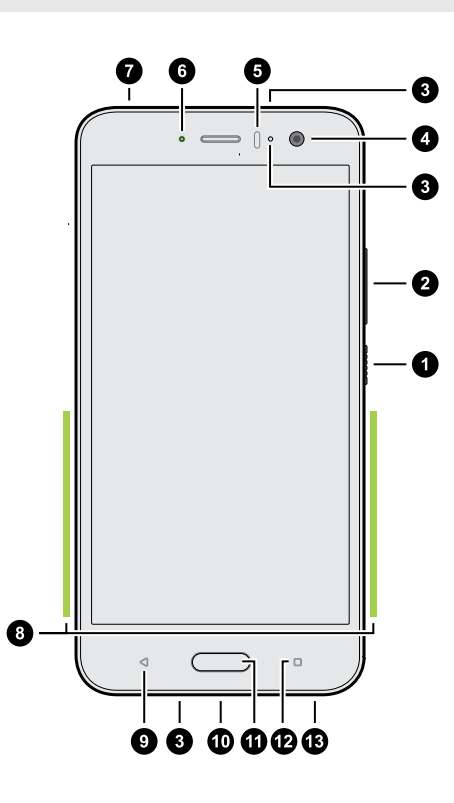

- 1. ENCENDIDO
- 2. Botones de VOLUMEN
- 3. Micrófonos
- 4. Cámara frontal
- 5. Sensor de proximidad
- 6. LED de notificación
- 7. nano SIM y bandeja para tarjeta de almacenamiento
- 8. Área de presión Edge Sense
- 9. ATRÁS
- **10.** Conector USB Tipo  $C^{\text{TM}}$
- 11. INICIO / Escáner de huellas dactilares
- **12.** APLICACIONES RECIENTES
- **13.** Altavoces HTC BoomSound edición de alta fidelidad (Hi-Fi)

Necesita un plan de 4G/LTE<sup>™</sup> para utilizar la red 4G/LTE de su operador para llamadas de voz y servicios de datos. Consulte a su operador para mayor información.

- Si desea usar un estuche o protector de pantalla, no cubra ni bloquee el sensor de proximidad ni el área de Edge Sense. Adquiera un estuche o protector de pantalla diseñado para HTC U11.
- No desarme ninguna parte del teléfono. No intente abrir el teléfono ni quite la batería por la fuerza. Esto podría dañar el teléfono o su sistema electrónico y se anulará la garantía.

#### **Panel posterior**

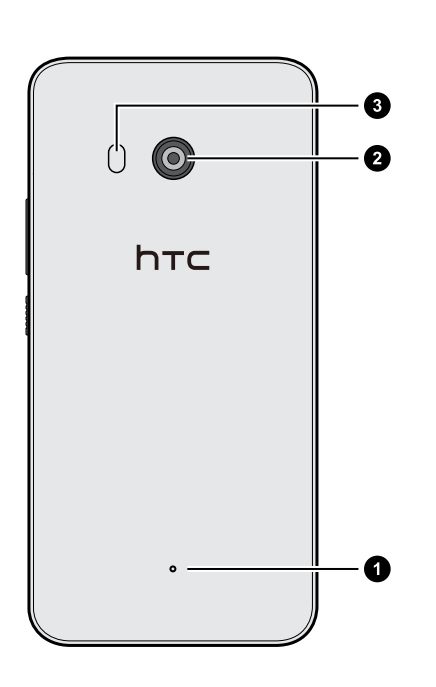

- 1. Micrófono
- 2. Cámara principal con AutoEnfoque UltraSpeed, BSI y OIS
- 3. Flash LED dual

- BSI es la sigla en inglés del sensor de iluminación posterior.
- OIS significa sensor del Estabilizador óptico de imágenes.

## Bandeja para tarjeta

Al insertar la herramienta de expulsión en el orificio para expulsión de la bandeja a fin de extraer la bandeja para tarjetas, no obstruya la bandeja para evitar dañar el mecanismo de expulsión dentro de la ranura.

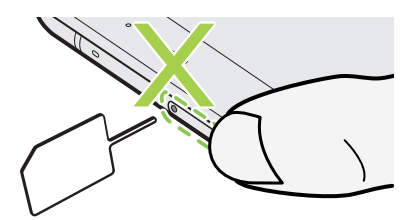

## Tarjeta nano SIM

Use una tarjeta nano SIM estándar. Una tarjeta modificada más gruesa que la tarjeta nano SIM estándar no encajará adecuadamente o bien puede dañar la ranura para tarjetas.

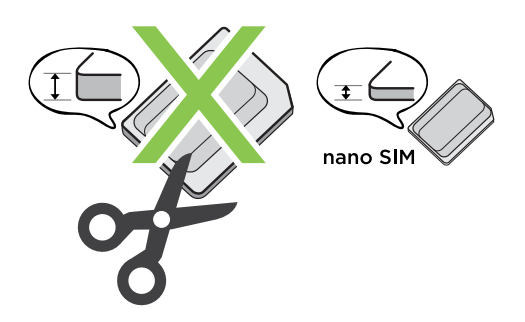

### Insertar la tarjeta nano SIM

.....

- 1. Sostenga el teléfono boca arriba.
- **2.** Inserte el extremo de la herramienta para expulsión de bandeja que incluye su teléfono (o un pequeño clip doblado) en el orificio para expulsión de la bandeja.

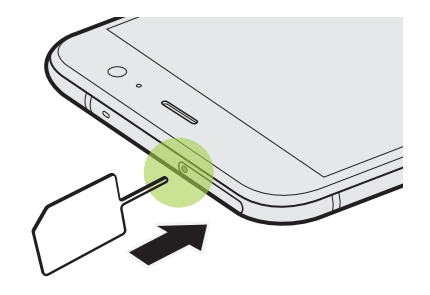

**3.** Empuje el extremo hasta el fondo en el orificio hasta que se expulse la bandeja y luego extraiga la bandeja.

#### 21 Contenido de la caja y configuración

- 4. Haga lo siguiente para colocar su tarjeta nano SIM dentro de la bandeja:
  - **Modelo con una sola SIM:** Con los contactos dorados de la tarjeta nano SIM hacia abajo, coloque la tarjeta dentro del soporte para SIM de la bandeja. Asegúrese de alinear la esquina biselada con la ranura en el soporte.

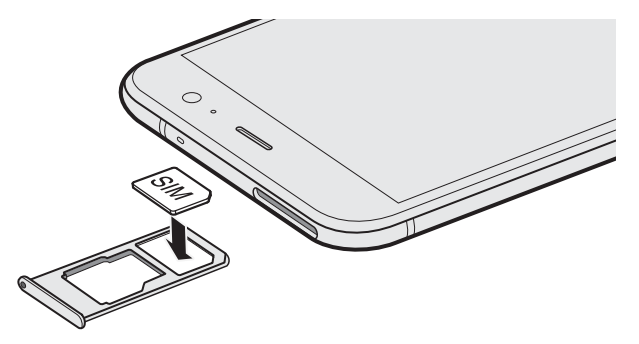

Coloque la tarjeta microSD<sup>™</sup> en el soporte para SD de la bandeja. Consulte Insertar la tarjeta microSD en página 23.

 Modelo con SIM dual: Con los contactos dorados hacia abajo, coloque las tarjetas nano SIM dentro de los soportes para SIM 1 y SIM 2 de la bandeja. Asegúrese de alinear las esquinas biseladas con las ranuras en los soportes.

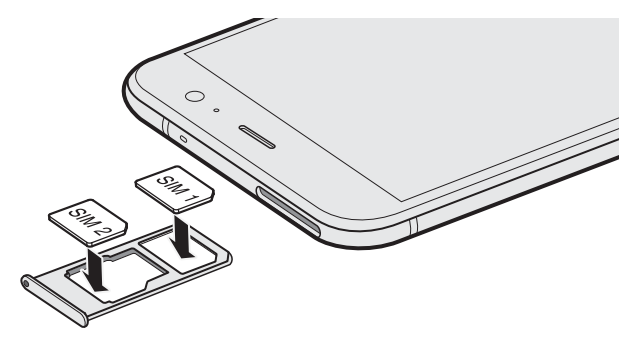

### Modelo con SIM dual:

- De manera predeterminada, la SIM 1 se conectará a la red 4G LTE/3G y la SIM 2 se conectará a la 3G/2G. Para conocer cómo establecer la tarjeta preferida para conectarse a 4G LTE, consulte Administrar sus tarjetas nano SIM con Administrador de red dual en página 31.
- La SIM 2 y SD están etiquetadas en el mismo soporte en la bandeja. Coloque la segunda tarjeta nano SIM o una tarjeta microSD en este soporte. No es posible insertar ambas tarjetas al mismo tiempo.

5. Al volver a insertar la bandeja, asegúrese de que está orientada hacia arriba de modo que las tarjetas no se caigan. Sostenga la bandeja con el soporte para tarjeta exterior entre los dedos y luego deslice la bandeja con firmeza hasta el fondo en la ranura.

#### Modelo con SIM dual:

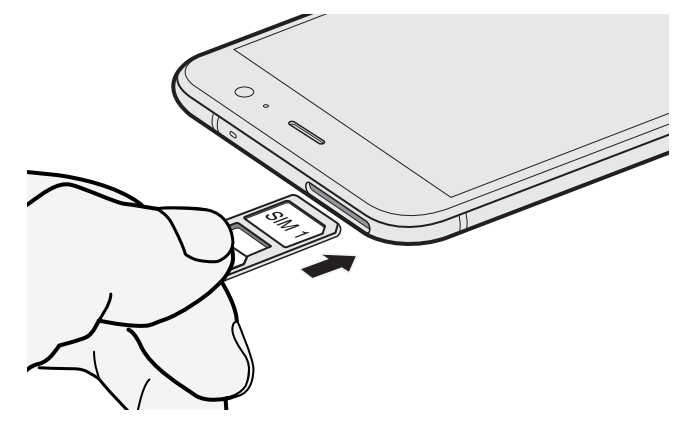

6. Asegúrese de que la bandeja esté insertada por completo y no sobresalga de la ranura.

## Retirar la tarjeta nano SIM

- 1. Sostenga el teléfono boca arriba.
- **2.** Inserte el extremo de la herramienta para expulsión de bandeja o un pequeño clip doblado en el orificio para expulsión de la bandeja.

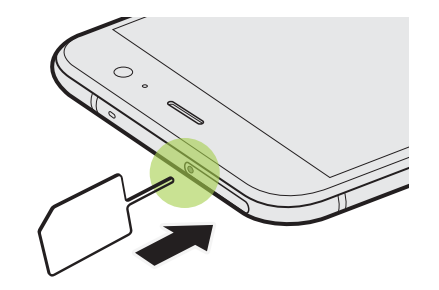

- 3. Empuje el extremo hasta el fondo en el orificio hasta que se expulse la bandeja para tarjeta.
- 4. Saque la bandeja y luego retire la tarjeta nano SIM.
- **5.** Para volver a insertar la bandeja, primero debe centrarla en la ranura y luego deslícela completamente hacia adentro.
- 6. Asegúrese de que la bandeja esté insertada por completo y no sobresalga de la ranura.

## Tarjeta de almacenamiento

Use una tarjeta de almacenamiento para guardar sus fotos, videos y música. Cuando necesite liberar espacio en el almacenamiento del teléfono, también puede mover determinadas aplicaciones a la tarjeta de almacenamiento, si las aplicaciones admiten esta función.

La tarjeta de almacenamiento es opcional y se vende por separado.

#### Insertar la tarjeta microSD

- 1. Sostenga el teléfono boca arriba.
- **2.** Inserte el extremo de la herramienta para expulsión de bandeja que incluye su teléfono (o un pequeño clip doblado) en el orificio para expulsión de la bandeja.

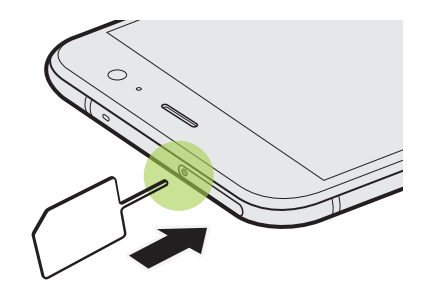

**3.** Empuje el extremo hasta el fondo en el orificio hasta que se expulse la bandeja y luego extraiga la bandeja.

**Modelo con SIM dual:** La SIM 2 y SD están etiquetadas en el mismo soporte en la bandeja. Retire la segunda tarjeta nano SIM cuando quiera usar la tarjeta microSD. No es posible insertar ambas tarjetas al mismo tiempo.

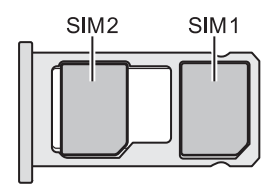

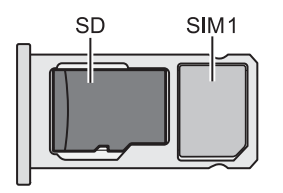

**4.** Coloque la tarjeta microSD —con los contactos dorados de la tarjeta hacia abajo y la parte estrecha hacia adentro—en el soporte para SD de la bandeja.

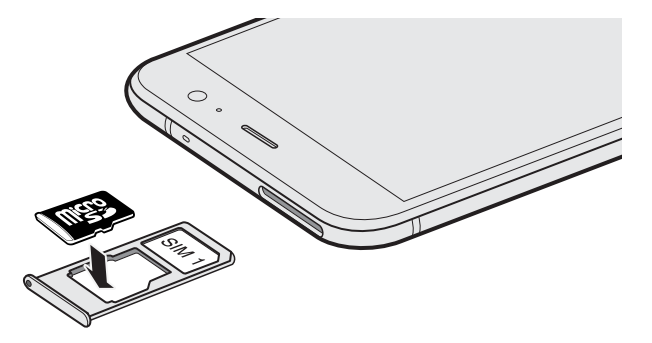

#### 24 Contenido de la caja y configuración

**5.** Al volver a insertar la bandeja, asegúrese de que está orientada hacia arriba de modo que las tarjetas nano SIM y microSD no se caigan. Sostenga la bandeja con el soporte para tarjeta exterior entre los dedos y luego deslice la bandeja con firmeza hasta el fondo en la ranura.

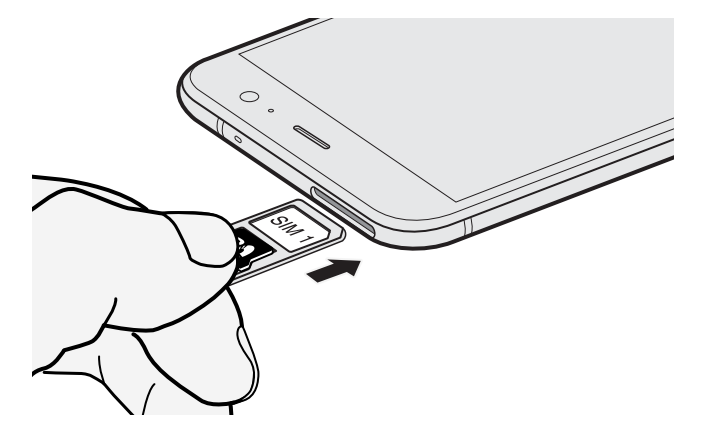

6. Asegúrese de que la bandeja esté insertada por completo y no sobresalga de la ranura.

Si esta es la primera vez que inserta una tarjeta microSD, se le pedirá que la configure.

#### Desactivar la tarjeta de almacenamiento

Cuando necesite retirar la tarjeta de almacenamiento con el HTC U11 encendido, primero debe desmontar la tarjeta de almacenamiento para evitar corromper o dañar los archivos en la tarjeta de almacenamiento.

Si su tarjeta de almacenamiento se utiliza como almacenamiento interno y hay aplicaciones que se movieron a la tarjeta, no podrá abrir estas aplicaciones después de desmontar la tarjeta.

- 1. Desde la pantalla Inicio, pulse :::: > Configuración > Almacenamiento.
- 2. Realice una de las siguientes acciones:

**1**0÷

- Si la tarjeta de almacenamiento aparece en el Almacenamiento extraíble, pulse junto al nombre de la tarjeta y luego pulse Expulsar.
- Si la tarjeta de almacenamiento aparece en el Almacenamiento interno, pulse el nombre de la tarjeta y luego pulse : > Expulsar.

#### Quitar la tarjeta microSD

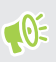

Asegúrese de desmontar la tarjeta microSD antes de retirarla. Consulte Desactivar la tarjeta de almacenamiento en página 24.

- 1. Sostenga el teléfono boca arriba.
- **2.** Inserte el extremo de la herramienta para expulsión de bandeja que incluye su teléfono (o un pequeño clip doblado) en el orificio para expulsión de la bandeja.

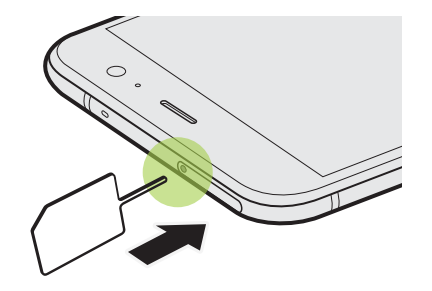

- 3. Empuje el extremo hasta el fondo en el orificio hasta que se expulse la bandeja.
- 4. Saque la bandeja y retire la tarjeta microSD.
- **5.** Para volver a insertar la bandeja, primero debe centrarla en la ranura y luego deslícela completamente hacia adentro.
- 6. Asegúrese de que la bandeja esté insertada por completo y no sobresalga de la ranura.

## Cargando la batería

Antes de encender y comenzar a utilizar su HTC U11, se recomienda que cargue la batería.

- Si la batería ha estado descargada durante algunos días, puede que tenga que cargar el HTC U11 durante varios minutos antes de encenderlo.
  - Utilice solamente el adaptador y el cable USB Tipo C incluidos con el HTC U11 para cargar la batería. Cuando el nivel de la batería es muy bajo, asegúrese de usar el adaptador de corriente para realizar la carga, en lugar de usar el cable de conexión USB con la computadora.
  - 1. Inserte el extremo pequeño del cable USB Tipo C en el conector USB Tipo C.

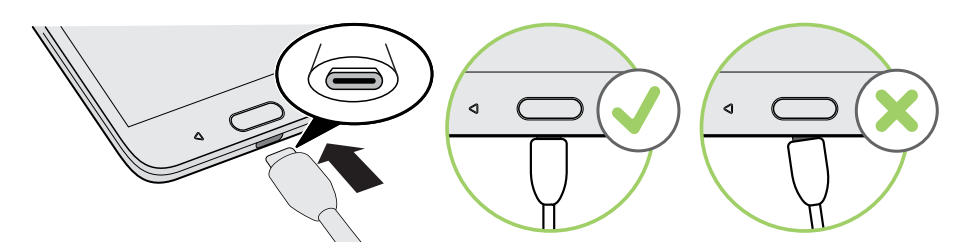

- 2. Inserte el otro extremo del cable USB Tipo C en el adaptador de corriente.
- 3. Conecte el adaptador de corriente a una toma de corriente para comenzar a cargar la batería.
- Como precaución de seguridad, la batería puede dejar de cargar para evitar un sobrecalentamiento.
- Evite cargar la batería en ambientes calurosos.
- Cuando está usando el navegador web y cargando la batería, el HTC U11 podría calentarse. Esto es normal.
- Para ahorrar energía, desconecte el adaptador de corriente de la toma de corriente después de haber terminado la carga.

## Resistente al agua y al polvo

HTC U11 es resistente al agua y al polvo y posee una clasificación IP67, según se define en la norma internacional IEC 60529. Con la ranura para nano SIM y microSD cubierta y cerrada herméticamente, este teléfono es resistente al agua en caso de ser sumergido brevemente por accidente en agua dulce en una profundidad inferior a 1 metro y durante no más de 30 minutos, a temperatura ambiente.

HTC U11 no debe ser expuesto a agua que no sea dulce, a condiciones de presión alta de agua, aguas potentes o turbulentas ni a la arena ya que estos podrían ocasionar sobrecalentamiento, descarga eléctrica y daños en el teléfono. No intente cargar o utilizar de otra forma el puerto USB cuando el HTC U11 está mojado. El desgaste normal puede reducir la resistencia al agua y al polvo con el paso de tiempo.

#### 27 Contenido de la caja y configuración

La garantía se anulará si el teléfono no se utiliza de conformidad con las instrucciones y precauciones abordadas en la presente guía del usuario, incluso, pero no limitado al uso del teléfono en entornos o situaciones que sobrepasen los límites establecidos en la clasificación IP67. Para obtener información sobre precauciones de utilización y consejos sobre cuidados y mantenimiento, consulte Consejos sobre cuidados y mantenimiento en página 27 y Limpieza y secado en página 28. Además, asegúrese de leer la Guía de seguridad incluida con el teléfono.

#### Consejos sobre cuidados y mantenimiento

Siga estos consejos y precauciones para ayudar a mantener el nivel de resistencia al agua y al polvo del teléfono.

Nunca intente insertar o extraer las tarjetas nano SIM y microSD con guantes, manos húmedas o cuando el teléfono está mojado.

- Antes de insertar la bandeja y cerrar la ranura para tarjeta, limpie las gotas de agua o la suciedad con un paño limpio y seco. Además, asegúrese de que no queden cabellos, fibras ni pequeñas partículas atrapadas entre la bandeja y la abertura de la ranura para impedir que entre agua al teléfono.
  - Las piezas que mantienen la capacidad de resistencia al agua como la bandeja, que actúa como cubierta de la ranura para tarjeta, se pueden degradar con el tiempo. Si estas piezas se degradan o dañan, el teléfono ya no será resistente al agua. Si esto sucediera, póngase en contacto con la tienda o el operador móvil. Es posible que se le cobre por el reemplazo de piezas.

No sumerja intencionalmente el HTC U11. Si el teléfono se sumerge en agua por accidente, evite presionar los controles como los botones de ENCENDIDO y VOLUMEN y no opere el teléfono.

No exponga el teléfono a aguas potentes o turbulentas como duchas, grifos o llaves abiertos, cascadas u olas del océano.

No exponga el teléfono a, ni permita que el puerto USB entre en contacto con, lo siguiente:

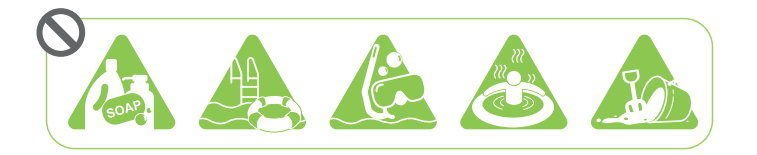

- Agua con jabón, detergente o gel de ducha.
- Agua de mar, piscinas, spas, agua caliente y fuentes de aguas termales.
- Cualquier líquido con excepción del agua del grifo como alcohol, jugos y condimentos
- Arena

Si el teléfono es expuesto al agua dulce, asegúrese de secarlo por completo. Para evitar daños al teléfono, no se debe cargar cuando hay contaminantes presentes o el puerto USB no se ha secado por completo. En estas circunstancias, no conecte ningún dispositivo externo.

Nunca use un secador de pelo para secar las zonas húmedas del teléfono.

El adaptador de corriente y los accesorios no son resistentes al agua. Nunca los utilice en áreas húmedas, como en el baño o la cocina, ya que el contacto con el agua puede provocar un funcionamiento defectuoso, una descarga eléctrica u otros peligros.

Evite dejar el teléfono en lugares húmedos, como el baño o la cocina, durante períodos prolongados ya que no es a prueba de humedad.

#### Limpieza y secado

Si el HTC U11 ha entrado en contacto con agua salada, productos químicos líquidos, polvo u otros contaminantes, enjuague inmediatamente el teléfono. Cuando el teléfono esté mojado, asegúrese de secarlo por completo.

- 帐 🔹 Para evitar daños al HTC U11, este no se debe cargar cuando hay contaminantes presentes o el puerto USB no se ha secado por completo. En estas circunstancias, no conecte ningún dispositivo externo.
  - Es posible que el volumen del sonido del auricular, los altavoces y el micrófono sea menos audible si estas partes no se secan bien.

### Enjuague

- 1. Antes de enjuagar, cerciórese de que la ranura para nano SIM /microSD esté cubierta y cerrada herméticamente. Consulte Tarjeta nano SIM en página 20 y Tarjeta de almacenamiento en página 22.
- 2. Enjuague el teléfono con agua dulce. Enjuague exclusivamente con las manos. No utilice cepillos o esponjas.

Durante el enjuague, no presione sobre la bandeja y así se evitará dejar espacios vacíos alrededor de la ranura para tarjeta ya que esto podría provocar que entre agua en el teléfono.

#### Secado

- 1. Limpie con suavidad el agua del teléfono con un paño limpio y seco. No utilice hisopos de algodón para limpiar los auriculares, altavoces, el micrófono y puerto de conexión.
- 2. La pantalla podría no responder con precisión a gestos táctiles al estar húmeda. Para limpiar la pantalla táctil y las lentes, utilice una tela suave y seca, como un paño de microfibra que no raye la superficie.
- 3. Deje reposar el teléfono a temperatura ambiente durante unas 3 horas para que se segue por completo. Si los botones y cualquier puerto de conexión, como el puerto USB, se encuentran todavía húmedos, espere a que se sequen por completo antes de utilizar el teléfono.

Si se forma condensación dentro de la pantalla como por ejemplo cuando se producen cambios bruscos de temperatura, coloque el teléfono a temperatura ambiente hasta que desaparezca la condensación.

## Encender o apagar

#### Encendido

Presione el botón de ENCENDIDO hasta que el HTC U11 vibre.

Cuando encienda el HTC U11 por primera vez, se le pedirá que lo configure.

#### Apagado

- 1. Si la pantalla está apagada, presione el botón ENCENDIDO para volver a encenderla.
- 2. Pulse durante unos segundos el botón ENCENDIDO.
- 3. Pulse Apagar en el menú de opciones.

## Configurar su HTC U11 por primera vez

Cuando encienda el HTC U11 por primera vez, o bien tras haber realizado un restablecimiento de fábrica, será necesario configurarlo.

Antes de realizar la configuración, primero debe realizar una copia de seguridad del teléfono anterior con Android Backup Service si desea restaurar las aplicaciones y la configuración en el HTC U11. Para averiguar cómo hacer la copia de seguridad, consulte Usar Android Backup Service en página 124.

1. Si necesita navegar mediante mensajes de voz, active TalkBack. Para ello, presione durante unos segundos dos dedos en la primera pantalla hasta escuchar un mensaje seguido de un pitido.

O bien, si ha activado por accidente TalkBack, siga el tutorial en pantalla para desactivarlo.

- 2. Elija el idioma del sistema que desee utilizar, lea y acepte los términos de uso, elija la conexión a Internet e inicie sesión a su cuenta de Google<sup>®</sup>.
- **3.** En la pantalla que le pide indicar el dispositivo desde el que desea restaurar, realice una de las siguientes acciones:
  - Si ha hecho una copia de seguridad del teléfono anterior con Android Backup Service, pulse el nombre del teléfono. Pulse ✓ para seleccionar las aplicaciones que desea instalar y pulse Restaurar.
  - Si desea un nuevo comienzo, pulse No restaurar.
- **4.** Inicie sesión en su Cuenta HTC para utilizar las mismas credenciales de acceso para los servicios de HTC como Temas y HTC Sense Companion.
- **5.** Configure Edge Sense para poder tomar fotos con la cámara instantáneamente o realizar otras acciones con solo presionar el teléfono. Consulte ¿Qué es Edge Sense? en página 53 para obtener más detalles.

- 6. Pulse **Configurar huella dactilar** para agregar su huella dactilar y utilizarla para desbloquear el teléfono. Consulte Escáner de huellas dactilares en página 31 para obtener más detalles.
- 7. Siga las instrucciones restantes para finalizar la configuración del teléfono.

Si tiene contenido como archivos de medios y datos que necesita transferir desde un teléfono antiguo, consulte Formas de transferir contenido desde su teléfono anterior en página 130.

Algunas funciones que necesitan conectarse a la Internet como los servicios basados en la ubicación y la sincronización automática de sus cuentas en línea pueden generar cargos adicionales por datos. Para evitar generar cargos por datos, desactive estas funciones en Configuración. Para mayor información sobre servicios de ubicación, consulte Activar o desactivar los servicios de ubicación en página 185.

## Agregar sus redes sociales, cuentas de correo electrónico, etc

Puede sincronizar contactos, calendarios y otra información desde sus redes sociales, cuentas de correo electrónico y servicios en línea en el HTC U11. Según el tipo de cuenta, iniciar sesión en sus cuentas en línea le permite sincronizar las actualizaciones entre el HTC U11 y la web.

- 1. Desde la pantalla Inicio, pulse 🗱 > Configuración > Cuentas y sincronización.
- **2.** Pulse **+**.
- 3. Pulse el tipo de cuenta que desea agregar.
- 4. Siga las instrucciones en pantalla para introducir la información de su cuenta.

Puede agregar varias cuentas de Google.

#### Sincronizar sus cuentas

- 1. Desde la pantalla Inicio, pulse ::: > Configuración > Cuentas y sincronización.
- 2. Pulse el botón de Encendido/Apagado Sincronización automática para encender o apagar la sincronización automática de todas sus cuentas.
- 3. Para sincronizar manualmente las cuentas individuales, pulse un tipo de cuenta y luego pulse
  : > Sincronizar ahora en la pantalla Configuración de la cuenta.

En la pantalla de Configuración de la cuenta, también puede cambiar la configuración de sincronización para una cuenta.

#### Eliminar una cuenta

Eliminar cuentas del HTC U11 si ya no las usa. Eliminar una cuenta no borra las cuentas y la información del mismo servicio en línea.

- 1. Desde la pantalla Inicio, pulse 🗰 > Configuración > Cuentas y sincronización.
- 2. Pulse un tipo de cuenta.

Si ha iniciado sesión en varias cuentas bajo un tipo de cuenta, pulse la cuenta que desea eliminar.

En ciertos tipos de cuenta, también puede que primero deba pulsar el nombre de la cuenta que desea eliminar, incluso si existe una sola cuenta.

3. Pulse : > Eliminar cuenta.

Algunos de los datos personales pueden ser conservados por la aplicación de terceros tras haber eliminado la cuenta del HTC U11.

## Seleccionar la tarjeta nano SIM que se conectará con la red 4G LTE

Cuando hay dos tarjetas nano SIM insertadas en el teléfono, solo una puede conectarse a la red más veloz 4G LTE. La otra tarjeta se conectará a una red 3G/2G.

Puede establecer la tarjeta que desea que se conecte a la red 4G LTE.

- 1. Desde la pantalla Inicio, pulse 🗰 > Configuración > Administrador de red dual.
- 2. Pulse Red de datos preferida.
- 3. Seleccione la tarjeta que desea que se conecte a la red 4G LTE.

## Administrar sus tarjetas nano SIM con Administrador de red dual

La compatibilidad con la tarjeta SIM dual varía en función del modelo de teléfono, la región y el país.

Desde la pantalla Inicio, pulse ::: > Configuración > Administrador de red dual. Puede activar o desactivar cualquiera de las ranuras, cambiar los nombres de las ranuras, etc.

## Escáner de huellas dactilares

Puede activar y desbloquear el HTC U11 rápidamente con la huella dactilar. Puede agregar hasta 5 huellas dactilares.

Al configurar y utilizar el escáner de huellas dactilares, siga estos consejos:

- Asegúrese de que el dedo y el escáner de huellas dactilares estén secos y limpios.
- Use toda la yema del dedo, incluidos los lados y la punta.
- Al grabar su huella dactilar, toque el escáner hasta que vibre.
- El escáner de huellas dactilares cuenta con una legibilidad de 360°, lo puede tocar con un dedo registrado en cualquier ángulo del escáner para encender la pantalla o desbloquear el HTC U11.

Es posible que no pueda establecer que el escáner de huellas dactilares desbloquee el HTC U11, si ha iniciado sesión en una cuenta de Exchange ActiveSync<sup>®</sup> que requiere que establezca una opción de bloqueo de pantalla diferente (por ejemplo, una contraseña). Consulte con el administrador de Exchange Server si su cuenta de Exchange ActiveSync admite el escáner de huellas dactilares.

## Agregar una huella dactilar por primera vez

- 1. Desde la pantalla Inicio, pulse 👯 y luego pulse Configuración > Escáner de huellas dactilares.
- 2. Pulse Agregar huella dactilar.

Si aún no ha configurado un patrón, PIN o una contraseña de bloqueo de pantalla, se le pedirá que configure uno. Consulte Establecer un bloqueo de pantalla en página 189.

- 3. Pulse Iniciar.
- **4.** Elija el dedo o pulgar que usará, toque el escáner hasta que vibre, luego levante el dedo o pulgar.
- **5.** Toque el escáner varias veces hasta que la huella dactilar se haya registrado correctamente. Conseguirá mejores resultados si sostiene el dedo en la misma dirección al tocar el escáner.
- 6. Cuando haya registrado satisfactoriamente la huella dactilar, pulse Listo.

Ahora puede usar la huella dactilar para activar y desbloquear su HTC U11.

Tendrá que ingresar su patrón, PIN o contraseña de bloqueo de pantalla de respaldo si el escáner no identifica su huella dactilar tras cinco intentos. Contará con solo 10 intentos adicionales antes de que sus datos sean eliminados del HTC U11.

## Agregar, eliminar o editar huellas dactilares

- 1. Desde la pantalla Inicio, pulse 👯 y luego pulse Configuración > Escáner de huellas dactilares.
- 2. Ingrese su patrón, PIN o contraseña.
- 3. Haga cualquiera de las siguientes acciones:
  - Pulse Agregar huella dactilar para añadir otra huella dactilar.
  - Pulse una huella dactilar registrada para cambiarle el nombre o eliminarla.
  - Pulse Restablecer escáner de huellas dactilares para eliminar todas las huellas dactilares registradas.
  - Seleccione Activar pantalla si quiere poder pulsar el escáner de huellas dactilares para activar y desbloquear la pantalla.

# La primera semana con su nuevo teléfono

## Inicio de HTC Sense

Después de haber encendido y configurado el HTC U11 por primera vez, verá la pantalla Inicio.

- Deslice el dedo hacia la derecha y encontrará HTC BlinkFeed. Puede personalizar HTC BlinkFeed para mostrar publicaciones desde sus redes sociales, titulares desde sus medios de noticias favoritos, etc. Para mayor información, consulte ¿Qué es HTC BlinkFeed? en página 140.
- Deslícese hacia la izquierda y descubrirá más espacio para agregar sus widgets favoritos, aplicaciones, etc., para que estén a un toque de distancia. También puede agregar paneles. Para más detalles, consulte Agregar o eliminar un panel de widgets en página 62.
- Puede cambiar las aplicaciones en la barra de inicio en la parte inferior de la pantalla Inicio. Consulte Barra de inicio en página 64.

Mientras esté en otra pantalla o aplicación, presione INICIO para regresar a la última pantalla Inicio que ha visitado.

## Modo en Suspensión

El Modo en Suspensión ahorra energía al colocar su HTC U11 en un estado de bajo consumo de energía mientras la pantalla está apagada. También evita que se presione accidentalmente un botón cuando su HTC U11 está en su bolso.

## Cambiar a Modo en Suspensión

Para apagar la pantalla y cambiar al Modo en suspensión, presione brevemente el botón ENCENDIDO. Puede pulsar dos veces la pantalla de bloqueo.

HTC U11 pasa automáticamente al modo en Suspensión si se lo deja inactivo durante un tiempo. Puede cambiar el tiempo antes de que el HTC U11 pase a inactivo al establecer el tiempo de espera de la pantalla. Para mayor información, consulte Establecer cuándo se debe apagar la pantalla en página 186.

### Activar del Modo en Suspensión

- Presione el botón ENCENDIDO.
- Use Motion Launch<sup>™</sup> para activar y desbloquear el teléfono directamente en una aplicación o pantalla. Consulte Motion Launch en página 46

## Pantalla de bloqueo

- Deslícese hacia arriba en la pantalla de bloqueo para desbloquear la pantalla.O bien, presione por unos segundos el sensor de huellas dactilares.
- Pulse dos veces en una notificación para ir directamente a la aplicación relacionada.
- Deslícese hacia la izquierda o derecha en la notificación para eliminarla.
- Presione por unos segundos una notificación para silenciar o bloquear las notificaciones de la aplicación relacionada. Pulse Más configuraciones para personalizar la configuración de la notificación.

Si no desea que el contenido de la notificación aparezca en la pantalla de bloqueo, vaya a Configuración > Sonido y notificación > En la pantalla de bloqueo y luego pulse No mostrar notificaciones en absoluto.

• Si quiere establecer un bloqueo de pantalla o Bloqueo inteligente, consulte Establecer un bloqueo de pantalla en página 189 para mayor información.

## Gestos de movimiento

Use gestos de movimiento para silenciar el HTC U11, bajar el volumen del timbre, etc.

### Levantar el teléfono para responder automáticamente una llamada

Para responder automáticamente una llamada entrante, levante el teléfono y mire la pantalla primero para ver quién está llamando antes de acercarlo a la oreja.

Puede activar o desactivar esta función. En **Configuración** > **Llamadas**, seleccione o desmarque **Responder llamadas automáticamente**.

### Girar para silenciar

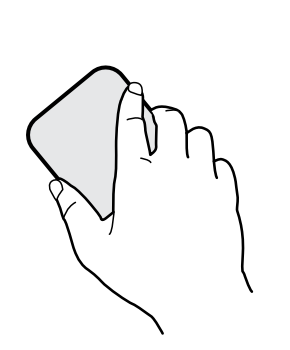

Si su teléfono está boca arriba cuando entra una llamada, gire el teléfono para silenciarlo.

Si va a Configuración y luego pulsa **Sonido y notificación** > **Girar para silenciar**, puede configurar el teléfono para:

| Silenciar<br>una vez | Silenciar solo una vez después de girar<br>el teléfono. Mientras el teléfono esté<br>aún hacia abajo, volverá a sonar cuando<br>haya otras llamadas entrantes.         |
|----------------------|----------------------------------------------------------------------------------------------------|
| Silenciar<br>siempre | Después de girar el teléfono para<br>silenciar una llamada, manténgalo<br>siempre silenciado mientras aún está<br>hacia abajo cuando haya otras llamadas<br>entrantes. |

## Atienda para bajar el volumen

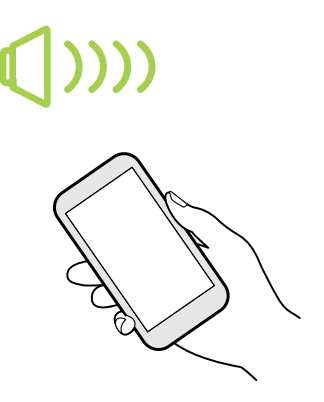

En una reunión de negocios o un restaurante, atienda el HTC U11 cuando entre una llamada para bajar el volumen del timbre automáticamente.

Puede activar o desactivar esta función. Vaya a Configuración, pulse **Sonido y notificación** y luego seleccione o desmarque **Silenciar el timbre al levantarlo**.

Incrementar automáticamente el volumen del timbre cuando el teléfono está en su bolsillo o bolso

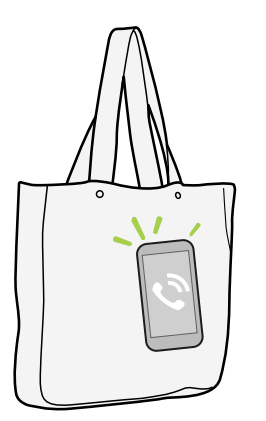

Modo de bolsillo hace que su HTC U11 reconozca cuando el teléfono está en su bolso o bolsillo y aumenta el volumen del timbre para que lo pueda escuchar en ambientes ruidosos.

Puede activar o desactivar esta función. Vaya a Configuración, pulse **Sonido y notificación** y luego seleccione o desmarque **Modo de bolsillo**.

## Gire su HTC U11 para una mejor visión

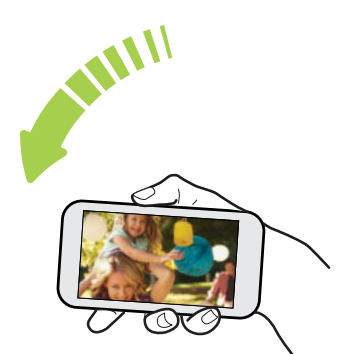

Para la mayoría de las pantallas, puede cambiar automáticamente la orientación de la pantalla de vertical a horizontal girando su HTC U11 de lado.

Al ingresar texto, puede girar su HTC U11 para que aparezca un teclado más grande.
# Gestos táctiles

Use gestos táctiles para moverse por la pantalla Inicio, abrir aplicaciones, desplazarse por las listas, etc.

### Pulsar

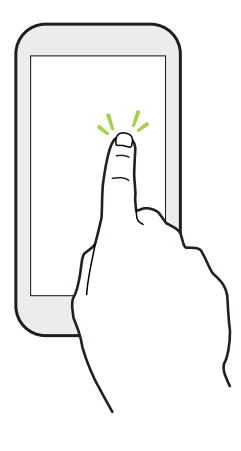

Pulse la pantalla con el dedo cuando desee seleccionar elementos en pantalla tales como iconos de configuración y aplicaciones o presione botones en pantalla.

### Presionar por unos segundos

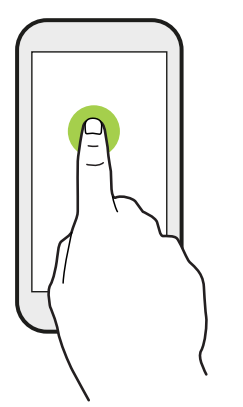

Para abrir las opciones disponibles para un elemento (por ejemplo, contacto o enlace en una página web), solo pulse el elemento durante varios segundos.

### Pasar o deslizar el dedo

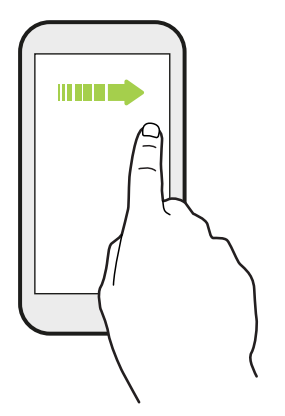

Deslice con rapidez el dedo horizontalmente a través de la pantalla para ir a otros paneles de la pantalla Inicio. Deslice el dedo verticalmente para desplazarse por una lista, un documento, etc.

#### Arrastrar

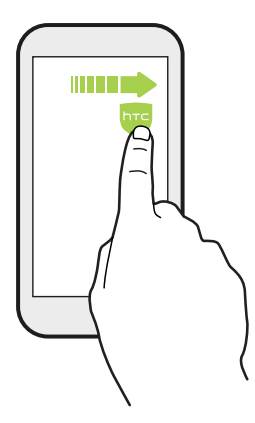

Presione por unos segundos con el dedo antes de comenzar a arrastrar. Mientras realiza el arrastre, no suelte el dedo hasta que no haya llegado a la posición de destino.

### Pulsar rápidamente

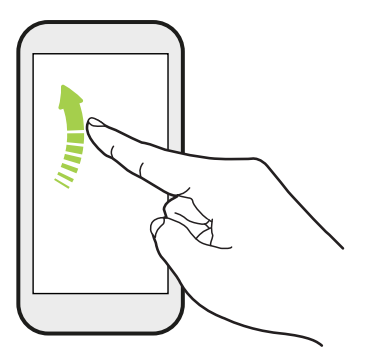

Pulsar rápidamente sobre la pantalla es similar a deslizarse, salvo que se debe deslizar el dedo con golpecitos más suaves y rápidos, como al moverse de derecha e izquierda en la pantalla Inicio o al hojear los contactos o la lista de mensajes.

#### Presionar y mover el dedo rápidamente

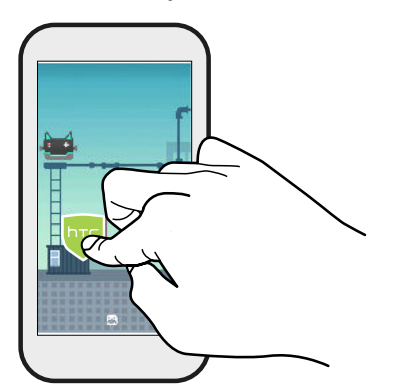

En la pantalla Inicio, puede mover fácilmente un widget o icono de una pantalla a otra.

Presione durante unos segundos el widget o icono con un dedo, y muévase rápidamente en la pantalla hacia la nueva ubicación con otro dedo.

### Deslizar dos dedos separándolos

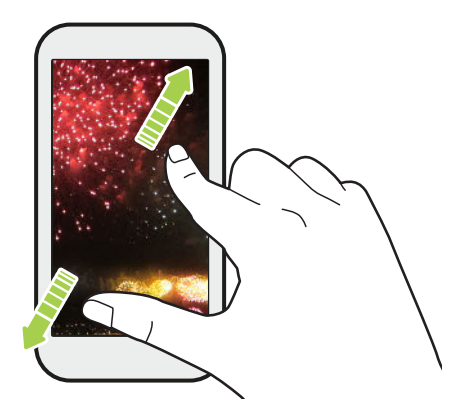

En algunas aplicaciones, deslice dos dedos separándolos sobre la pantalla para hacer un acercamiento cuando ve una imagen o un texto.

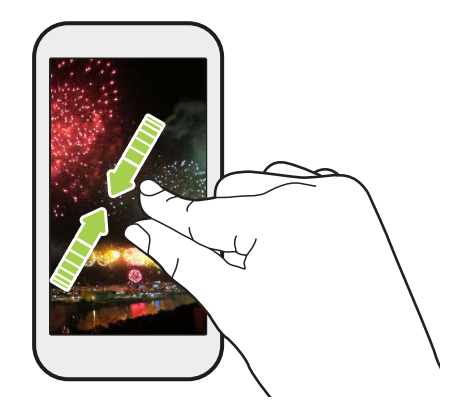

Deslice dos dedos juntándolos para hacer un alejamiento cuando ve una imagen o un texto.

### Deslizarse con dos dedos

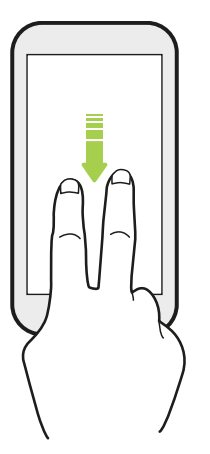

Deslícese hacia abajo desde la barra de estado con dos dedos para acceder a la Configuración rápida.

### Deslizarse con tres dedos

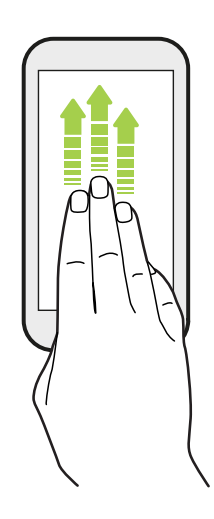

- Deslícese hacia arriba de la pantalla con tres dedos y HTC Connect<sup>™</sup> transmitirá música o videos del HTC U11 a sus altavoces o TV respectivamente. También puede compartir sus medios de transmisiones desde aplicaciones como YouTube<sup>®</sup>.
- Deslícese hacia abajo para desconectarse de los altavoces o la TV.

**Gesto de medios** se activa en Configuración por defecto, lo que hace que el gesto con tres dedos sirva para compartir contenido.

### Conozca la configuración

¿Quiere cambiar el tono de timbre, configurar una conexión Wi-Fi o agregar sus cuentas? Haga esto y mucho más en Configuración.

- 1. Abra Configuración desde la pantalla Aplicaciones o desde el panel de notificaciones.
  - Desde la pantalla Inicio, pulse impara cambiar a la pantalla Aplicaciones y luego pulse Configuración.
  - Deslícese hacia abajo desde la parte superior de la pantalla para abrir el panel de notificaciones y luego pulse
- 2. Estas son algunas de las configuraciones básicas que puede cambiar:
  - Pulse el botón de **Encendido/Apagado** junto a un elemento como Wi-Fi para activarlo o desactivarlo. Pulse el elemento mismo para establecer su configuración.
  - Pulse **Sonido y notificación** para establecer un tono de timbre, elegir un perfil de sonido y establecer la configuración de la notificación.
  - Pulse Personalizar para cambiar el fondo de pantalla, el tema, el tono de timbre, etc.
  - Pulse Cuentas y sincronización para agregar e iniciar sesión en cuentas diferentes, tales como el correo electrónico, las redes sociales, etc.
  - Pulse **Seguridad** para ayudar a proteger su HTC U11, por ejemplo, con un bloqueo de pantalla.
  - Pulse un elemento en Sugerencias para revisar las configuraciones nuevas o recomendadas que se pueden personalizar.
- También puede deslizarse hacia la derecha en la pantalla de Configuración para ver una lista de las configuraciones principales y pasar rápidamente de una configuración a otra. O bien, pulse Q en Configuración para encontrar con facilidad opciones y configuraciones.

# Uso de Configuración rápida

En el panel de Configuración rápida, active o desactive rápidamente configuraciones como Wi-Fi y Bluetooth $^{\circ}$ .

**1.** Deslícese hacia abajo desde la parte superior de la pantalla para abrir el panel de notificaciones.

Justo debajo del botón de **Configuración**, verá los primeros seis azulejos de la Configuración rápida.

- **2.** Para ver todos los azulejos de la Configuración rápida, realice cualquiera de las siguientes acciones:
  - Con dos dedos, deslícese hacia abajo desde la barra de estado.

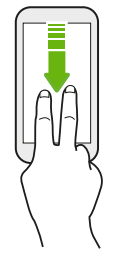

- Deslícese hacia abajo dos veces desde la barra de estado.
- 3. Deslícese hacia la izquierda o derecha para ver más azulejos.
- 4. Para activar o desactivar una configuración, solo pulse su azulejo.

### Personalizar Configuración rápida

Puede borrar, reemplazar o reorganizar los azulejos en Configuración rápida.

1. Con dos dedos, deslícese hacia abajo desde la parte superior de la pantalla para abrir la Configuración rápida.

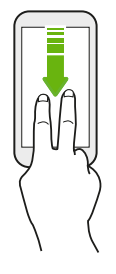

2. Pulse 🖍 y realice una de las siguientes acciones:

- Presione por unos segundos un azulejo y luego arrástrelo hasta la posición deseada.
- Presione por unos segundos un azulejo y arrástrelo hacia abajo en la sección Arrastrar para agregar azulejos para ocultarlo del panel de Configuración rápida.
- En la sección Arrastrar para agregar azulejos, arrastre un azulejo hacia arriba para mostrarlo en el panel de Configuración rápida.
- 3. Presione  $\triangleleft$ .

Hay un límite en el número de azulejos que se pueden mostrar en el primer panel de la Configuración rápida. Es posible que necesite deslizarse hacia la izquierda en el panel de la Configuración rápida para ver más azulejos de la misma.

## Capturar la pantalla del teléfono

¿Quiere hacer alarde de su mejor puntaje de juego o escribir un blog acerca de las funciones de HTC U11? Es fácil tomar una foto de la pantalla que quiere compartir.

- 1. Presione durante unos segundos ENCENDIDO y BAJAR VOLUMEN al mismo tiempo.
- 2. Abra el Panel de notificaciones y luego deslice dos dedos separándolos en la notificación Captura de pantalla capturada.
- 3. Pulse Compartir.

## Modo de viaje

¿Viaja a menudo a través de distintas zonas horarias? Active Modo de viaje en Configuración para ver el reloj dual en la pantalla Inicio y pantalla de bloqueo que muestra las zonas horarias local y actual.

- 👫 🔹 Asegúrese de activar los servicios de ubicación en la configuración del teléfono.
  - Primero establezca la zona horaria local en la aplicación Reloj.
  - 1. Desde la pantalla Inicio, pulse ::: > Configuración > Fecha y hora.
  - 2. Pulse el botón de Activar/Desactivar Modo de viaje para encenderlo o apagarlo.

Verá un reloj dual con las ubicaciones local y actual una vez que su teléfono detecte una zona horaria diferente de la zona horaria local que ha establecido.

# Reiniciar su HTC U11 (Restablecimiento de software)

Si el HTC U11 funciona con una lentitud inusual, no responde o si una de las aplicaciones no funciona correctamente, pruebe reiniciarlo para ver si consigue solucionar el problema.

- 1. Si la pantalla está apagada, presione el botón ENCENDIDO para volver a encenderla.
- 2. Presione por unos segundos el botón ENCENDIDO y luego pulse Reiniciar.

#### ¿Su HTC U11 no responde?

Si su HTC U11 no responde cuando toca la pantalla o presiona los botones, igual puede reiniciarlo.

Presione por unos segundos ENCENDIDO y BAJAR VOLUMEN hasta que el teléfono vibre y luego suelte los botones.

Es posible que deba mantener presionados los botones durante 12 a 15 segundos antes de que el teléfono vibre.

## Notificaciones

#### LED de notificación

Este LED de notificación muestra una:

44 La primera semana con su nuevo teléfono

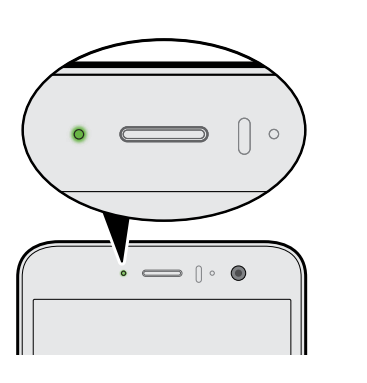

- Luz verde permanente cuando su HTC U11 está conectado al adaptador de corriente o a una computadora y la batería está totalmente cargada.
- Una luz verde parpadeante cuando tiene una notificación pendiente.
- Una luz naranja permanente cuando se está cargando la batería.
- Una luz naranja parpadeante cuando el nivel de la batería es demasiado bajo.

#### Elegir cuándo hacer parpadear el LED de notificación

Puede cambiar cuándo y para qué aplicaciones desea que el LED se ilumine cuando haya nuevas notificaciones.

- 1. Desde la pantalla Inicio, pulse ::: > Configuración > Sonido y notificaciones.
- 2. En Notificaciones, pulse LED parpadeante para notificaciones. Elija si desea que el LED parpadee siempre o que lo haga sólo cuando la pantalla está apagada.
- **3.** Pulse **Administrar notificaciones de LED**. Elija las notificaciones de aplicaciones para las cuales desea que el LED parpadee.

En otras aplicaciones, compruebe la configuración para averiguar si tienen una opción para hacer que el LED parpadee.

#### Panel de notificaciones

Los iconos de notificación le informarán acerca de nuevos mensajes, eventos de calendario, alarmas y actividades en curso, tales como la descarga de archivos.

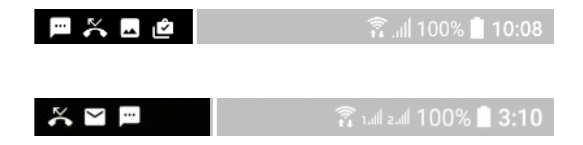

Cuando vea los iconos de notificación, abra el panel de notificaciones para comprobar los detalles de las notificaciones que haya recibido.

Para abrir el panel de notificaciones, deslícese hacia abajo desde la parte superior de la pantalla.

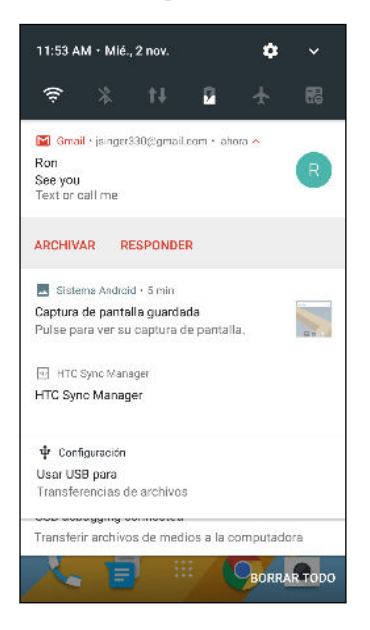

- Pulse la notificación para abrir la aplicación correspondiente.
- Para descartar solo una notificación en la lista, arrástrela hacia la izquierda o la derecha.
- Deslice dos dedos separándolos sobre una notificación para expandirla y ver más detalles o verificar si hay más notificaciones agrupadas dentro de ella. Deslice dos dedos juntándolos sobre la notificación para volver a minimizarla.
- Algunas notificaciones le permiten actuar de inmediato. Por ejemplo, toque una notificación de una llamada perdida para devolver la llamada o responder con un mensaje de texto.
- Si tiene varias notificaciones, deslícese por la pantalla de la lista para verlas todas.
- Para descartar todas las notificaciones no persistentes, pulse Borrar todo.
- Presione durante unos segundos una notificación para personalizar la configuración de notificaciones para la aplicación correspondiente. Puede cambiar las notificaciones de aplicaciones que quiere recibir. Consulte Administrar notificaciones de aplicaciones en página 46.

### Administrar notificaciones de aplicaciones

Puede elegir los tipos de notificaciones de aplicaciones que desea silenciar, bloquear o bien anular la configuración de No molestar.

- 1. Desde la pantalla Inicio, pulse :::: > Configuración > Sonido y notificaciones.
- 2. Pulse Notificaciones y pulse la aplicación que desea establecer.

También puede presionar por unos segundos una notificación en el panel de notificaciones o la pantalla de bloqueo para ver la configuración de notificación que puede personalizar.

3. Pulse el botón de Activar/Desactivar junto a la opción que desea activar.

Se aplica la configuración para las notificaciones de aplicaciones a las notificaciones en el panel de Notificaciones y la pantalla de bloqueo.

## Motion Launch

Motion Launch es una combinación de un gesto de movimiento, seguido por un gesto del dedo. Mediante una combinación de simples gestos, puede activar el teléfono en su pantalla Inicio, HTC BlinkFeed, etc.

Consulte lo siguiente:

- Activar el teléfono en la pantalla de bloqueo en página 46
- Activar y desbloquear en página 47
- Activar el teléfono en el panel de widgets de Inicio en página 47
- Activar el teléfono en HTC BlinkFeed en página 48
- Iniciar la cámara en página 49

Activar o desactivar gestos de Motion Launch

- 1. Desde la pantalla Inicio, pulse ::: > Configuración > Pantalla y gestos o Pantalla, gestos y botones.
- 2. Pulse Gestos de Motion Launch.
- 3. Seleccione los gestos de Motion Launch que desea.

## Activar el teléfono en la pantalla de bloqueo

Pase del modo en suspensión a la pantalla de bloqueo sin tener que presionar el botón de ENCENDIDO.

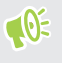

Si ha establecido un bloqueo de pantalla con credenciales, se le pedirá que primero proporcione sus credenciales antes de que HTC U11 se desbloquee.

- 47 La primera semana con su nuevo teléfono
  - 1. Levante el teléfono en orientación vertical.
  - 2. Pulse dos veces la pantalla inmediatamente.

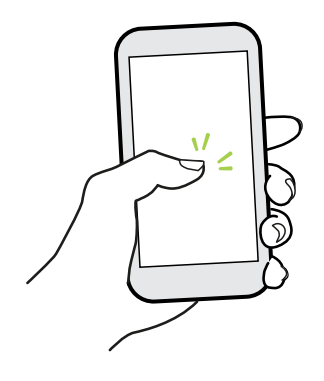

### Activar y desbloquear

Salga del modo en suspensión y desbloquee el HTC U11 para pasar a la última pantalla que estaba usando sin presionar el botón de ENCENDIDO.

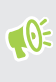

**1**0÷

Si ha establecido un bloqueo de pantalla con credenciales, se le pedirá que primero proporcione sus credenciales antes de que HTC U11 se desbloquee.

- 1. Levante el teléfono en orientación vertical.
- 2. Deslícese hacia arriba inmediatamente desde la mitad inferior de la pantalla.

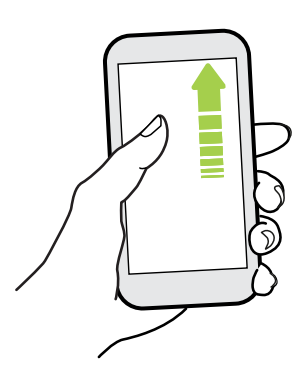

#### Activar el teléfono en el panel de widgets de Inicio

Pase del modo en suspensión al panel de widgets de Inicio sin tener que presionar el botón de ENCENDIDO.

Si ha establecido un bloqueo de pantalla con credenciales, se le pedirá que primero proporcione sus credenciales antes de que HTC U11 se desbloquee.

- 48 La primera semana con su nuevo teléfono
  - 1. Levante el teléfono en orientación vertical.
  - 2. Deslícese hacia la izquierda inmediatamente desde el lado derecho de la pantalla.

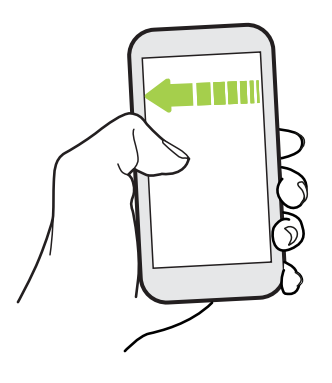

### Activar el teléfono en HTC BlinkFeed

Pase del modo en suspensión a HTC BlinkFeed sin tener que presionar el botón de ENCENDIDO.

Si ha establecido un bloqueo de pantalla con credenciales, se le pedirá que primero proporcione sus credenciales antes de que HTC U11 se desbloquee.

- 1. Levante el teléfono en orientación vertical.
- 2. Deslícese hacia la derecha inmediatamente desde el lado izquierdo de la pantalla.

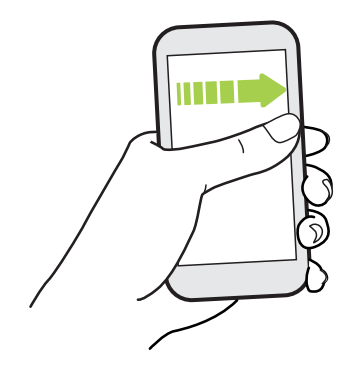

**1**0:

#### Iniciar la cámara

Pase del modo en suspensión a la aplicación Cámara sin tener que presionar el botón de ENCENDIDO.

- 1. Levante el teléfono en orientación vertical.
- 2. Deslícese hacia abajo dos veces inmediatamente en la pantalla.

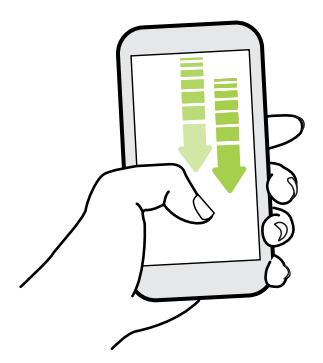

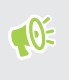

Si ha configurado un bloqueo de pantalla con credenciales, se le pedirá que proporcione sus credenciales al salir de la aplicación Cámara.

### Seleccionar, copiar y pegar texto

- 1. Presione por unos segundos una palabra.
- 2. Arrastre los anclajes de inicio y fin para resaltar el texto que desea seleccionar.
- 3. Pulse 🗍 o Copiar.
- **4.** En un campo de entrada de texto (por ejemplo, al redactar un correo electrónico), presione por unos segundos en el punto donde desea pegar el texto.
- 5. Pulse D o Pegar.

#### Compartir texto

- 1. Cuando haya seleccionado el texto, pulse < o 😵 o Compartir.
- 2. Elija dónde desea compartir el texto seleccionado.

### Ingresar texto

El teclado estará disponible cuando pulse un campo de texto en una aplicación.

- Pulse las teclas en el teclado en pantalla para introducir letras y números, así como signos de puntuación y símbolos.
- Pulse 🗘 para ingresar una letra mayúscula. Pulse dos veces para activar Bloq Mayús.

- 50 La primera semana con su nuevo teléfono
  - Presione por unos segundos los caracteres grises que se encuentran en la parte superior o inferior para ingresar números, símbolos o letras acentuadas. Algunas teclas tienen varios caracteres o acentos asociados con ellas.
  - Pulse 12# para que se muestren las teclas de números y símbolos. Pulse abc para volver al teclado principal.
  - Pulse 🕲 para elegir entre una amplia selección de emojis.
  - Pulse b para revisar más funciones, opciones y configuraciones. Puede cambiar el tamaño del espacio de teclado, cambiar la distribución y el diseño, descargar los diccionarios, etc.
  - Presione <a>
    </a> para cerrar el teclado en pantalla.

#### Ingresar texto hablando

- 1. Pulse un área donde desea introducir el texto.
- 2. En el teclado en pantalla, presione durante unos segundos Q.
- **3.** Cuando vea el botón de micrófono y las palabras "Hable ahora", diga las palabras que desea ingresar.

.....

4. Ingrese los signos de puntuación al decir el nombre. Por ejemplo, diga "coma".

#### Habilitar las opciones del teclado inteligente

Active las funciones avanzadas del teclado para poder escribir con mayor rapidez, por ejemplo la predicción contextual, auto corrección, etc.

- 1. Desde la pantalla Inicio, pulse 👯 y luego encuentre y pulse **Configuración**.
- 2. Pulse Idioma y teclado.
- 3. Pulse Teclado virtual > TouchPal Versión de HTC Sense > Entrada inteligente.
- 4. Seleccione las opciones que quiere habilitar.

## ¿Cómo puedo escribir más rápido?

El teclado en pantalla del teléfono es sumamente personalizable. Puede modificar la configuración y las opciones para mejorar su experiencia de escritura.

Estos son algunos consejos que podría probar:

- Mostrar las teclas numéricas en la línea superior del teclado. Vaya a Configuración y luego pulse Idioma y teclado. Pulse Teclado virtual > Touchpal - Versión de HTC Sense > Configuración general. Seleccione Línea de número.
- Activar la Predicción contextual. Vaya a Configuración y luego pulse Idioma y teclado. Pulse Teclado virtual > TouchPal - Versión de HTC Sense > Entrada inteligente y luego asegúrese de que esté seleccionada la opción Predicción contextual. Esta opción habilita la predicción de palabras siguientes y también permite que el teclado aprenda los patrones de palabras habituales que escribe para ofrecerle mejores sugerencias de palabras.

- 51 La primera semana con su nuevo teléfono
  - Cambiar al modo horizontal. Deslícese hacia abajo con dos dedos desde la barra de estado y verifique si Giro automático está activado. Abra la aplicación que necesite y pulse un campo de texto para mostrar el teclado. Gire el teléfono de lado para que aparezca un teclado más grande.

Después puede pulsar 🕑 > Dividir.

| ь <b>()</b> Т                                                              | ٢                                                                          |
|----------------------------------------------------------------------------|----------------------------------------------------------------------------|
| Q <sub>1</sub> W <sub>2</sub> E <sub>3</sub> R <sub>4</sub> T <sub>5</sub> | Y <sub>b</sub> U <sub>7</sub> I <sub>8</sub> O <sub>9</sub> P <sub>0</sub> |
| A S D F G                                                                  | H <sub>s</sub> J <sub>*</sub> K L                                          |
| • Ζ <sub>φ</sub> Χ, C V                                                    | B N M .                                                                    |
| 12# <sup>a</sup> ,                                                         | ↓ . ←                                                                      |

Ajustar el tamaño o la posición del teclado.

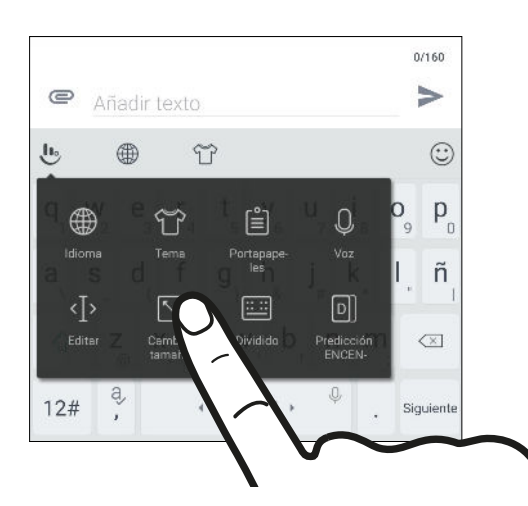

Abra la aplicación que necesite y pulse un campo de texto para mostrar el teclado. Pulse 🕑 y luego pulse Ajustar tamaño. Arrastre cualquiera de las flechas del borde para ajustar el tamaño del teclado.

Para mover el teclado hacia arriba, arrastre el botón central hacia arriba.

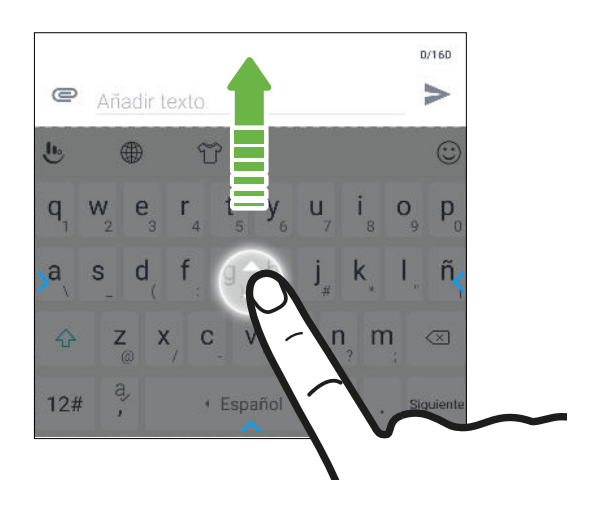

# Obtener ayuda y resolución de problemas

### ¿Quiere una guía rápida sobre su teléfono?

Vea las demostraciones paso a paso y las preguntas frecuentes en la aplicación Ayuda para aprender a utilizar el teléfono.

- Cuando vea un azulejo de Ayuda en HTC BlinkFeed, solo pulse el azulejo para saber más acerca del consejo.
- En la pantalla Inicio, pulse 👯 y luego encuentre y pulse Ayuda.

Después puede pulsar **Buscar artículos y videos de ayuda** e ingresar lo que está buscando. O bien, pulse ≡ para buscar "Cómo", preguntas frecuentes, etc.

Si Ayuda de HTC no está preinstalada en el teléfono, puede descargarla desde Google Play™.

### ¿Tiene problemas con el hardware o de conexión?

Antes de llamar a la asistencia técnica, puede utilizar primero la aplicación Ayuda para solucionar problemas o realizar diagnósticos en su teléfono. Esto le ayuda a encontrar la causa del problema y a determinar si puede resolver el problema o si necesita llamar a la asistencia técnica.

- 1. En la pantalla Inicio, pulse 👯 y luego encuentre y pulse Ayuda.
- En la pantalla de Ayuda, pulse ≡ y luego pulse Resolución de problemas o Herramientas de diagnóstico para usar un asistente de resolución de problemas y comprobar las funciones básicas de hardware.
- **3.** También puede pulsar **Actualizaciones de Software** para buscar nuevas actualizaciones de software, si están disponibles.Las actualizaciones de software pueden incluir correcciones de errores y mejoras de funciones.

# **Edge Sense**

# ¿Qué es Edge Sense?

Edge Sense ofrece una manera intuitiva de interactuar con el HTC U11 con solo presionar los lados inferiores del teléfono. Personalice Edge Sense para acceder rápidamente a una aplicación o un acceso directo favoritos, como iniciar la aplicación Cámara, utilizar la voz para escribir, realizar capturas de pantalla, etc.

#### **Configurar Edge Sense**

Si no configuró Edge Sense al configurar el teléfono por primera vez, puede hacerlo en Configuración.

1. Desde la pantalla Inicio, pulse ::: > Configuración > Edge Sense.

La pantalla de configuración de Edge Sense también aparecerá de manera automática cuando presione los lados inferiores del teléfono por primera vez.

2. Siga las instrucciones en pantalla para completar el proceso.

Una vez que haya terminado de configurar Edge Sense, funcionará en el **Modo básico** que, de manera predeterminada, le permitirá iniciar la aplicación Cámara y tomar fotos con una presión del teléfono. Consulte Tomar capturas de la cámara con Edge Sense en página 54. Si desea asignar otra acción o aplicación al gesto de presión, consulte Cambiar la acción que se realiza al presionar el teléfono en página 54.

Edge Sense también cuenta con un **Modo avanzado** que le ofrece dos tipos de gestos de presión: una presión corta y una presión prolongada. Para obtener más información, consulte Habilitar el Modo avanzado en página 55.

.....

#### Activar o desactivar Edge Sense

Puede activar o desactivar Edge Sense en Configuración.

- 1. Desde la pantalla Inicio, pulse 🗰 y luego encuentre y pulse Configuración.
- 2. Pulse el botón de Edge Sense Activar/Desactivar para activarlo o desactivarlo.

También puede activar o desactivar Edge Sense en Configuración rápida. Para obtener más detalles, consulte Uso de Configuración rápida en página 41.

## Tomar capturas de la cámara con Edge Sense

Inicie la cámara instantáneamente y comience a tomar fotos con una presión del teléfono.

Compruebe y asegúrese de descargar las versiones más recientes de HTC Edge Sense y Cámara desde Google Play.

Presione los lados inferiores del HTC U11 para abrir la aplicación Cámara y luego vuelva a presionar para tomar una foto.

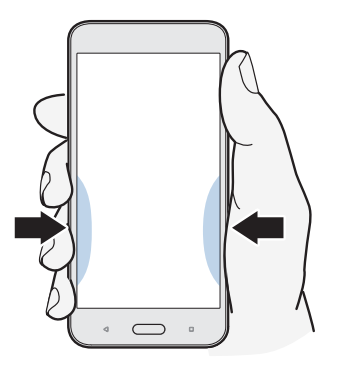

Al presionar el teléfono se abrirá la aplicación Cámara en el último modo de captura que estaba utilizando. Al volver a realizar la presión, la cámara tomará una foto, un autorretrato o grabará un video, en función del modo de captura.

Si activa el **Modo avanzado** en la configuración de Edge Sense, puede utilizar la presión prolongada sobre los lados inferiores del teléfono para alternar entre las cámaras frontal y principal desde la aplicación Cámara. Para obtener más información, consulte Habilitar el Modo avanzado en página 55.

# Cambiar la acción que se realiza al presionar el teléfono

De manera predeterminada, la aplicación Cámara se abre cuando presiona el teléfono. Puede asignar el gesto de presión para que realice una acción diferente o que inicie una aplicación distinta.

- 1. Desde la pantalla Inicio, pulse ::: > Configuración > Edge Sense.
- 2. Pulse Personalizar la acción de presión, y luego elija la opción de su preferencia.

Si desea que el teléfono detecte su acción de presión solo cuando la pantalla esté encendida, desmarque la opción **Habilitar el gesto cuando la pantalla está apagada**.

3. Presione 🗸 para guardar la configuración.

También se puede asignar una acción más para Edge Sense. Para obtener más información, consulte Habilitar el Modo avanzado en página 55.

## Habilitar el Modo avanzado

Al habilitar el **Modo avanzado**, se activa el gesto de presión prolongada. En este modo, podrá hacer lo siguiente con Edge Sense:

- Mientras usa la Cámara de HTC, utilice la presión prolongada sobre los lados inferiores del teléfono para alternar entre las cámaras frontal y principal. Solo puede realizar esto si el gesto de presión, ya sea que se trate de la presión corta o la presión prolongada, se ha establecido en Iniciar la aplicación Cámara.
- Realice dos acciones diferentes al presionar, en función de la duración de la presión. De manera predeterminada, la presión corta abre la aplicación Cámara mientras que la presión prolongada inicia el asistente de voz de Google. Puede asignar estos dos gestos de presión a otras acciones.
- 1. Desde la pantalla Inicio, pulse ::: > Configuración > Edge Sense.
- 2. Seleccione la casilla de verificación Habilitar el modo avanzado.
- 3. Siga las instrucciones en pantalla para establecer los niveles de fuerza de presión.
- 4. Si desea modificar la acción que realiza el teléfono al presionarlo, pulse **Personalizar la acción de presión corta**, y luego elija la opción de su preferencia.
- **5.** Si desea modificar la acción que realiza el teléfono al utilizar la presión prolongada, pulse **Personalizar la acción de presión prolongada** y luego elija la opción de su preferencia.
- 6. Presione <a>> para guardar la configuración.</a>

**1**0÷

## Utilizar la voz para escribir con Edge Sense.

Utilice la voz para escribir en lugar del teclado en pantalla. Para usar la función Voz a texto, se debe asignar el asistente de voz de Google a un gesto de presión. Si activa el **Modo avanzado**, se establece el gesto de presión prolongada en **Iniciar el Asistente de voz de Google** de manera predeterminada. Consulte Habilitar el Modo avanzado en página 55.

Compruebe y asegúrese de descargar la versión más reciente de HTC Edge Sense desde Google Play.

- 1. Abra una aplicación donde desee introducir el texto.
- 2. Presione los lados inferiores del teléfono cuando se muestre el teclado en pantalla y luego diga las palabras que desee escribir.

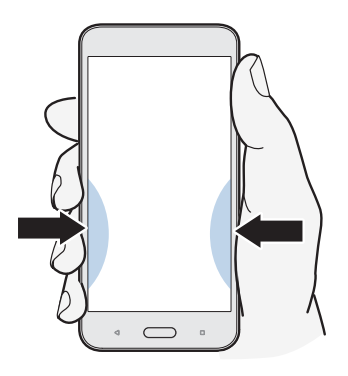

Si hizo una pausa mientras hablaba, quizás deba pulsar el icono del micrófono en la pantalla para reanudar el dictado por voz.

Con Edge Sense, también puede iniciar el asistente de voz de Google para realizar una búsqueda en la web, hacer preguntas, por ejemplo, acerca del clima, etc. Mientras no usa la aplicación Cámara ni el teclado en pantalla, utilice la presión prolongada sobre los lados inferiores del teléfono para usar el asistente de voz de Google.

# Ajustar el nivel de fuerza de presión

Haga que el teléfono detecte la fuerza de su presión de una manera más eficaz cuando se utiliza Edge Sense.

- 1. Desde la pantalla Inicio, pulse ::: > Configuración > Edge Sense.
- 2. Pulse Ajustar el nivel de fuerza de presión.
- 3. Pulse Pruebe su fuerza de presión.
- 4. Siga las instrucciones en pantalla para completar el proceso.

# **HTC Sense Companion**

# ¿Qué es HTC Sense Companion?

El contenido de ayuda aquí está basado en la siguiente versión de aplicación: 1.00.91.

HTC Sense Companion es un asistente personal que está siempre aprendiendo de usted y de las cosas que hace a diario. Le recuerda cuando tiene compromisos nocturnos agendados en el calendario y la carga de la batería puede no ser suficiente, le brinda información sobre las condiciones meteorológicas que podrían repercutir en sus planes para el fin de semana, lleva un registro de sus pasos para facilitarle un informe de actividad física semanal que incluye datos como el recuento de pasos y la distancia recorrida, entre otros. Y lo mejor de todo es que está hecho para evolucionar y conocerlo mejor con el tiempo.

- HTC Sense Companion recopila información de sitios web y bases de datos de terceros. HTC no se hace responsable de la precisión de tales contenidos.
  - Se agregarán más funciones a través de una actualización del sistema de HTC o una actualización de la aplicación.

# **Configurar HTC Sense Companion**

Cuando configure HTC Sense Companion por primera vez, inicie sesión en la Cuenta HTC para poder vincular HTC Sense Companion a todas las aplicaciones y los servicios de HTC. Esto le permite obtener mejores recomendaciones e información adaptados a sus necesidades.

- 1. Desde la pantalla Inicio, pulse 🗰 y luego encuentre y pulse HTC Sense Companion.
- 2. Pulse Continuar.

**1**0

- **3.** Cuando se le indique que debe elegir permisos, seleccione todas las opciones para obtener mejores recomendaciones y, luego, pulse **Siguiente**.
- 4. Pulse Iniciar sesión o Sí para vincular HTC Sense Companion a su Cuenta HTC.
- 5. Cuando esté todo listo, pulse Continuar.

Para cambiar la configuración de HTC Sense Companion, vuelva a abrir la aplicación y luego pulse :

# Visualizar las tarjetas de detalles

Tras haber configurado HTC Sense Companion, necesitará cierto tiempo para aprender de su utilización diaria del teléfono y de las actividades que realiza antes de que pueda brindarle sugerencias e información. Cuando comienza a mostrarlas como tarjetas de detalles, estas son las maneras para poder ver las tarjetas.

 Pulse la burbuja flotante de borde al verla en el lado derecho de la pantalla. Solo aparecerá durante unos segundos.

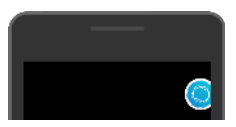

- Abra el panel de notificaciones y luego pulse la notificación de HTC Sense Companion. Es posible que tenga que desplazarse hacia abajo en el panel para verla si tiene varias notificaciones de aplicaciones.
- Abra la aplicación HTC Sense Companion para ver todas las tarjetas de detalles.

Asegúrese de responder a las tarjetas de detalles para que HTC Sense Companion pueda aprender constantemente de usted y brindarle sugerencias e información.

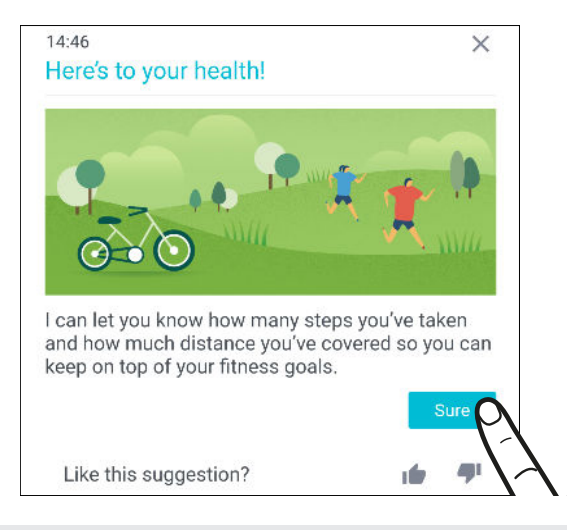

- HTC Sense Companion verifica los datos del calendario, como eventos nocturnos y de fin de semana, para mostrar recordatorios. Primero deberá introducir los eventos con sus fechas y ubicaciones respectivas en el calendario.
  - Para que HTC Sense Companion aprenda y le brinde información útil basada en su ubicación y las actividades que realiza, pulse : > Permisos y conceda a la aplicación el acceso a sus datos, si aún no lo ha hecho. Además, asegúrese de que se encuentren activados los servicios de ubicación. Consulte Activar o desactivar los servicios de ubicación en página 185.

# Actualizaciones

# Actualizaciones de software y aplicaciones

Descargue e instale actualizaciones de software para obtener las últimas mejoras de rendimiento, correcciones de errores y mejoras de seguridad. HTC U11 puede hacer una búsqueda y notificarle si hay una nueva actualización disponible.

Algunas actualizaciones de aplicaciones están disponibles de HTC o su operador móvil y recibirá notificaciones en el teléfono cuando haya nuevas actualizaciones. O bien puede instalar actualizaciones de aplicaciones de Google Play. Algunas aplicaciones de HTC que no están precargadas en ciertos teléfonos también se pueden descargar de Google Play.

La información en esta guía puede no estar al día si hay actualizaciones de software o aplicaciones más recientes disponibles.

#### Comprobar la versión de software del sistema

Antes de instalar una actualización de software del sistema, primero puede comprobar qué versión de Android tiene en su teléfono.

- 1. Desde la pantalla Inicio, pulse ::: > Configuración > Acerca de.
- 2. Pulse Información de software.

#### Habilitar actualizaciones automáticas

Puede elegir descargar e instalar automáticamente las actualizaciones de software de HTC o aplicaciones de operadores móviles.

- 1. Desde la pantalla Inicio, pulse 👯 y luego encuentre y pulse Configuración.
- 2. Pulse Acerca de > Actualizaciones de Software.
- 3. Para ahorrar en el uso de datos, puede elegir actualizar solo a través de Wi-Fi.
- **4.** Elija si desea descargar automáticamente actualizaciones del sistema, actualizaciones de aplicaciones o ambas.

Las actualizaciones de aplicaciones se instalan automáticamente. Aún así deberá confirmar cuándo instalar las actualizaciones del software del sistema.

#### Buscar actualizaciones manualmente

Active los datos móviles o conecte el HTC U11 a una red Wi-Fi antes de comprobar si hay actualizaciones.

- 1. Desde la pantalla Inicio, pulse 🗰 y luego encuentre y pulse Configuración.
- 2. Pulse Acerca de > Actualizaciones de Software. HTC U11 comprueba si hay actualizaciones disponibles.

### Instalar una actualización de software

Cuando el HTC U11 está conectado a Internet y hay una nueva actualización de software disponible, aparecerá el icono de notificación de actualización 🖳 en la barra de estado.

- 1. Abra el panel de notificaciones y luego pulse la notificación de actualización del sistema.
- 2. Si no desea descargar la actualización a través de su conexión de datos, seleccione Actualizar sólo a través de Wi-Fi.
- 3. Pulse Descargar.
- 4. Cuando se haya terminado la descarga, seleccione Instalar ahora y luego pulse Aceptar.

Después de la actualización, el HTC U11 se reiniciará.

### Instalar una actualización de una aplicación

Cuando la conexión a Internet está activada y hay una actualización disponible para sus aplicaciones de HTC o de su operador móvil, aparecerá el icono de notificación de actualización 🖳 en la barra de estado.

1. Abra el panel de notificaciones y luego pulse la notificación de la actualización.

Se abre la pantalla Actualizaciones con la lista de actualizaciones de la aplicación para ser instaladas.

- 2. Pulse un elemento para ver su información y luego pulse 🔾 .
- **3.** Cuando haya terminado de revisar las actualizaciones, pulse **Instalar**. Se le pedirá que reinicie el HTC U11 si es necesario.

### Instalar actualizaciones de aplicaciones de Google Play

Algunas aplicaciones HTC y de terceros se actualizan con mejoras y correcciones de errores a través de Google Play. Puede actualizar aplicaciones manualmente o establecer que el teléfono descargue e instale automáticamente las actualizaciones de aplicaciones, cuando estén disponibles.

- 1. Desde la pantalla Inicio, pulse 👯 y luego encuentre y pulse Play Store.
- 2. Pulse = para abrir el menú deslizable.

61 Actualizaciones

W

3. Pulse Mis aplicaciones y juegos.

Verá una lista de las aplicaciones instaladas en el teléfono.

- 4. En Actualizaciones, pulse una aplicación.
- 5. Pulse Actualizar.
- 6. Si se le indica, pulse Aceptar.

En Play Store, pulse  $\equiv$  > Configuración > Actualización automática de aplicaciones para elegir cómo desea que Google Play actualice sus aplicaciones.

# Diseño y fuentes de la pantalla Inicio

# Agregar o eliminar un panel de widgets

- 📢 🔹 Usted no podrá agregar un nuevo panel de widgets si ya ha alcanzado el límite máximo.
  - HTC BlinkFeed siempre aparece como el primer panel (si no es eliminado). No puede agregarse un panel de widgets antes que HTC BlinkFeed.
  - 1. Presione por unos segundos un espacio vacío en un panel de widgets.
  - 2. Pulse Editar página.

  - **4.** Para eliminar un panel de widgets, deslícese hacia la izquierda o la derecha hasta que vea el panel y luego pulse **Eliminar**.
  - **5.** Cuando termine, presione  $\triangleleft$ .

#### Organizar paneles de widgets

📢 🛛 No puede moverse ni insertarse un panel de widgets antes que HTC BlinkFeed.

- **1.** En HTC BlinkFeed o en cualquier panel de widgets, deslice dos dedos juntos para personalizar la pantalla Inicio.
- 2. Presione por unos segundos una miniatura del panel de widgets y luego arrástrela hacia la izquierda o derecha hasta la posición deseada.
- 3. Cuando haya terminado de organizar los paneles de widgets, presione  $\triangleleft$ .

### Cambiar su pantalla Inicio principal

Establezca HTC BlinkFeed o un panel de widgets como su pantalla Inicio principal.

- 1. Presione por unos segundos un espacio vacío en un panel de widgets.
- 2. Pulse Editar página.

- 63 Diseño y fuentes de la pantalla Inicio
  - **3.** Deslícese hacia la izquierda o derecha hasta que vea el panel que desea utilizar como su pantalla Inicio principal.
  - 4. Pulse Establecer como Inicio.
  - 5. Presione  $\triangleleft$ .

**1**0:

Presionar INICIO desde una aplicación lo regresará primero al último panel en el que estuvo. Solo presione INICIO para ir a la pantalla Inicio principal de nuevo.

### Configurar el fondo de pantalla Inicio

Elija uno de los fondos de pantalla disponibles o use cualquier foto que haya tomado con la cámara.

Únicamente puede cambiar el fondo de pantalla mientras se encuentra en el diseño Clásico de la pantalla Inicio.

- 1. Desde la pantalla Inicio, pulse ::: > Configuración > Personalizar.
- 2. Pulse Cambiar fondo de pantalla.
- 3. Elija desde dónde quiere seleccionar un fondo de pantalla.
- 4. Pulse Aplicar o Establecer fondo de pantalla.
- **5.** Pulse **Pantalla Inicio**. O bien, si desea utilizar el mismo fondo de pantalla para la pantalla de bloqueo, pulse **Pantalla Inicio y pantalla de bloqueo**.

### Cambiar el tamaño de fuente predeterminado

- 1. Desde la pantalla Inicio, pulse ::: > Configuración > Personalizar.
- 2. Pulse Tamaño de fuente y luego seleccione el tamaño deseado.

# Widgets y accesos directos

# Barra de inicio

La barra de inicio le proporciona un acceso de un solo toque a las aplicaciones más utilizadas y otros accesos directos. Puede reemplazar las aplicaciones en la barra de inicio con las que usa habitualmente.

- 📢 🔹 Solo puede personalizar la barra de inicio mientras está en el Diseño clásico.
  - Si utiliza el Diseño de estilo libre, solo verá la barra de inicio en la pantalla de bloqueo. Los iconos que se muestran serán los mismos que tiene en el Diseño clásico.
  - 1. Presione por unos segundos la aplicación que desea reemplazar y luego arrástrela hasta 📋 .

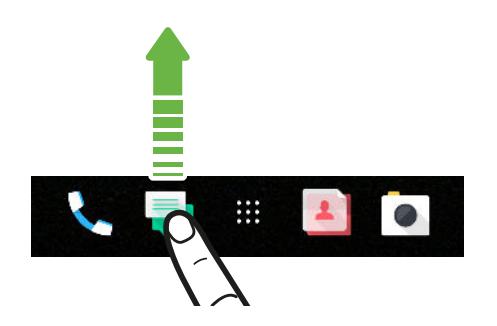

- 2. Pulse 🔛 para ir a la pantalla Aplicaciones.
- **3.** Presione durante unos segundos la aplicación y luego arrástrela hacia la ranura vacía de la barra de inicio.
- También puede agrupar aplicaciones en la barra de inicio en una carpeta. Consulte Agrupar aplicaciones en el panel de widgets y la barra de inicio en página 66.
- Las aplicaciones u otros accesos directos en la pantalla de bloqueo son las mismas que las que están en la barra de inicio.

# Agregar widgets a la pantalla Inicio

Los widgets hacen que la información importante de un vistazo y el contenido de medios sean de fácil acceso.

- 1. Presione por unos segundos un espacio vacío en un panel de widgets.
- 2. En el menú emergente, pulse Agregar aplicaciones y widgets.
- **3.** Pulse ♥ > Widgets.
- 4. Recorra los widgets o pulse **Q** para buscar un widget específico.
- **5.** Presione por unos segundos un widget y luego arrástrelo a un panel de widgets donde desea agregarlo.

Cambiar la configuración del widget

Puede modificar la configuración básica de algunos widgets.

- 1. Presione por unos segundos un widget en la pantalla Inicio y luego arrástrelo a 🍄 .
- 2. Personalizar la configuración de un widget.

#### Modificar el tamaño de un control

A algunos controles se les pueden modificar el tamaño una vez que los haya agregado a la pantalla Inicio.

- 1. Presione durante unos segundos un control en la pantalla Inicio y luego suelte el dedo. Si aparece un contorno, eso significa que se puede modificar el tamaño del control.
- 2. Arrastre los lados del contorno para agrandar o reducir el tamaño del control.

### Agregar accesos directos a la pantalla Inicio

Coloque aplicaciones que suele utilizar en cualquier panel de widgets en su pantalla Inicio. Además puede agregar accesos directos a las configuraciones más utilizadas, las páginas web favoritas, etc.

- 1. Presione por unos segundos un espacio vacío en un panel de widgets.
- 2. En el menú emergente, pulse Agregar aplicaciones y widgets.
- **3.** Pulse ♥ > Aplicaciones o Accesos directos.
- 4. Recorra las aplicaciones o los accesos directos o pulse  $\mathsf{Q}$  para buscar uno.
- **5.** Presione por unos segundos una aplicación o un acceso directo y luego arrástrelos a un panel de widgets donde desea agregarlos.

Para agregar una aplicación desde la pantalla Aplicaciones, presione por unos segundos la aplicación y arrástrela hacia el panel de widgets.

# Agrupar aplicaciones en el panel de widgets y la barra de inicio

**1.** Presione durante unos segundos la aplicación y luego arrástrela hacia otra aplicación para crear una carpeta de forma automática.

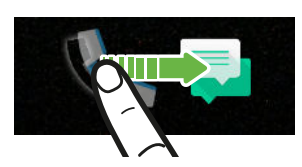

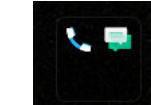

- 2. Pulse la carpeta para abrirla.
- **3.** Pulse la barra de título de la ventana de la carpeta y luego introduzca un nuevo nombre de carpeta.

También puede agregar accesos directos a la configuración o información a una carpeta. Primero añada un acceso directo al panel de widgets y luego arrástrelo a la carpeta.

Eliminar elementos de una carpeta

- 1. En la barra de inicio o en el panel de widgets, pulse una carpeta para abrirla.
- 2. Presione por unos segundos una aplicación o un acceso directo en la carpeta y luego arrástrelos hasta 📋 .

### Mover un elemento de la pantalla Inicio

Puede mover fácilmente un widget, icono o una pegatina de un panel de widgets a otro.

- 1. Presione por unos segundos un elemento de la pantalla Inicio con un dedo.
- 2. Con otro dedo, muévase rápidamente hacia la izquierda o derecha para rotar la pantalla a otro panel de widgets.

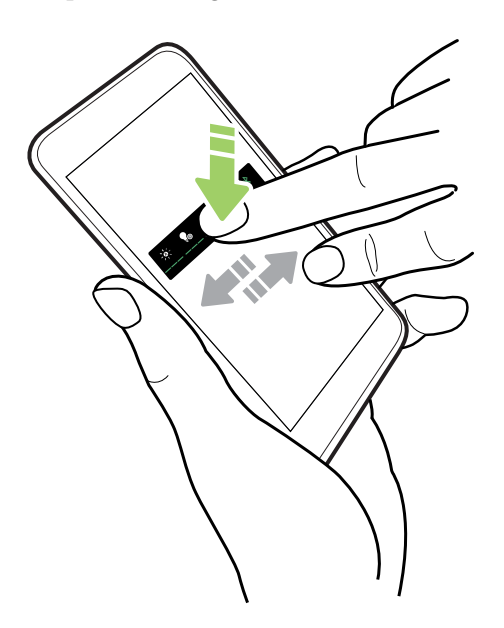

3. Suelte el elemento en el lugar donde desea moverlo.

### Eliminar un elemento de la pantalla Inicio

- 1. Presione por unos segundos el widget, icono o la pegatina que desea eliminar y luego arrástrelos hasta 📋 .
- 2. Cuando el elemento se vuelva rojo, levante su dedo.

# Preferencias de sonido

# Cambiar el tono de llamada

📢 Asegúrese de que el volumen esté encendido.

- 1. Desde la pantalla Inicio, pulse ::: > Configuración > Sonido y notificaciones.
- 2. Pulse Tono de llamada.

O en los modelos con SIM dual, pulse **Tono de llamada de ranura 1** o **Tono de llamada de ranura 2**.

- 3. Seleccione un tono de llamada de la lista.
- 4. Si desea agregar un todo de llamada, pulse 🕂 y luego elija desde dónde desea agregar el tono de llamada.
- 5. Cuando haya terminado de seleccionar el tono de llamada, pulse Aplicar.

### Cambiar el sonido de notificación

📢 Asegúrese de que el volumen esté encendido.

- 1. Desde la pantalla Inicio, pulse :::: > Configuración > Sonido y notificaciones.
- 2. Pulse Sonido de notificación y luego seleccione uno de la lista.
- 3. Cuando haya terminado de seleccionar el tono de llamada, pulse Aplicar.

### Establecer el volumen predeterminado

- 1. Desde la pantalla Inicio, pulse ::: > Configuración > Sonido y notificaciones.
- 2. Pulse Volúmenes.
- 3. Deslice las barras del volumen para cada tipo de fuente de sonido.
- 4. Pulse Finalizado.

# HTC BoomSound para altavoces

Sumérjase en un sonido envolvente ya sea que esté escuchando música o disfrutando de películas y juegos.

- 1. Desde la pantalla Inicio, pulse 👯 y luego encuentre y pulse Configuración.
- 2. Pulse HTC BoomSound para altavoces integrados para alternar entre los modos Cine y Música.

HTC BoomSound para altavoces no está disponible a través de HDMI, Bluetooth, Miracast<sup>™</sup> o salida de audio USB.

### Ajustar los auriculares HTC USonic

Experimente música sintonizada para sus oídos al utilizar los auriculares HTC USonic con el HTC U11. Los auriculares examinarán sus oídos para determinar el nivel de salida que mejor se adapte a usted.

Los auriculares HTC USonic solo se pueden utilizar con el HTC U11 y otros teléfonos HTC compatibles que admiten HTC USonic.

- 1. Conecte los auriculares HTC USonic en el teléfono y luego colóquelos en sus oídos.
- 2. Si esta es la primera vez que enchufa los auriculares y se le indica que debe configurar un perfil de audio personalizable, pulse **Iniciar**.

O bien, vaya a Configuración y luego pulse HTC USonic con Cancelación de Ruido.

- **3.** Pulse **Iniciar examen ahora** y luego espere a que el teléfono termine de configurar su perfil de audio.
- 4. Pulse Finalizado.
- Puede agregar otro perfil para el mismo u otro conjunto de auriculares HTC USonic. Solo pulse HTC USonic con Cancelación de Ruido > +.
- HTC USonic no está disponible a través de HDMI, Bluetooth, Miracast o salida de audio USB.

**1**0:

### Activar o desactivar la Cancelación de Ruido

Gracias a Cancelación de Ruido activa puede desconectarse de distracciones y molestias ocasionadas por el ruido de fondo. Está activada de manera predeterminada tras haber creado su perfil de audio personalizado por primera vez. Con los auriculares HTC USonic enchufados, escuche música, videos o juegos con claridad sin necesidad de subir el volumen en entornos ruidosos. Cuando no necesita la Cancelación de Ruido, puede desactivarla.

En algunas regiones, es posible que deba descargar e instalar la última actualización del sistema a fin de activar o desactivar la Cancelación de Ruido por separado del perfil de audio personalizado.

- Al desactivar el perfil de audio personalizado también se desactivará la Cancelación de Ruido. Mientras utiliza una aplicación para reproducción de audio, abra el panel de notificaciones y pulse Inhabilitar HTC USonic. O bien, vaya a Configuración y luego pulse el botón de Activar/Desactivar HTC USonic con Cancelación de Ruido.

Al volver a activar el perfil de audio personalizado de HTC USonic, también se activa o desactiva la Cancelación de Ruido en función de su estado anterior.

# **Capturar fotos y videos**

# Cámara de HTC

Capture excelentes fotos y videos con la cámara. Para su comodidad, hay varias maneras de iniciar la aplicación Cámara.

• Si ha configurado Edge Sense, solo presione los lados inferiores del teléfono en cualquier momento, ya sea que la pantalla esté encendida o apagada.

Para obtener detalles, consulte ¿Qué es Edge Sense? en página 53 y Tomar capturas de la cámara con Edge Sense en página 54.

- En la pantalla Inicio, pulse el icono de la cámara para abrir la aplicación Cámara.
- Presione ENCENDIDO dos veces con la pantalla apagada.

Asegúrese de que esté seleccionada la opción **Pulsar 2 veces botón de encen. p. cámara** en **Configuración > Pantalla, gestos y botones**.

Verá el modo de Foto, que es el modo de captura predeterminado.

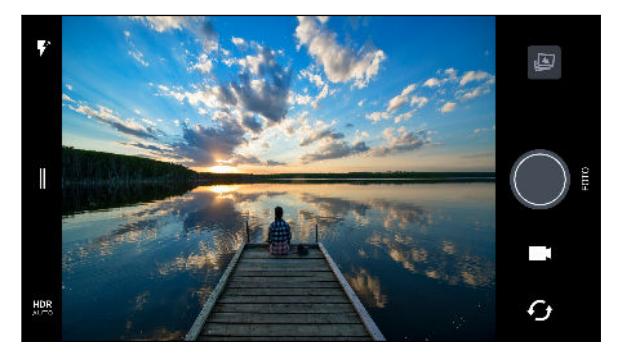

Alterne entre los modos de flash.

Abra el menú deslizable para seleccionar un modo de captura y elija la configuración de la cámara.

HDR Alterne entre los modos para foto HDR.

Alterne entre la cámara frontal y cámara principal.

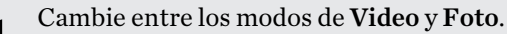

Capture una foto.

Visualice la última foto o el video capturados.

#### Zoom

Antes de tomar una foto regular o grabar un video, deslice dos dedos separándolos para hacer acercamientos o juntándolos para hacer alejamientos. Además, puede hacer acercamientos y alejamientos libremente mientras graba.

### Activar o desactivar el flash

Pulse el icono de flash para elegir una configuración de flash.

A usar 🔻 o 👫, la cámara inteligentemente establece el mejor brillo de flash para su foto.

En el modo **Autorretrato fotográfico**, también puede pulsar el icono de flash para activar o desactivar el flash de la pantalla.

Usar los botones de volumen para capturar

En la aplicación Cámara, puede configurar los botones de VOLUMEN para que funcionen como el disparador y el control de zoom.

- 1. En la pantalla Inicio, pulse el icono de la cámara para abrir la aplicación Cámara.
- 2. Pulse || para abrir el menú deslizable.
- 3. Pulse Configuración > Opciones del botón de volumen.
- 4. Elija cómo desea utilizar los botones de volumen cuando está en la aplicación Cámara.
### Seleccionar un modo de captura

Cambie al modo de captura que desee utilizar para tomar fotos y grabar videos. La cámara en el HTC U11 separa los modos de captura por categoría para que pueda encontrar rápidamente el modo deseado.

También puede deslizarse hacia la derecha desde el borde izquierdo en orientación horizontal o deslizarse hacia abajo desde el borde superior en orientación vertical.

2. Desplácese por el menú para ver los modos de captura disponibles.

| <b>Foto</b> | > | Q<br>sacera  |   |
|-------------|---|--------------|---|
| Panorámica  |   | 4:3<br>12 MP |   |
| Pro Pro     |   |              |   |
| Video       |   |              | - |
| Hyperlapse  |   |              | Ð |

- 3. Pulse el modo de captura que desee utilizar.
- Para alternar rápidamente entre la cámara principal y la frontal, pulse G en la pantalla Visor.
- 5. Puede volver rápidamente al modo Foto o Video desde otros modos de captura sin abrir el menú deslizable. Justo debajo del botón del obturador principal, pulse para volver al modo Foto o para volver al modo Video.

### Configuración del modo de captura

Puede cambiar la configuración para algunos de los modos de captura, tales como el modo **Foto** o **Video**. Para cambiar la configuración, seleccione un modo y pulse  $\|$  para ver y elegir las configuraciones disponibles para el modo.

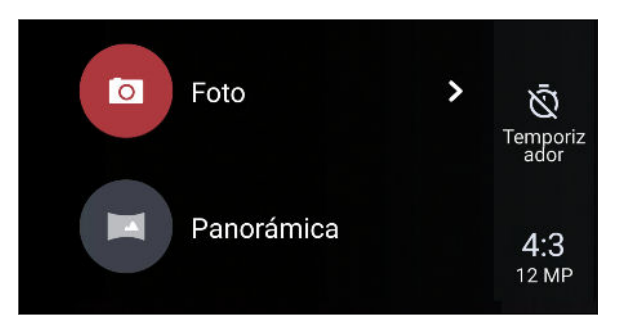

| Modo                        | Configuración | Descripción                                                                                                    |  |
|-----------------------------|---------------|----------------------------------------------------------------------------------------------------|--|
| Foto                        | Ŵ             | Alterne entre las configuraciones de hora para establecer el                                                                                                    |  |
| Autorretrato<br>fotográfico |               | autodisparador o desactivario. Consulte Tomar fotos con el<br>autodisparador en página 81 para obtener detalles.                                                                 |  |
| Pro                         |               |                                                                                                    |  |
| Foto                        | 4:3           | Configure la calidad de la foto y la relación de aspecto.                                                                                                    |  |
| Autorretrato<br>fotográfico |               | Consulte Establecer la calidad y el tamaño de la foto en<br>página 75 para obtener detalles.                                                                                     |  |
| Pro                         |               |                                                                                                    |  |
| Video                       | НD            | Establezca la calidad del video. Consulte Establecer la                                                                                                    |  |
| Autorretrato en<br>video    |               | resolución del video en página 78 para obtener detalles.                                                                                                    |  |
| Video                       |               | Pulse Audio de alta resolución para activar o desactivar la                                                                                                    |  |
| Autorretrato en<br>video    |               | grabación de audio de alta resolución. Consulte Activar el<br>audio de alta resolución en página 78 para más detalles.                                                           |  |
| Video                       |               | Pulse <b>Enfoque acústico</b> para activar o desactivar Enfoque<br>acústico. Consulte <del>Grabar un video con Enfoque acústico</del> en<br>página 79 para obtener más detalles. |  |
| Pro                         | RAW           | Elija el formato RAW o JPG para las fotos. Consulte Tomar<br>una foto RAW en página 90 para obtener detalles.                                                                    |  |
| Autorretrato<br>fotográfico | ð*            | Active o desactive Maquillaje en vivo. Consulte Aplicar<br>retoques en la piel con Maquillaje en vivo en página 80                                                               |  |
| Autorretrato<br>panorámico  |               | para obtener detalles.                                                                                                    |  |

### Tomar una foto

- 1. En la pantalla Inicio, pulse el icono de la cámara para abrir la aplicación Cámara.
- 2. Cambie al modo de Foto, si no está en este modo. Consulte Seleccionar un modo de captura en página 73 para más detalles.
- **3.** Apunte la cámara hacia lo que desea capturar. La cámara ajusta automáticamente el foco a medida que usted la mueve. También puede pulsar la pantalla para cambiar el enfoque a un sujeto diferente.
- **4.** Para ajustar manualmente la exposición, pulse la pantalla y arrastre el dedo hacia arriba y hacia abajo.

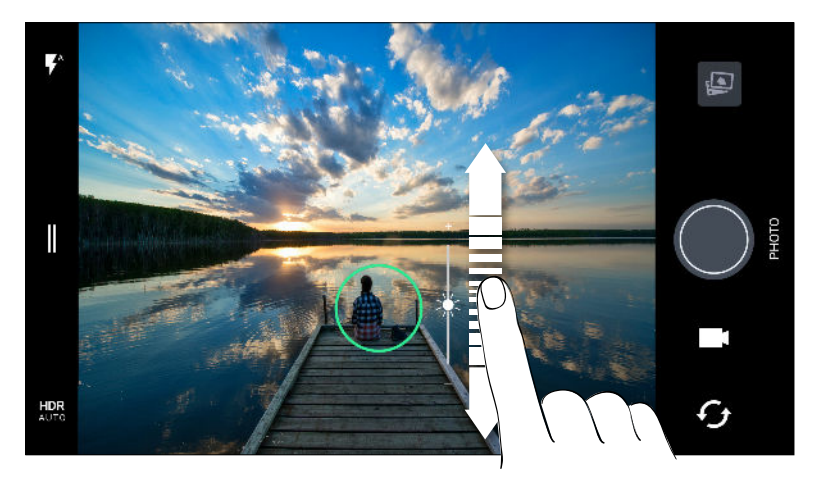

O bien, active **Tocar Exposición Automática** para poder iluminar u oscurecer al instante a un sujeto con un solo toque. Consulte Ajustar rápidamente la exposición de sus fotos en página 82.

5. Cuando esté listo para tomar la foto, pulse 🔘

En la configuración del modo Foto, pulse **Opciones de la cámara** y luego active **Captura de sonrisa automática** para establecer que la cámara tome una foto automáticamente cuando el sujeto sonríe.

### Establecer la calidad y el tamaño de la foto

- 1. Cambie al modo Foto o Autorretrato fotográfico. O bien, seleccione el modo Pro.
- 2. Pulse || para abrir el menú deslizable.
- **3.** Pulse la configuración actual—por ejemplo 16:9 para cambiar la calidad o el tamaño de la foto o la relación de aspecto.

### Consejos para capturar mejores fotos

Para obtener mejores capturas con la aplicación Cámara, estos son algunos consejos sobre lo que debe hacer al tomar sus fotos.

#### Antes de la captura

- Asegúrese de que las lentes de la cámara y el flash estén limpios y sin huellas dactilares. Límpielos con un paño de microfibra suave y limpio.
- Sostenga el teléfono de modo tal que no bloquee las lentes de la cámara y el flash con los dedos.

#### Para fotos claras y nítidas

- Pulse la pantalla para enfocar y reajustar dinámicamente el contraste de la imagen, lo que a veces es conveniente si se desea tomar una macro para conseguir un efecto Bokeh descentrado o tomar fotos mientras se está en movimiento. Ajuste la exposición para iluminar al sujeto o hacer que este aparezca más oscuro y rico. Para mayor información, consulte Ajustar rápidamente la exposición de sus fotos en página 82.
- Si el sujeto está en movimiento, en el Visor, presione por unos segundos el sujeto para bloquear el enfoque.
- Si hay partes de la imagen que se encuentran en sombras y otras están en zonas claras, utilice HDR para capturar múltiples tomas de diferentes exposiciones y combínelas en una sola. Mantenga su HTC U11 fijo o colóquelo sobre una superficie horizontal al utilizar HDR. Consulte Uso de HDR Boost en página 83 para obtener más detalles.
- Al tomar una foto panorámica, tenga en cuenta toda la escena y enfóquese en un objeto que tenga un tono neutral para ayudar a que la exposición sea equilibrada en la imagen compuesta.
- Asegúrese de no mover la cámara cuando está tomando una foto en condiciones de baja iluminación. Sostenga el teléfono con firmeza y no mueva la cámara mientras toma fotos RAW en modo Pro.
- Puede controlar el ruido de la imagen al ajustar las configuraciones de ISO, el disparador y la exposición en la cámara. Utilice el modo Pro para ajustarlas y guarde hasta tres configuraciones manuales de fotografía distintas. Consulte Ajustar manualmente la configuración de la cámara en página 89.

Además, realiza capturas en formato RAW, que es apto para el post procesamiento de las fotos. Consulte Tomar una foto RAW en página 90.

#### **Otros consejos**

- En la configuración de Cámara, pulse **Cuadrícula** para ayudar a encuadrar mejor el sujeto o mejorar la composición.
- Después de capturar, puede mejorar la foto en la aplicación Google Fotos.

# Grabar videos en 3D Audio o con audio de alta resolución

Elija la opción de grabar videos, incluso autorretratos en video, con audio de alta resolución o 3D Audio.

- El audio de alta resolución solo está disponible cuando la calidad de video se ha establecido en HD (720p) o superior.
  - No se puede pausar la grabación de video al utilizar audio de alta resolución.
  - 1. En la pantalla Inicio, pulse el icono de la cámara para abrir la aplicación Cámara.
  - 2. Cambie al modo Video.
  - **3.** De manera predeterminada, el video se graba con 3D Audio. Verá  $\binom{(\bullet)}{3D}$  en la pantalla Visor.

  - 5. Cuando esté listo para comenzar la grabación, pulse •. Al grabar con 3D Audio, asegúrese de no cubrir los micrófonos cuando sostenga el teléfono.

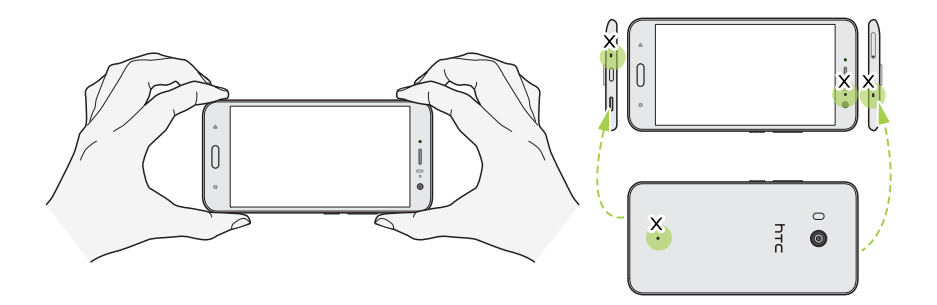

- 6. Cambiar el enfoque a un sujeto o área diferente con sólo pulsar en éste en la pantalla Visor. También puede cambiar la exposición después de pulsar al arrastrar hacia arriba y hacia abajo en la pantalla.
- 7. Pulse 🛡 para pausar la grabación y luego pulse 🛡 para reanudar.
- 8. Para detener la grabación, pulse 🗨.

Los videos grabados en 3D Audio están marcados con <sup>((•)</sup><sub>3D</sub> en Google Fotos. Utilice los auriculares al reproducir el video para disfrutar del sonido envolvente.

Los videos grabados con audio de alta resolución se guardan en formato de archivo MKV (video Matroska).

#### 78 Capturar fotos y videos

#### Establecer la resolución del video

- 1. Cambie al modo Video.
- 2. Pulse || para abrir el menú deslizable.
- 3. Pulse Calidad para cambiar la resolución de video.

Activar el audio de alta resolución

Grabe videos, incluso autorretratos en video, con audio de alta resolución.

- El audio de alta resolución solo está disponible cuando la calidad de video se ha establecido en HD (720p) o superior.
  - No se puede pausar la grabación de video al utilizar audio de alta resolución.
  - 1. Cambie al modo Video.
  - 2. Pulse || para abrir el menú deslizable.
  - 3. Pulse Audio de alta resolución para activar el audio de alta resolución.
  - 4. Cuando esté listo para comenzar la grabación, pulse 🥊.
  - 5. Para detener la grabación, pulse **O**.

Los videos grabados con audio de alta resolución se guardan en formato de archivo MKV (video Matroska).

Tomar una foto mientras graba un video — VideoPic

- 1. En la pantalla Inicio, pulse el icono de la cámara para abrir la aplicación Cámara.
- 2. Cambie al modo Video. Consulte Seleccionar un modo de captura en página 73 para más detalles.
- 3. Pulse 🔵 para comenzar a grabar.
- 4. Mientras graba, pulse 🔘 cada vez que desee capturar una foto fija.
- 5. Pulse 🖸 para detener la grabación.

### Grabar un video con Enfoque acústico

Mientras graba videos, puede hacer un acercamiento para enfocarse en el sujeto y capturar su audio de forma clara y nítida con Enfoque acústico.

- 📢 🔹 Esta función solo funciona cuando se encuentra en el modo de captura de video.
  - Enfoque acústico solo está disponible al grabar con la cámara principal y 3D Audio. Consulte Grabar videos en 3D Audio o con audio de alta resolución en página 77 para obtener más detalles.
  - 1. En la pantalla Inicio, pulse el icono de la cámara para abrir la aplicación Cámara.
  - 2. Cambie al modo Video. Consulte Seleccionar un modo de captura en página 73 para más detalles.
  - 3. De manera predeterminada, Enfoque acústico ya se ha habilitado. Si necesita activarla, pulse
    para abrir el menú deslizable y luego pulse Enfoque acústico.
  - **4.** Enmarque la toma y pulse **O** para comenzar a grabar.
  - **5.** Mientras graba, puede deslizar dos dedos separándolos para hacer un acercamiento del sujeto. El nivel de micrófono verde indica cómo se amplifica el audio del sujeto al hacer el acercamiento.

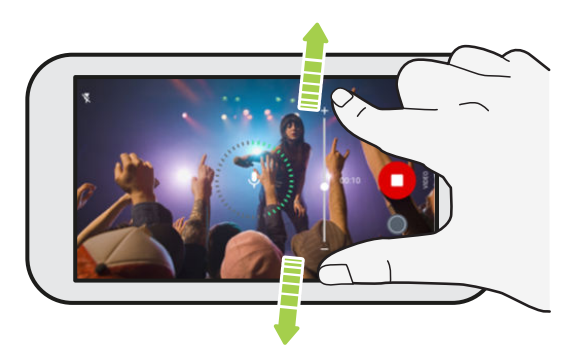

Al grabar, asegúrese de no cubrir los micrófonos cuando sostenga el teléfono.

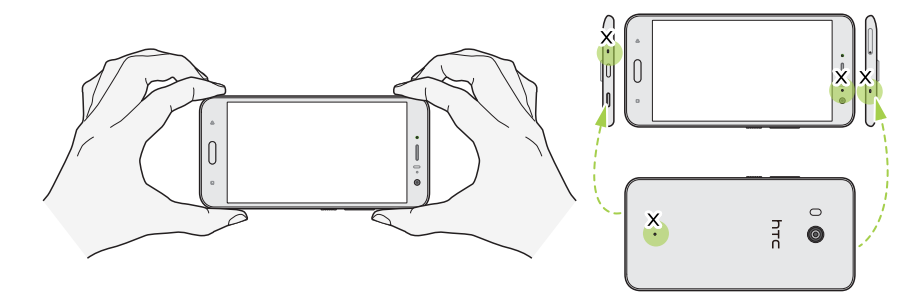

- 6. Pulse 🛡 para pausar la grabación y luego pulse 🖵 para reanudar.
- 7. Para detener la grabación, pulse **O**.

Los videos grabados en 3D Audio están marcados con <sup>((•)</sup>) en Google Fotos. Utilice los auriculares al reproducir el video para disfrutar del sonido envolvente.

### Autorretratos

Aplicar retoques en la piel con Maquillaje en vivo

Retoque su piel antes de tomar su autorretrato. Maquillaje en vivo suaviza su piel en tiempo real.

帐 Maquillaje en vivo está inhabilitado cuando HDR automático está activado.

- 1. En la pantalla Inicio, pulse el icono de la cámara para abrir la aplicación Cámara.
- 2. Cambie al modo Autorretrato fotográfico. Consulte Seleccionar un modo de captura en página 73 para más detalles.
- **3.** Si no ve la barra de ajuste de Maquillaje en vivo en la pantalla de Visor, pulse ∥ para abrir el menú deslizable y luego pulse ⊗ .
- **4.** Para cambiar el nivel de suavizado de la piel, arrastre el control deslizante de la barra de ajuste.

La próxima vez que quiera tomar autorretratos con Maquillaje en vivo, pulse ∥ para abrir el menú deslizable y luego pulse ð para desactivar Maquillaje en vivo.

#### Tomar autorretratos automáticamente

iNo se mueva para tomarse un autorretrato automático o sólo sonría! Sólo debe activar esta función en la configuración de la cámara.

- 1. En la pantalla Inicio, pulse el icono de la cámara para abrir la aplicación Cámara.
- 2. Cambie al modo Autorretrato fotográfico. Consulte Seleccionar un modo de captura en página 73 para más detalles.
- 3. Pulse || para abrir el menú deslizable.
- 4. Pulse Configuración > Opciones de la cámara.
- **5.** Seleccione la opción **Captura de autorretrato automático** y luego pulse fuera del menú deslizable para cerrarlo.
- 6. Pose y encuádrese en la pantalla Visor.
- 7. Para tomar su autorretrato automáticamente, mire a la cámara frontal y a continuación:
  - No se mueva hasta que el cuadro blanco cambie a verde en la pantalla Visor.
  - O bien sonría a la cámara. Continúe sonriendo durante unos segundos hasta que se tome la foto.

#### 81 Capturar fotos y videos

#### Tomar autorretratos con comandos de voz

Puede tomar fotos o videos de autorretratos fácilmente con los comandos de voz. Sólo debe activar esta función en la configuración de la cámara.

Esta función puede no estar disponible en todos los idiomas.

- 1. En la pantalla Inicio, pulse el icono de la cámara para abrir la aplicación Cámara.
- 2. Cambie al modo Autorretrato fotográfico o Autorretrato en video. Consulte Seleccionar un modo de captura en página 73 para más detalles.
- 3. Pulse || para abrir el menú deslizable.
- 4. Pulse Configuración > Opciones de la cámara.
- 5. Seleccione la opción Captura por voz y luego pulse fuera del menú deslizable para cerrarlo.
- 6. Pose y encuádrese en la pantalla Visor.
- 7. Mire a la cámara frontal y luego:
  - Diga; Digan whiskey!, Sonrie o Tomar para tomar una foto de autorretrato.
  - Diga Acción o Filmando para grabar un video de autorretrato.

También puede utilizar los comandos de voz con la cámara principal. Cambie al modo **Foto** y luego seleccione la opción de **Captura por voz** en la configuración de la cámara.

#### Tomar fotos con el autodisparador

Al usar el autodisparador, la aplicación Cámara realiza una cuenta regresiva antes de tomar la foto. Puede establecer el tiempo de cuenta regresiva.

- 1. En la pantalla Inicio, pulse el icono de la cámara para abrir la aplicación Cámara.
- 2. Elija el modo de captura que desee utilizar. Consulte Seleccionar un modo de captura en página 73 para más detalles.
- 3. Pulse || para abrir el menú deslizable.
- 4. Pulse el Temporizador para establecer el tiempo de cuenta regresiva.
- **5.** Para iniciar el temporizador, pulse **()**. La cámara toma la foto después de la cuenta regresiva.

#### Cambiar el ángulo de los autorretratos

¿Desea que el ángulo de las fotos se vea exactamente igual que como usted se ve a sí mismo en la pantalla Visor?

- 1. Cambie al modo Autorretrato fotográfico. Para aprender cómo alternar entre los modos de captura, consulte Seleccionar un modo de captura en página 73.
- 2. Pulse || para abrir el menú deslizable.

- 3. Pulse Configuración > Opciones de la cámara.
- 4. Asegúrese de que esté seleccionada la opción Guardar autorretratos reflejados.

### Ajustar rápidamente la exposición de sus fotos

HTC U11 cuenta con una manera rápida de ajustar el nivel de exposición y brillo en tiempo real. Active **Tocar Exposición Automática** si quiere que la cámara ajuste de forma automática la exposición cuando pulse un área más oscura o sobreexpuesta en la pantalla Visor.

- 1. En la pantalla Inicio, pulse el icono de la cámara para abrir la aplicación Cámara.
- 2. Cambie al modo Foto o Panorama. Consulte Seleccionar un modo de captura en página 73 para más detalles.
- 3. Pulse || para abrir el menú deslizable.
- 4. Pulse Configuración.
- 5. Seleccione la opción Tocar Exposición Automática.
- **6.** Pulse sobre el área oscura para iluminarla o pulse sobre un área sobreexpuesta para oscurecerla.

Para seguir configurando, puede ajustar manualmente la exposición al arrastrar el dedo hacia arriba o abajo.

7. Cuando esté listo para tomar la foto, pulse 🔘

### Tomar capturas de la cámara continuas

¿Desea tomar fotos de sujetos en movimiento? Ya sea el partido de fútbol americano de su hijo o una carrera de autos, usted puede capturar la acción.

- 1. En la pantalla Inicio, pulse el icono de la cámara para abrir la aplicación Cámara.
- 2. Cambie al modo Foto. Consulte Seleccionar un modo de captura en página 73 para más detalles.
- **3.** Presione por unos segundos **O**.

La cámara toma fotos consecutivas del sujeto.

### Uso de HDR Boost

Al hacer retratos contra un fondo con mucha luz, use HDR Boost (según sus siglas en inglés), abreviatura para High Dynamic Range (alto rango dinámico), para capturar los sujetos con claridad. HDR Boost también funciona en condiciones de poca iluminación, al ofrecer fotos más nítidas con menos ruido.

HDR Boost funciona mejor cuando el sujeto no se mueve. La cámara toma varias fotos en diferentes niveles de exposición y las combina en una foto mejorada.

- 1. En la pantalla Inicio, pulse el icono de la cámara para abrir la aplicación Cámara.
- 2. Cambie al modo Foto. Consulte Seleccionar un modo de captura en página 73 para más detalles.
- 3. Asegúrese de que HDR o HDR esté seleccionado. De lo contrario, pulse HR para cambiarlo.

**HDR automático** también está disponible en el modo Autorretrato fotográfico y está habilitado de manera predeterminada.

- 4. Enmarque la escena o el sujeto que desea capturar.
- 5. Pulse .

### Tomar una foto panorámica

Con el modo Autorretrato panorámico, puede invitar a más personas a tomarse un autorretrato con usted.

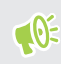

**1**0

Algunas funciones de la cámara no están disponibles cuando está en el modo Autorretrato panorámico, como el zoom.

- 1. En la pantalla Inicio, pulse el icono de la cámara para abrir la aplicación Cámara.
- 2. Cambie al modo Autorretrato panorámico. Consulte Seleccionar un modo de captura en página 73 para más detalles.
- 3. Pulse || para abrir el menú deslizable.
- 4. Asegúrese de que  $\square$  esté seleccionado.
- 5. Sostenga el teléfono a la altura de la cara y en orientación vertical.
- 6. Cuando esté listo para tomar la foto central, pulse 🔘.

7. Mientras sostiene el teléfono firmemente, gire lentamente hacia la izquierda o derecha sobre el eje del teléfono hasta ver que el cuadro de captura blanco se mueve hacia el panel lateral de la superposición panorámica.

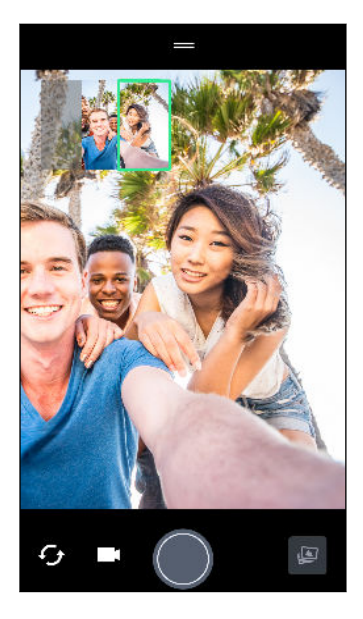

El cuadro de captura cambia a verde y escuchará el sonido del disparador mientras se toma la foto.

**8.** Luego, gire lentamente hacia el lado opuesto hasta ver que el cuadro de captura blanco se mueve hacia el lado opuesto de la superposición panorámica.

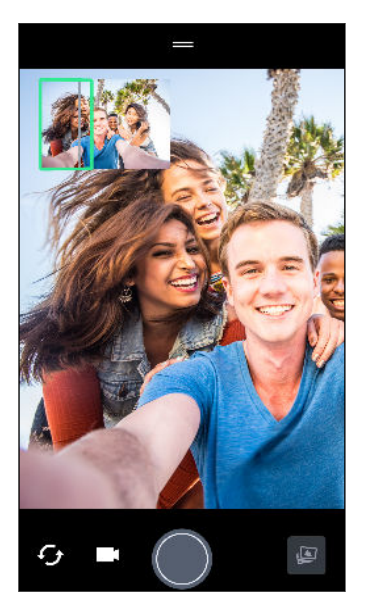

El cuadro de captura cambia a verde y escuchará el sonido del disparador mientras se toma la foto.

La cámara ajusta los fotogramas en una sola foto.

Para obtener mejores resultados, siga cuidadosamente el trazado recto y lineal del cuadro de captura en la superposición panorámica. Intente no inclinar el teléfono hacia arriba o hacia abajo ni mover el cuadro de captura fuera del trazado.

**4**0÷

### Tomar un autorretrato panorámico con súper gran angular

Si quiere capturar más amigos o paisajes, establezca el modo Autorretrato panorámico en **Más amplia** para unir cinco fotos en lugar de tres.

Algunas funciones de la cámara no están disponibles cuando está en el modo Autorretrato panorámico, como el zoom.

- 1. En la pantalla Inicio, pulse el icono de la cámara para abrir la aplicación Cámara.
- 2. Cambie al modo Autorretrato panorámico. Consulte Seleccionar un modo de captura en página 73 para más detalles.
- 3. Pulse || para abrir el menú deslizable.
- **4.** Pulse  $\square$  para cambiar a  $\square$ .
- 5. Sostenga el teléfono a la altura de la cara y en orientación vertical.
- 6. Cuando esté listo para tomar la foto central, pulse 🔘.

7. Mientras sostiene el teléfono firmemente, gire lentamente hacia la izquierda o derecha sobre el eje del teléfono hasta ver que el cuadro de captura blanco se mueve hacia el panel lateral de la superposición panorámica.

El cuadro de captura cambia a verde y escuchará el sonido del disparador mientras se toma la foto. Al tomar la segunda foto, verá que la superposición panorámica se vuelve más ancha.

8. Continúe girando el teléfono lentamente hacia la izquierda y la derecha para completar toda la superposición panorámica con sus fotos.

Para obtener mejores resultados, siga la secuencia de captura que se indica en la ilustración a continuación.

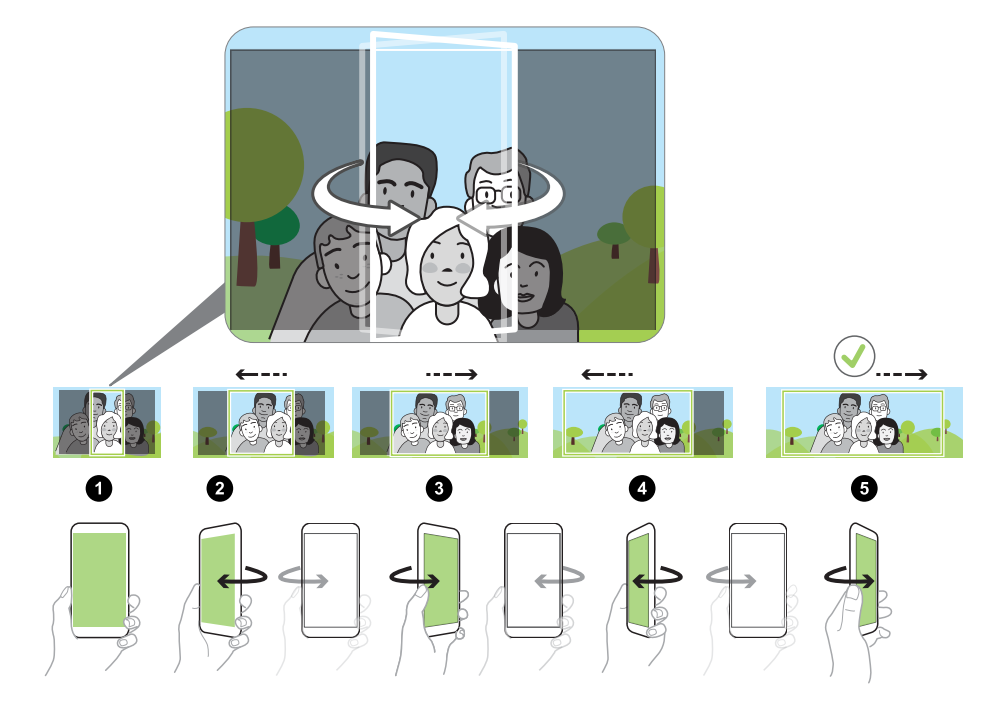

La cámara ajusta los fotogramas en una sola foto.

### Tomar una foto panorámica

Obtenga una toma más amplia de los paisajes de un barrido.

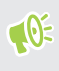

Algunas funciones de la cámara no están disponibles cuando está en este modo Barrido panorámico, como el zoom.

- 1. En la pantalla Inicio, pulse el icono de la cámara para abrir la aplicación Cámara.
- 2. Cambie al modo **Panorama**. Consulte Seleccionar un modo de captura en página 73 para más detalles.

#### 87 Capturar fotos y videos

- 3. Cuando esté listo para tomar la foto, pulse 🔘.
- **4.** Muévase hacia la izquierda o derecha en la vista horizontal o vertical. Sostenga el HTC U11 lo más firmemente posible para capturar automáticamente los fotogramas.

También puede pulsar 🜑 para detener la captura en cualquier momento.

La cámara ajusta los fotogramas en una sola foto.

**4**0÷

## Funciones avanzadas de la cámara

### Grabar videos en cámara lenta

Reviva la acción a alta velocidad paso a paso y agréguele un toque de suspenso a sus videos.

El audio se graba cuando usted está en este modo, pero solo estará disponible cuando el video se reproduce a velocidad normal.

- 1. En la pantalla Inicio, pulse el icono de la cámara para abrir la aplicación Cámara.
- 2. Cambie al modo Cámara lenta. Consulte Seleccionar un modo de captura en página 73 para más detalles.
- 3. Pulse 🔵 para comenzar a grabar.
- 4. Para detener la grabación, pulse 🗨.

### Grabar un video con Hyperlapse

¿Desea obtener un efecto de cámara rápida en su video? Use el modo Hyperlapse para que la reproducción de los videos sea hasta 12 veces más rápida.

- 1. En la pantalla Inicio, pulse el icono de la cámara para abrir la aplicación Cámara.
- 2. Cambie al modo Hyperlapse. Consulte Seleccionar un modo de captura en página 73 para más detalles.
- 3. Cuando esté listo para comenzar la grabación, pulse 🛡.
- 4. Cambie el enfoque a un sujeto o área diferente al pulsar en éste en la pantalla Visor.
- 5. Pulse el icono de flash para activar o desactivar el flash.
- 6. Para detener la grabación, pulse 🗨.

### Elegir una escena

En lugar de ajustar la configuración de la cámara de forma manual, puede seleccionar una escena con la configuración predefinida que mejor se adapte al entorno que se está capturando.

- 1. En la pantalla Inicio, pulse el icono de la cámara para abrir la aplicación Cámara.
- 2. Cambie al modo **Pro**. Consulte Seleccionar un modo de captura en página 73 para más detalles.

- 3. Pulse A y luego elija una escena predeterminada. Seleccionar:
  - C★ al capturar un paisaje nocturno como un perfil urbano o una calle con luces citadinas. Mantenga la cámara fija al tomar la foto para obtener mejores resultados.
  - **A**. al capturar un sujeto que se mueve rápidamente como su hijo practicando deportes o un automóvil en movimiento.
  - 📱 al capturar un primer plano de un sujeto, por ejemplo una flor o un insecto.
- 4. Cuando esté listo para tomar la foto, pulse 🔵.

Si necesita ajustar manualmente una escena y guardarla como una nueva escena predeterminada, consulte Ajustar manualmente la configuración de la cámara en página 89.

### Ajustar manualmente la configuración de la cámara

¿Quiere tener un conocimiento experto de la configuración de la cámara para diferentes ambientes o condiciones de iluminación? Use el modo Pro para ajustar manualmente los valores para configuraciones como el balance de blancos, la exposición, ISO, etc. Luego puede guardar los ajustes para su reutilización.

- 1. En la pantalla Inicio, pulse el icono de la cámara para abrir la aplicación Cámara.
- 2. Cambie al modo **Pro**. Consulte Seleccionar un modo de captura en página 73 para más detalles.
- 3. Pulse una configuración y luego arrastre su control deslizante para hacer ajustes.

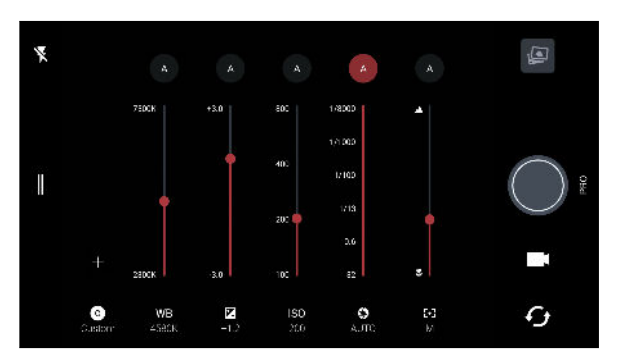

Pulse una configuración de nuevo para ocultar el control deslizante.

Para usar una de nuestras configuraciones personalizadas, pulse A o C y luego seleccione la configuración personalizada (G, G, o ) que desea utilizar.

- 5. Para cambiar una configuración a automático de nuevo, pulse 🗛.
- 6. Cuando esté listo para tomar la foto, pulse 🔵

### Tomar una foto RAW

¿Quiere que sus fotos conserven más detalles o corregir la iluminación en el post procesamiento? Con el modo Pro, puede tomar fotos que se guardarán como archivos de imagen RAW en formato DNG, junto con una versión comprimida JPG.

Los archivos de imágenes RAW ocupan mucho espacio de almacenamiento. Se recomienda utilizar una tarjeta de almacenamiento como el almacenamiento predeterminado para fotos y videos.

- 1. En la pantalla Inicio, pulse el icono de la cámara para abrir la aplicación Cámara.
- 2. Cambie al modo **Pro**. Consulte Seleccionar un modo de captura en página 73 para más detalles.
- 3. Pulse || para abrir el menú deslizable.
- 4. Asegúrese de que RAW esté seleccionado. De lo contrario, pulse JPG para cambiarlo.

O bien pulse 🔤 para cambiar a 🖭 si solo desea guardar una versión JPG comprimida.

5. Pulse .

# ¿Cómo funciona la aplicación Cámara en la captura de fotos RAW?

La aplicación Cámara captura la foto en los formatos DNG RAW y JPG.

Digital Negative (DNG) ("Negativo digital") es un formato abierto y estándar de imágenes RAW sin pérdida de información. Dado que un archivo RAW, por lo general, es de 2 a 6 veces más grande que un archivo JPEG y no se puede ver en la mayoría de las aplicaciones para visualización de fotos, las fotos se capturan en los formatos DNG y JPG. Al utilizar la aplicación Google Fotos, verá un icono en una foto para indicar que hay una versión del archivo en formato RAW DNG.

Las fotos RAW no se procesan al ser capturadas para conservar la mayor parte de los datos de la imagen original, como el rango dinámico, para que se pueda ajustar la iluminación o realizar ajustes profesionales utilizando herramientas de edición avanzadas. Después de efectuar los ajustes, guarde la foto RAW como un archivo JPG si desea imprimirla o compartirla.

## Llamadas telefónicas

### Hacer una llamada con Marcación inteligente

Puede marcar directamente el número o usar Marcación inteligente para hacer una llamada rápidamente. Marcación inteligente busca y llama a un contacto guardado/sincronizado o un número desde su historial de llamadas.

- 1. En la pantalla Inicio, pulse el icono del teléfono para abrir la aplicación Teléfono.
- **2.** Introduzca el número telefónico o las primeras letras del nombre de un contacto para ver los contactos coincidentes.
- **3.** Para ver todos los números y contactos que coinciden, pulse el número (por ejemplo, 8 coincidencias).
- 4. Pulse el contacto que desea llamar.

Si el número de teléfono tiene una extensión, pulse 💼 después de conectarse a la línea principal y luego marque el número de extensión.

**5.** Si está utilizando un modelo de teléfono con SIM dual, pulse el botón de llamada correspondiente a la tarjeta que desea usar.

#### Hacer una llamada con su voz

Llame a un contacto con manos libres utilizando su voz.

- 1. En la pantalla Inicio, pulse el icono del teléfono para abrir la aplicación Teléfono.
- **2.** Pulse **↓** .
- 3. Diga el nombre del contacto que desea llamar. Por ejemplo, diga "Llamar a [nombre de la persona en la libreta de teléfonos]".
- 4. Siga las instrucciones en pantalla para hacer la llamada.

### Marcar un número de extensión

Para omitir las indicaciones de voz cuando marca un número de extensión, haga lo siguiente:

- Después de marcar el número principal, presione por unos segundos \*. Se agrega una coma (, ) al número que está marcando. Ingrese el número de extensión y luego pulse el botón de llamar. Se conectará a la línea principal y luego al número de extensión.
- Después de marcar el número principal, presione por unos segundos # para agregar un punto y coma (;). Ingrese el número de extensión después del punto y coma y luego pulse el botón de llamar. Después de conectarse a la línea principal, pulse Enviar para marcar el número de extensión.

Puede guardar números de teléfono con una extensión en la aplicación Contactos.

### Marcado rápido

Use Marcado rápido para llamar a un número telefónico con un sólo toque.

- 1. En la pantalla Inicio, pulse el icono del teléfono para abrir la aplicación Teléfono.
- 2. Pulse ∶ > Marcado rápido > + . También puede presionar durante unos segundos una tecla no asignada en el teclado telefónico y luego pulse Sí.
- 3. Seleccione un contacto de la lista.
- **4.** En la pantalla de Marcado rápido, elija el número telefónico del contacto a usar y una tecla de marcado rápido a asignar.
- 5. Pulse Guardar.

Para usar el Marcado rápido, presione durante unos segundos el número de marcado rápido al que desea llamar. Si está utilizando un modelo de teléfono con SIM dual, pulse el botón de llamada correspondiente a la tarjeta que desea usar.

### Llamar a un número en un mensaje, correo electrónico o evento de calendario

Al recibir un mensaje de texto, correo electrónico o evento del calendario que contiene un número de teléfono, puede simplemente pulsar el número para realizar una llamada.

### Recibir llamadas

Cuando recibe una llamada de un contacto, aparece la pantalla Llamada entrante.

HTC U11 ajustará automáticamente el volumen del tono de timbre si están seleccionadas las opciones **Silenciar el timbre al levantarlo** y **Modo de bolsillo** en **Configuración** > **Sonido y notificación**.

#### Responder o rechazar una llamada

Realice una de las siguientes acciones:

- Pulse Responder o Rechazar.
- 🔹 Si ha establecido un bloqueo de pantalla, desplace 📞 o ヘ hacia arriba.

Silenciar el tono de llamada sin rechazar la llamada

Haga una de las siguientes acciones:

- Presione el botón de BAJAR VOLUMEN o SUBIR VOLUMEN.
- Presione el botón ENCENDIDO.
- Coloque su HTC U11 hacia abajo en una superficie plana.

Si la opción **Girar para silenciar** en la configuración **Sonido y notificaciones** está establecida en **Silenciar una vez**, el HTC U11 seguirá sonando cuando entren otras llamadas.

.....

Devolver una llamada perdida

Verá el ícono de llamada perdida 👗 en la barra de estado cuando haya perdido una llamada.

- 1. Abra el panel de notificaciones para ver quién es el autor de la llamada.
- 2. Para regresar la llamada, pulse Devolver la llamada.

Si tiene varias llamadas perdidas, pulse la notificación de llamadas perdidas para abrir la ficha Historial de llamadas.

### Llamada de emergencia

En algunas regiones, puede hacer llamadas de emergencia desde el HTC U11 incluso si la tarjeta nano SIM ha sido bloqueada o si no hay una instalada.

📢 🛛 Si no tiene señal de la red, no podrá realizar una llamada de emergencia.

- 1. En la pantalla Inicio, pulse el icono del teléfono para abrir la aplicación Teléfono.
- 2. Marque el número de emergencia para su ubicación y luego pulse Llamar.

Si ha habilitado su contraseña de bloqueo o patrón de bloqueo, pero lo olvidó, de todos modos puede realizar llamadas de emergencia al pulsar **Emergencia** en la pantalla.

### ¿Qué puedo hacer durante una llamada?

Cuando una llamada está en curso, puede activar el altavoz, poner la llamada en espera, etc.

#### Poner una llamada en espera

Para poner la llamada en espera, pulse : > **Retener**. La barra de estado muestra el icono de llamada en espera **\$**.

Para reanudar la llamada, pulse : > **Reanudar**.

Alternar entre llamadas

Si ya está en una llamada y acepta otra llamada, puede alternar entre las dos llamadas.

- 1. Cuando recibe otra llamada, pulse **Responder** para aceptar la segunda llamada y poner la primera en espera.
- 2. Para alternar entre las llamadas, pulse la persona con la que desea hablar en la pantalla.

Activar o desactivar el altavoz durante una llamada

Para disminuir posibles daños a su audición, no sostenga su HTC U11 cerca de las orejas cuando el altavoz esté encendido.

- En la pantalla de llamada, pulse 4). El icono del altavoz S aparecerá en la barra de estado.
- Para desactivar el altavoz, pulse ♥.

Desactivar el micrófono durante una llamada

En la pantalla de la llamada, pulse 🔌 para alternar entre desactivar o activar el micrófono. Cuando el micrófono está desactivado, el icono de silenciar 🔖 aparece en la barra de estado.

#### Finalizar una llamada

Haga lo siguiente para finalizar la llamada:

- En la pantalla de la llamada, pulse Finalizar llamada.
- Abra el panel de notificaciones y pulse Finalizar llamada.

### Configurar una llamada en conferencia

Hacer conferencias telefónicas con sus amigos, familiares y compañeros de trabajos es fácil. Haga o acepte una llamada y luego simplemente marque cada una de las siguientes llamadas para agregar a la conferencia.

Asegúrese de que tiene activado el servicio de conferencia telefónica. Contacte a su operador móvil para mayor información.

- 1. Haga una llamada al primer participante de la llamada en conferencia.
- 2. Cuando esté conectado, pulse 💙 y luego marque el número del segundo participante. Se pone en espera al primer participante.
- 3. Cuando esté conectado con el segundo participante, pulse 🗘 .
- 4. Para agregar otro participante, pulse 🕻 y luego marque el número del contacto.
- 6. Para finalizar la llamada en conferencia, pulse Fin de llam.

### Historial de llamadas

Use el Historial de llamadas para revisar llamadas perdidas, números marcados y llamadas recibidas.

- 1. En la pantalla Inicio, pulse el icono del teléfono para abrir la aplicación Teléfono.
- 2. Deslícese hacia la derecha para ir a la ficha de Historial de llamadas.
- 3. Realice una de las siguientes acciones:
  - Pulsar el nombre o el número en la lista para llamar.
  - Presionar durante unos segundos un nombre o un número en la lista para que aparezca el menú de opciones.

#### Agregar un nuevo número telefónico a sus contactos desde el Historial de llamadas

- 1. En la ficha Historial de llamadas, pulse 🕂 junto al nuevo número telefónico.
- 2. Elija si desea crear un nuevo contacto o guardar el número en un contacto existente.

#### Borrar la lista del Historial de llamadas

- 1. En la ficha Historial de llamadas, pulse : > Eliminar hist. llamadas.
- 2. Seleccione los elementos que desea eliminar o pulse 🗄 > Seleccionar todo.
- 3. Pulse Eliminar.

#### Bloquear una persona

Cuando bloquea un número de teléfono o un contacto, todas las llamadas desde el número de teléfono o contacto serán rechazadas automáticamente.

En la ficha Historial de llamadas, presione durante unos segundos el contacto o número de teléfono que desea bloquear y luego pulse **Bloquear contacto**.

Â

Siempre puede eliminar a una persona de la lista de bloqueados. En la ficha de Historial de llamadas, pulse : > Contactos bloqueados. En la ficha Todos, presione durante unos segundos un contacto y luego pulse Desbloquear contactos.

### Alternar entre los modos silencioso, vibrar y normal

Haga una de las siguientes acciones:

- Para cambiar del modo silencioso al normal, presione dos veces el botón SUBIR VOLUMEN.
- Para cambiar del modo vibrar al normal, presione el botón SUBIR VOLUMEN.
- Vaya a Configuración y luego pulse Sonido y notificación > Perfil de sonido.

### Marcación nacional

Cuando está de viaje en el extranjero, es fácil llamar a familiares y amigos.

El código de su país de origen se añade automáticamente cuando llama a sus contactos mientras está en itinerancia. Pero cuando introduce manualmente un número para llamar, debe ingresar el signo más (+) y el código de país antes del número.

El uso de un servicio de roaming puede general cargos adicionales. Verifique con su operador móvil las tarifas antes de usar un servicio de roaming.

Cambiar el código de país predeterminado para Llamada local

- 1. Desde la pantalla Inicio, pulse 👯 y luego pulse Configuración > Llamar.
- 2. Pulse Configuración de llamada local.
- 3. Seleccione un país, y luego pulse Aceptar.

#### 97 Llamadas telefónicas

#### Desactivar Llamada local

Si prefiere introducir manualmente números de teléfono completos para llamar mientras está en itinerancia, puede desactivar la llamada local.

- 1. Desde la pantalla Inicio, pulse 🗰 y luego pulse Configuración > Llamar.
- 2. Desmarque la opción Marcación nacional.

## SMS y MMS

### Enviar un mensaje de texto (SMS)

- 1. En la pantalla Inicio, pulse 👯 y luego encuentre y pulse Mensajes.
- **2.** Pulse +.
- 3. Ingrese un nombre de un contacto o número de móvil en el campo Para.
- 4. Pulse el área que dice Agregar texto o su firma si ha configurado una.
- 5. Introduzca el mensaje.
- **6.** Pulse **▶** para enviar el mensaje.

O en los modelos con SIM dual, pulse **>** Ranura 1 o **>** Ranura 2 para enviar el mensaje.

- Pulse ← para guardar el mensaje como borrador.
- Hay un límite en el número de caracteres para un único mensaje de texto (que se muestra arriba de >). Si excede ese límite, el mensaje de texto se entregará como uno sólo pero será facturado como más de un mensaje.
- Su mensaje de texto se convierte automáticamente en un mensaje multimedia si introduce una dirección de correo electrónico en el campo del destinatario, al adjuntar un elemento o redactar un mensaje muy largo.

#### Responder a un mensaje

- 1. En la pantalla Inicio, pulse 👯 y luego encuentre y pulse Mensajes.
- 2. Pulse un contacto (o número de teléfono) para mostrar el intercambio de mensajes con ese contacto.
- 3. Pulse el área que dice Agregar texto o su firma si ha configurado una.
- 4. Introduzca el mensaje.
- 5. Pulse >.

O en los modelos con SIM dual, pulse **>** Ranura 1 o **>** Ranura 2.

#### Responder a otro número de teléfono de un contacto

Cuando un contacto tiene múltiples números telefónicos guardados en su HTC U11, puede seleccionar el número de teléfono al cual responder.

Tome en cuenta que si no selecciona otro número, su respuesta será enviada al número telefónico que su contacto utilizó para enviar el último mensaje.

- 1. Mientras lee el intercambio de mensajes con un contacto, pulse : > Número telefónico del destinatario y seleccione el número de teléfono al que desea responder.
- 2. Pulse el área que dice Agregar texto, luego introduzca su respuesta.
- **3.** Pulse **>**.

#### Reanudar un mensaje de borrador

Si cambia a otra aplicación o si recibe una llamada mientras redacta un mensaje de texto, el mensaje se guardará automáticamente como un borrador.

- 1. En la pantalla Inicio, pulse 😯 y luego encuentre y pulse Mensajes.
- 2. Pulse un mensaje de borrador y luego edite el mensaje.

Para ver todos los mensajes de borrador en un lugar, pulse 🕴 y luego pulse Filtrar > Borradores.

**3.** Pulse **>**.

O en los modelos con SIM dual, pulse **>** Ranura 1 o **>** Ranura 2.

# ¿Cómo puedo agregar una firma en mis mensajes de texto?

Si está usando la aplicación Mensajes de HTC, estos son los pasos para agregar una firma.

- 1. En la pantalla Inicio, pulse 👯 y luego encuentre y pulse Mensajes.
- 2. Pulse : > Configuración > General.
- 3. Seleccione la opción Usar firma y luego pulse Firma.
- 4. Introduzca el texto que desea utilizar como su firma y luego pulse Aceptar.

La firma contará para el límite de caracteres establecido para los mensajes de texto.

**1**0:

### Enviar un mensaje multimedia (MMS)

Antes de adjuntar y enviar un video de alta resolución, primero debe comprimirlo para que el tamaño del archivo no supere el límite de tamaño de mensaje.

- 1. En la pantalla Inicio, pulse 👯 y luego encuentre y pulse Mensajes.
- **2.** Pulse **+**.
- 3. Ingrese un nombre de un contacto, número de móvil o una dirección de correo electrónico en el campo **Para**.
- 4. Pulse el área que dice Agregar texto o su firma si ha configurado una.
- 5. Introduzca el mensaje.
- 6. Pulse 🖙 y luego elija un tipo de archivo adjunto.
- 7. Selecciona o busca el elemento que deseas adjuntar.
- **8.** Luego de agregar un archivo adjunto, pulse ••• para ver opciones para reemplazar, ver o eliminar su archivo adjunto.
- 9. Pulse > para enviar el mensaje.

O en los modelos con SIM dual, pulse **>** Ranura 1 o **>** Ranura 2 para enviar el mensaje.

Pulse 🗲 para guardar el mensaje como borrador.

### Enviar un mensaje de grupo

Los Mensajes de grupo facilitan el envío de un mensaje a varios contactos de una sola vez. Puede elegir enviar un SMS de grupo o MMS de grupo.

Los MMS de grupo pueden general costos adicionales.

- 1. En la pantalla Inicio, pulse 👯 y luego encuentre y pulse Mensajes.
- **2.** Pulse +.
- 3. Pulse y luego seleccione varios destinatarios.
- 4. Pulse Finalizado.
- 5. Para enviar un SMS de grupo, pulse : y luego seleccione Enviar como individual. Desmarque esta opción para enviar el mensaje como un MMS de grupo.

#### 101 SMS y MMS

| Opción de<br>envío | Enviar y recibir                                                                                                    |
|--------------------|----------------------------------------------------------------------------------------------------|
| SMS de<br>grupo    | Su mensaje será enviado a los destinatarios como un mensaje de texto y su<br>operador móvil le cobrará por cada mensaje enviado. Las respuestas de los<br>destinatarios están ordenadas por separado.                        |
| MMS de<br>grupo    | Al igual que en un chat en grupo, enviar un MMS de grupo permite a sus<br>destinatarios unirse a la conversación que usted ha empezado.                                                                                      |
|                    | HTC U11 organiza también las respuestas a los mensajes en una cadena de<br>conversación individual. Si esta es la primera vez que envía un MMS de<br>grupo, es posible que tenga que introducir su número de teléfono móvil. |

- 6. Pulse el área que dice Agregar texto o su firma si ha configurado una.
- 7. Introduzca el mensaje.
- 8. Pulse > para enviar el mensaje.

O en los modelos con SIM dual, pulse **>** Ranura 1 o **>** Ranura 2 para enviar el mensaje.

### Reenviar un mensaje

- 1. En la pantalla Inicio, pulse 👯 y luego encuentre y pulse Mensajes.
- 2. Pulse un contacto (o número de teléfono) para visualizar el intercambio de mensajes con ese contacto.
- 3. Pulse un mensaje y luego pulse Reenviar.

### Mover mensajes a la casilla segura

Puede mover mensajes privados a la casilla segura. Deberá introducir una contraseña para leer estos mensajes.

- La casilla segura no encripta los mensajes.
  - Los mensajes almacenados en una tarjeta nano SIM no pueden moverse a la casilla segura.
  - 1. En la pantalla Inicio, pulse 👯 y luego encuentre y pulse Mensajes.
  - 2. Pulse un contacto (o número de teléfono) para mostrar el intercambio de mensajes con ese contacto.

W/

- 3. Pulse : > Mover a casilla segura.
- 4. Seleccione los mensajes y luego pulse Mover.

Para mover todos los mensajes de un contacto, en la pantalla Mensajes, presione durante unos segundos el contacto y pulse **Mover a casilla segura**.

- Para leer los mensajes en la casilla segura, en la pantalla Mensajes, pulse Seguro. Si esta es la primera vez que usa la casilla segura, establezca una contraseña.
- Para eliminar mensajes o contactos de la casilla segura, presione durante unos segundos el contacto (o número de teléfono) y pulse Mover a casilla general.

### Bloquear mensajes no deseados

Despeje su pantalla de Mensajes al mover los mensajes de correo no deseado de contactos al cuadro de bloqueo. Si ha bloqueado un contacto, los mensajes de texto o con imagen de ese contacto también estarán en el cuadro de bloqueo.

- Abra la aplicación Mensajes, presione durante unos segundos un contacto (o número de teléfono) y luego pulse **Bloquear contacto**.
- Para bloquear varios contactos, pulse : > Bloquear contactos, seleccione los contactos y pulse Bloquear.

Cuando el contacto le envía mensajes, no los verá en la pantalla de Mensajes ni recibirá notificaciones ni llamadas.

Para leer los mensajes en el cuadro de bloqueados, en la pantalla Mensajes, pulse 💟 > Bloquear.

- Para eliminar mensajes o contactos del cuadro de bloqueados, presione durante unos segundos el contacto (o número de teléfono) y pulse Desbloquear.
- Para descartar completamente los futuros mensajes de los contactos bloqueados, pulse : > Configuración > General y luego desmarque la opción Guardar mensaje bloqueado.

### Copiar un mensaje de texto a la tarjeta nano SIM

- 1. En la pantalla Inicio, pulse 👯 y luego encuentre y pulse Mensajes.
- 2. Pulse un contacto o número de teléfono para mostrar el intercambio de mensajes con ese contacto.
- 3. Según el modelo de teléfono, realice las siguientes acciones:
  - Modelo con una sola SIM: Pulse el mensaje y luego pulse Copiar a SIM.
  - Modelo con SIM dual: Pulse el mensaje y luego seleccione la tarjeta donde desea copiarlo.

Se muestra el icono de tarjeta nano SIM.

### Eliminar mensajes y conversaciones

Abra la aplicación Mensajes y realice una de las siguientes acciones:

| Para eliminar | Siga estos pasos                                                                                                    |
|---------------|----------------------------------------------------------------------------------------------------|
| Mensaje       | Abra la cadena de conversaciones con un contacto, pulse el mensaje y luego pulse<br><b>Eliminar mensaje</b> .                                                  |
|               | Para eliminar varios mensajes en una conversación, pulse : > Eliminar mensajes<br>> Eliminar por selección y luego seleccione los mensajes que desea eliminar. |
| Conversación  | Presione por unos segundos un contacto (o número de teléfono) y luego pulse<br>Eliminar.                                                                       |
|               | Para eliminar varias conversaciones, pulse : > Eliminar cadenas y luego seleccione las cadenas que desea eliminar.                                             |

En la configuración de Mensajes, pulse **General** > **Borrar mensajes viejos** para que se eliminen automáticamente los mensajes antiguos.

#### Evitar que un mensaje sea eliminado

Puede bloquear un mensaje para evitar que sea eliminado aún al eliminar los otros mensajes en la conversación.

- 1. Abra la aplicación Mensajes.
- 2. Pulse un contacto (o número de teléfono) para mostrar el intercambio de mensajes con ese contacto.
- 3. Pulse el mensaje que desea bloquear.
- 4. Pulse Bloquear mensaje en el menú de opciones. A continuación verá un icono de bloqueo de mensajes bloqueados.

## Contactos

### Su lista de contactos

La aplicación Contactos muestra todos los contactos almacenados en el HTC U11 y de las cuentas en línea en las que inició sesión. Use la aplicación Contactos para administrar fácilmente las comunicaciones con las personas importantes para usted.

1. En la pantalla Inicio, pulse 🗰 y luego encuentre y pulse Contactos.

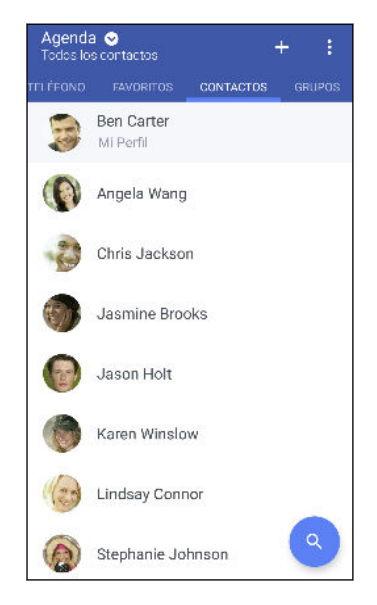

- 2. En su lista de contactos, usted puede:
  - Visualizar su perfil y editar su información de contacto.
  - Crear, editar, encontrar o enviar contactos.
  - Pulsar una foto de contacto para encontrar formas de conectarse rápidamente con el contacto.
  - Ver cuando un contacto le ha enviado mensajes nuevos.

Para ordenar los contactos por su nombre o apellido, pulse : > Configuración > Ordenar contactos por.

#### Configuración de su perfil

Guarde su información de contacto personal para enviarla fácilmente a otras personas.

- 1. En la pantalla Inicio, pulse 🗰 y luego encuentre y pulse Contactos.
- 2. Pulse Mi perfil.
- 3. Pulse Editar mi tarjeta de contacto.

- 4. Ingrese o edite su nombre y los detalles de contacto.
- 5. Pulse O o la foto actual para cambiar su foto de contacto.
- 6. Pulse  $\checkmark$ .

#### Filtrar la lista de contactos

Cuando su lista de contactos se hace larga, puede elegir qué cuentas de contactos desea mostrar.

- 1. En la ficha Contactos, pulse Agenda.
- 2. Seleccione las cuentas que contienen los contactos que desea mostrar.
- 3. Presione  $\triangleleft$ .

#### Encontrar personas

Busque contactos almacenados en el HTC U11, el directorio de la empresa si tiene una cuenta de Exchange ActiveSync o las redes sociales en las que ha iniciado sesión.

- 1. En la pantalla Inicio, pulse 👯 y luego encuentre y pulse Contactos.
- 2. Desde la ficha Contactos, usted puede:
  - Encontrar personas en la lista de sus contactos. Pulse Q y luego introduzca las primeras letras del nombre del contacto en el cuadro Buscar contactos.
  - Encontrar personas en el directorio de la empresa. Pulse Q, introduzca las primeras letras del nombre del contacto en el cuadro Buscar contactos y luego pulse Buscar contactos en su Directorio de compañía.

Aparte de buscar un contacto por el nombre, puede buscar mediante la dirección de correo electrónico de un contacto o el nombre de la empresa. En la ficha Contactos, pulse : > Configuración > Buscar contactos por y luego elija una criterio de búsqueda.

### Agregar un nuevo contacto

- 1. En la pantalla Inicio, pulse 👯 y luego encuentre y pulse Contactos.
- 2. En la ficha Contactos, pulse 🕂 .
- **3.** Pulse el campo **Nombre**, y luego ingrese el nombre del contacto. Pulse  $\checkmark$  para ingresar de forma separada el primer nombre, el segundo nombre o el apellido y una fórmula de tratamiento con un sufijo, p. ej. "Jr.".
- 4. Seleccione el Tipo de contacto. Esto determina con qué cuenta sincronizará el contacto.
- 5. Ingrese la información del contacto en los campos suministrados.
- 6. Pulse  $\checkmark$ .

Cuando pulsa el contacto agregado en su lista de contactos, verá la información de contacto y el intercambio de mensajes y llamadas.

#### ¿Cómo agrego un número de extensión al número de un contacto?

Al crear un nuevo contacto o editar los detalles de un contacto en Contactos, puede agregar un número de extensión a su número y así poder omitir las indicaciones de voz cuando llama.

- 1. Una vez introducido el número de la línea principal, realice una de las siguientes acciones:
  - Pulse **P** para insertar una pausa antes de que el teléfono marque el número de extensión. Para prolongar la pausa, introduzca **P** varias veces.
  - Pulse W para que se le pida que confirme el número de extensión.
- 2. Ingrese el número de extensión.

#### ¿Por qué no puedo ver los contactos agregados recientemente en la aplicación Contactos?

Compruebe si ha creado el contacto en un tipo de cuenta específica. En la aplicación Contactos, pulse **Libreta de teléfonos** y luego seleccione las cuentas o fuentes desde las que desea que se muestren los contactos.

### Editar la información de un contacto

📢 Los contactos de redes sociales no pueden ser editados.

- 1. En la pantalla Inicio, pulse 👯 y luego encuentre y pulse Contactos.
- 2. En la ficha Contactos presione durante unos segundos el contacto y luego pulse Editar contacto.
- 3. Ingrese la información nueva.
- **4.** Pulse ✓.

### Ponerse en contacto con un contacto

- 1. En la pantalla Inicio, pulse 👯 y luego encuentre y pulse Contactos.
- 2. Pulse la foto del contacto (no el nombre) y luego elija cómo desea ponerse en contacto con ese contacto.

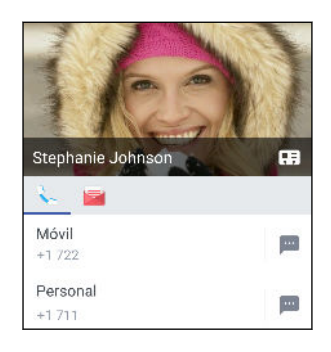

Ŵ

Para conocer otras formas de comunicarse con su contacto, pulse un icono debajo de la foto de contacto.

### Importar o copiar contactos

#### Importar los contactos de su tarjeta nano SIM

- 1. En la pantalla Inicio, pulse 🗰 y luego encuentre y pulse Contactos.
- 2. En la ficha Contactos, pulse : >Administrar contactos.
- 3. Según el modelo de teléfono, realice las siguientes acciones:
  - Modelo con una sola SIM: Pulse Importar/Exportar contactos > Importar de la tarjeta SIM.
  - Modelo con SIM dual: Pulse Importar/Exportar contactos y luego seleccione la tarjeta desde la que desea importar.
- 4. Si se le indica, seleccione la cuenta donde desea importar los contactos.
- 5. Seleccione los contactos que desea importar.
- 6. Pulse Guardar.

#### Importar un contacto desde una cuenta de Exchange ActiveSync

- 1. En la ficha Contactos, pulse  $\mathbf{Q}$  e ingrese el nombre o la dirección de correo electrónico del contacto en el cuadro de búsqueda.
- 2. Pulse Buscar contactos en su Directorio de compañía.
- 3. Pulse el nombre del contacto que desea copiar a HTC U11.
- 4. Pulse 🕂 para importar el contacto.

#### Copiar contactos de una cuenta a otra

Es posible que no se puedan copiar los contactos de redes sociales.

- **1.** En la ficha Contactos, pulse : >Administrar contactos.
- 2. Pulse Copiar contactos, y luego elija un tipo de contacto o cuenta en línea desde donde copiar.
- 3. Seleccione un tipo de contacto o cuenta en el que desea guardarlos.

### Fusionar información de contacto

Evite entradas duplicadas al fusionar la información de contacto de diferentes fuentes, como sus cuentas de redes sociales, en un contacto.

Aceptar sugerencias de vínculo de un contacto

Cuando el HTC U11 encuentra contactos que pueden ser combinados, verá una notificación de vínculo al abrir la aplicación Contactos.

- 1. En la pantalla Inicio, pulse 👯 y luego encuentre y pulse Contactos.
- **2.** En la ficha Contactos, pulse la notificación Sugerencia de vínculo de contacto cuando esté disponible. Verá una lista de contactos sugeridos para combinar.
- 3. Pulse 🗢 junto al contacto que desea combinar. De lo contrario, pulse 🖙 para descartar la sugerencia de vínculo.

Si no desea recibir sugerencias de vínculo de contactos, en la ficha Contactos, pulse **Configuración**. Desmarque la opción **Sugerir vínculo de contacto**.

#### Combinar manualmente información de contacto

- 1. En la ficha Contactos, pulse el nombre del contacto (no el icono o foto) que desea vincular.
- 2. Pulse : >Vínculo.
- **3.** Usted puede:
  - En Sugerir vínculos, vincule el contacto a una cuenta.
  - En Agregar contacto, pulsar una de las opciones para vincular a otro contacto.

#### Romper el vínculo

- 1. En la ficha Contactos, pulse el nombre del contacto (no el icono o foto) cuyo vínculo desea romper.
- 2. Pulse : >Vínculo.
- 3. En la sección Contactos vinculados, pulse 🗢 junto a una cuenta para romper el vínculo.
- 4. Pulse Finalizado.

## Enviar información de contacto

- 1. En la pantalla Inicio, pulse 👯 y luego encuentre y pulse Contactos.
- 2. En la ficha Contactos, realice una de las siguientes acciones:

| Para enviar                           | Haga lo siguiente                                                                                                    |
|---------------------------------------|----------------------------------------------------------------------------------------------------|
| Información de contacto de<br>alguien | Presione durante unos segundos el nombre del contacto (no<br>la foto ni el icono) y luego pulse <b>Enviar contacto como</b><br><b>vCard</b> . |
| Su información de contacto            | Presione durante unos segundos <b>Mi perfil</b> , y luego pulse<br><b>Enviar mi perfil</b> .                                                  |

- 3. Elija cómo desea enviar la vCard.
- 4. Seleccione el tipo de información que desea enviar.
- 5. Pulse Enviar.

#### Enviar múltiples tarjetas de contacto

- **1.** En la ficha Contactos, pulse : > Enviar contactos.
- 2. Seleccione los contactos cuya información de contacto desea compartir.
- 3. Pulse Enviar.
- 4. Elija cómo desea enviar las tarjetas de contacto.

### Grupos de contactos

Organice a sus amigos, familiares y colegas en grupos para poder enviar un mensaje o correo electrónico a todos los miembros del grupo rápidamente. Además, hemos configurado el grupo Frecuente para agregar automáticamente los contactos que usted llama o de los que recibe llamadas con más frecuencia.

El HTC U11 también sincroniza con los grupos que ha creado en su cuenta de Google.

#### Crear un grupo

- 1. En la pantalla Inicio, pulse **:::** y luego encuentre y pulse **Contactos**.
- 2. En la ficha Grupos, pulse 🕂.
- 3. Ingrese un nombre para el grupo y luego pulse : >Añadir contacto al grupo.
- 4. Seleccione los contactos que desea agregar y luego pulse Guardar.
- 5. Cuando haya completado el grupo, pulse Guardar.

#### Enviar un mensaje o correo electrónico a un grupo

Se le cobrará por cada mensaje de texto enviado. Por ejemplo, si envía un mensaje a un grupo de cinco personas, se le cobrará por cinco mensajes.

- 1. En la ficha Grupos, pulse el grupo al que desea enviarle un mensaje o correo electrónico.
- 2. Vaya a la ficha Acción del grupo.
- 3. Elija si desea enviar un mensaje de grupo o correo electrónico de grupo.

#### Editar un grupo

- 1. En la ficha Grupos presione por unos segundos el contacto y luego pulse Editar grupo.
- **2.** Usted puede:
  - Cambiar el nombre del grupo. Únicamente puede cambiarle el nombre a los grupos ya creados.
  - Agregar más contactos al grupo. Pulse : >Agregar contacto al grupo.
  - Eliminar contactos del grupo.
  - Reorganizar los miembros del grupo. Arrastre 
    al final del nombre del contacto para moverlo hasta su nueva posición.
- 3. Pulse Guardar.

#### Eliminar grupos de contactos

- **1.** En la ficha Grupos, pulse **:** > Editar grupos.
- 2. Seleccione los grupos de contactos que desea eliminar. Sólo es posible eliminar los grupos que usted ha creado.
- 3. Pulse Guardar.

### Contactos privados

Si no desea mostrar el nombre y la foto de un contacto en la pantalla de bloqueo cuando recibe una llamada, agregue el contacto a su lista de contactos privados.

#### Agregar un contacto a la lista de contactos privados

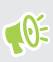

Los contactos deben tener un número de teléfono antes de que puedan ser agregados a la lista de contactos privados.

- 1. En la pantalla Inicio, pulse 👯 y luego encuentre y pulse Contactos.
- 2. En la ficha Contactos, presione durante unos segundos el contacto y luego pulse Agregar a contactos privados.

Para ver su lista de contactos privados, en la ficha Contactos, pulse : >Administrar contactos > Contactos privados.

#### Organizar sus contactos privados

- 1. En la ficha Contactos, pulse : >Administrar contactos > Contactos privados.
- 2. Para agregar contactos a la lista de contactos privados, pulse +, seleccione los contactos que quiere agregar y luego pulse Guardar.
- **3.** Para eliminar contactos privados de la lista, pulse : > **Eliminar contacto privado**, seleccione los contactos que quiere eliminar y luego pulse **Eliminar**.

## Batería

## Consejos para extender la vida de la batería

El tiempo que puede durar la batería antes de que se necesite recargar depende del uso que le dé a su HTC U11. Para ayudar a prolongar la duración de la batería, pruebe algunos de estos consejos.

#### Usar las funciones de administración de energía

- Active los modos Ahorro de energía y Ahorro de energía extremo en Configuración.
- Controlar su uso de la batería ayudará a identificar lo que está utilizando la mayor cantidad de energía y así podrá elegir qué hacer al respecto. Para obtener detalles, consulte Verificar el uso de batería en página 115.

#### Administrar sus conexiones

- Desactive las conexiones inalámbricas como los datos móviles, Wi-Fi o Bluetooth cuando no estén en uso.
- Active el GPS solo cuando se necesita una ubicación precisa, por ej. mientras usa la navegación o las aplicaciones basadas en la ubicación. Consulte Activar o desactivar los servicios de ubicación en página 185.
- Active el modo Avión cuando no necesita ninguna conexión inalámbrica y no desea recibir llamadas o mensajes.

#### Administrar su pantalla

Bajar el brillo, dejar que la pantalla entre en modo en suspensión cuando no esté en uso y conservar la simplicidad ayudan a ahorrar batería.

- Use el brillo automático, que es el valor predeterminado, o bien baje manualmente el brillo. Consulte Brillo de la pantalla en página 186.
- Establezca el tiempo de espera de la pantalla en un periodo más corto. Consulte Establecer cuándo se debe apagar la pantalla en página 186.
- No utilice un fondo de pantalla animado para su pantalla Inicio. Es lindo mostrar los efectos de animación a otras personas, pero agotan la batería.

Cambiar el fondo de pantalla a un fondo liso y negro también puede ser de ayuda. Cuanto menos color se muestre, menos batería se utilizará. Consulte Configurar el fondo de pantalla Inicio en página 63.

#### Administrar sus aplicaciones

- La optimización de la batería ayuda a prolongar el tiempo de espera de la batería. Consulte Optimización de la batería para aplicaciones en página 115.
- Instale las últimas actualizaciones de software y aplicaciones. Las actualizaciones a veces incluyen mejoras en el rendimiento de la batería.
- Desinstale o deshabilite aplicaciones que nunca usa.

Muchas aplicaciones ejecutan procesos o sincronizan datos en un segundo plano, incluso cuando no las esté usando. Si hay aplicaciones que ya no necesita, desinstálelas.

Si una aplicación venía precargada y no puede desinstalarse, deshabilitar la aplicación aún puede evitar que esta se ejecute o sincronice datos continuamente. Consulte Inhabilitar una aplicación en página 139.

#### Limitar datos de fondo y sincronización

Los datos de fondo y la sincronización pueden utilizar una gran cantidad de batería si tiene muchas aplicaciones que sincronizan datos en un segundo plano. Se recomienda no permitir que las aplicaciones sincronicen datos con demasiada frecuencia. Determine qué aplicaciones se pueden establecer con tiempos más largos de sincronización o que se pueden sincronizar manualmente.

- En Configuración, pulse Cuentas y sincronización y verifique qué tipos de datos se están sincronizando en sus cuentas en línea. Cuando empieza a agotarse la batería, desactive temporalmente la sincronización de algunos datos.
- Si tiene varias cuentas de correo electrónico, considere prolongar el tiempo de sincronización de algunas cuentas.

En la aplicación Correo, seleccione una cuenta, pulse : > Configuración > Sincronizar, enviar y recibir y luego ajuste la configuración en Programa de sincronización.

- Cuando no esté viajando de un lugar a otro, sincronice solo las actualizaciones del tiempo de su ubicación actual y no de cada una de las ciudades nombradas. Abra la aplicación Meteorología y luego pulse : para editar y eliminar las ciudades innecesarias.
- Elija los widgets con prudencia.

Algunos widgets sincronizan datos de manera constante. Considere la posibilidad de eliminar los que no sean importantes desde la pantalla Inicio.

 En Play Store, pulse = > Configuración y luego desmarque Agregar icono a la pantalla Inicio para evitar que se agreguen accesos directos a aplicaciones automáticamente desde la pantalla Inicio cada vez que haya instalado nuevas aplicaciones. También pulse Actualización automática de aplicaciones > No actualizar automáticamente aplicaciones si está conforme con actualizar las aplicaciones manualmente desde Play Store.

#### **Otros consejos**

Para exprimir un poquito más la batería, pruebe estos consejos:

- Baje el tono de timbre y el volumen de los medios.
- Reduzca el uso de sonido o vibración. En Configuración, pulse **Sonido y notificación** y elija los que no necesita y puede desactivar.
- Compruebe la configuración de sus aplicaciones, ya que puede encontrar más opciones para optimizar la batería.

## Usar el modo de Ahorro de energía

El modo de ahorro de energía ayuda a aumentar la vida útil de la batería. Reduce el uso de las funciones del teléfono que agotan la batería, como los servicios de ubicación y los datos móviles.

- 1. Desde la pantalla Inicio, pulse 🗰 y luego encuentre y pulse **Configuración**.
- 2. Pulse Encendido.
- 3. Pulse el botón de Activar/Desactivar para activar o desactivar el modo de ahorro de energía.

Para establecer cuándo cambiar automáticamente a este modo, pulse **Ahorro de energía**, seleccione la opción **Activar automáticamente el ahorro de energía** y seleccione un nivel de la batería.

## Modo Ahorro de energía extremo

En momentos en los que no necesita usar mucho su teléfono, active el modo de ahorro de energía extremo para extender la vida útil de la batería. En este modo, el tiempo de espera puede durar más de lo habitual, y usted solo puede usar las funciones más básicas como llamadas telefónicas, mensajes de texto y correo electrónico.

- 1. Desde la pantalla Inicio, pulse 🗰 y luego encuentre y pulse **Configuración**.
- 2. Pulse Encendido.
- **3.** Pulse el botón de **Activar/Desactivar** el modo de ahorro de energía extremo para activar o desactivar este modo.

Si desea establecer cuándo cambiar automáticamente a este modo, pulse **Modo Ahorro de** energía extremo, seleccione la opción Activar automáticamente el modo de ahorro de energía extremo y seleccione un nivel de la batería.

En Más información, pulse **Lea más** para obtener detalles sobre cómo el modo de ahorro de energía extremo saca el máximo partido a la duración de la batería.

## Visualizar el porcentaje de batería

Puede verificar el porcentaje de energía de la batería restante desde la misma de la barra de estado.

- 1. Desde la pantalla Inicio, pulse 🗰 y luego encuentre y pulse **Configuración**.
- 2. Pulse Encendido.
- 3. Seleccione Mostrar el nivel de la batería.

## Verificar el uso de batería

Vea la manera en que el sistema y las aplicaciones están consumiendo la batería y la cantidad de batería utilizada.

- 1. Desde la pantalla Inicio, pulse 🗰 y luego encuentre y pulse Configuración.
- 2. Pulse Encendido.
- **3.** Pulse **Uso de la batería** y luego pulse un elemento para verificar la manera en que utiliza la batería.
- **4.** Si ve la sección Ajustar el uso de energía mientras visualiza los detalles del uso de la batería, puede pulsar la opción debajo de esta y ajustar la configuración que afecta el uso de la batería.

Otra manera de revisar el uso de la batería por aplicación consiste en ir a **Configuración** y luego pulsar **Aplicaciones**. Seleccione la aplicación que desea revisar y luego pulse **Batería**.

Si la opción de la **Batería** en la pantalla Información de la aplicación se muestra en gris, significa que la aplicación no está utilizando la batería actualmente.

## Verificar el historial de la batería

Verifique el tiempo que ha estado usando el HTC U11 desde la última carga. También puede ver un gráfico que muestra el tiempo que la pantalla ha estado encendida y el tiempo que ha estado utilizando conexiones, por ej. la red móvil o Wi-Fi.

- 1. Desde la pantalla Inicio, pulse 👯 y luego encuentre y pulse Configuración.
- 2. Pulse Encendido.
- 3. Pulse Historial para visualizar el uso de batería con el tiempo.

## Optimización de la batería para aplicaciones

Cuando hay conexiones como Wi-Fi activadas mientras el teléfono está en modo en Suspensión, es posible que algunas aplicaciones sigan utilizando la batería. A partir de Android 6.0, la optimización de la batería se habilita para todas las aplicaciones de manera predeterminada. Esto ayuda a prolongar el tiempo de espera de la batería cuando no está usando el teléfono.

El teléfono debe permanecer inactivo durante un periodo prolongado de tiempo antes de que la optimización de la batería tenga efecto.

#### Desactivar la optimización de la batería en aplicaciones

Si no desea que la opción de optimización de la batería esté habilitada para determinadas aplicaciones, puede desactivar la función en dichas aplicaciones.

- 1. Desde la pantalla Inicio, pulse 👯 y luego encuentre y pulse Configuración.
- 2. Pulse Encendido.
- 3. Pulse Optimización de la batería.

- 4. Pulse No optimizado > Todas las aplicaciones para ver la lista completa de aplicaciones.
- **5.** Para desactivar la optimización de la batería en una aplicación, pulse el nombre de la aplicación y luego pulse **No optimizar** > **Listo**.

Repita este proceso para desactivar la optimización en otras aplicaciones.

Para filtrar la lista y ver las aplicaciones con la opción de optimización de la batería inhabilitada, pulse **Todas las aplicaciones** > **No optimizado**.

## Almacenamiento

## Liberar espacio de almacenamiento

A medida que usa el HTC U11, acumulará datos y, con el tiempo, se llenará la capacidad de almacenamiento en el mismo. Estos son algunos consejos sobre cómo liberar espacio de almacenamiento en el teléfono.

#### Administrar fotos y videos

- Después de tomar capturas de la cámara continuas, solo conserve la mejor toma. Descarte el resto, si no las necesita.
- Después de editar una foto o recortar un video, se guarda el archivo original. Elimine los archivos originales o muévalos a otra parte, como a la computadora.
- Si solo enviará videos a través de MMS, utilice una resolución más baja. Los videos de alta resolución ocupan más espacio.
- Los archivos de imágenes RAW ocupan mucho espacio de almacenamiento. Se recomienda utilizar una tarjeta de almacenamiento como el almacenamiento predeterminado para fotos y videos. Si su tarjeta de almacenamiento se esta quedando sin espacio, piense en mover los archivos de imágenes RAW a la computadora.

#### Eliminar temas no utilizados

Los temas pueden agotar rápidamente el espacio de almacenamiento ya que estos pueden incluir imágenes, sonidos e iconos. Elimine los temas que no usa. Consulte Eliminar un tema en página 147.

#### Hacer una copia de seguridad de los datos y archivos

Conserve solo los datos más recientes en sus aplicaciones y archivos que necesita utilizar con más frecuencia. Solo puede hacer una copia de seguridad de sus otros datos y archivos. Para algunos consejos, consulte Maneras de hacer una copia de seguridad de archivos, datos y configuración en página 123.

#### Eliminar o inhabilitar aplicaciones

Si ya no necesita aplicaciones que ha descargado e instalado, puede desinstalarlas. Consulte Desinstalar una aplicación en página 134.

Es posible deshabilitar aplicaciones preinstaladas cuando no las utiliza. Consulte Inhabilitar una aplicación en página 139.

#### Mover aplicaciones a la tarjeta de almacenamiento

Las aplicaciones de terceros descargadas e instaladas pueden moverse a la tarjeta de almacenamiento si ha configurado la tarjeta como almacenamiento interno. Consulte Mover aplicaciones y datos entre el almacenamiento del teléfono y la tarjeta de almacenamiento en página 120 y Mover una aplicación hacia o desde la tarjeta de memoria en página 120.

## Tipos de almacenamiento

A partir de Android 6.0, se han producido algunos cambios en cómo y dónde se pueden guardar las aplicaciones descargadas y sus datos.

#### Almacenamiento del teléfono

Este es el almacenamiento que contiene el sistema Android, aplicaciones preinstaladas, correo electrónico, mensajes de texto y datos en la memoria caché desde las aplicaciones. También puede instalar aplicaciones que ha descargado y tomar fotos y videos y realizar capturas de pantalla en este almacenamiento.

#### Tarjeta de almacenamiento

Utilice su tarjeta de almacenamiento como un almacenamiento extraíble y acceda a sus medios y otros archivos en el HTC U11 o en cualquier otro teléfono Android o bien establézcala como una extensión del almacenamiento interno. Consulte ¿Debería utilizar la tarjeta de almacenamiento como almacenamiento extraíble o interno? en página 118.

#### Almacenamiento USB

Puede conectar un dispositivo de almacenamiento externo USB, por ejemplo, una unidad flash USB o un lector de tarjeta SD. Necesita un cable especial para conectar el HTC U11 y un dispositivo de almacenamiento USB.

# ¿Debería utilizar la tarjeta de almacenamiento como almacenamiento extraíble o interno?

Utilice su tarjeta de almacenamiento como almacenamiento extraíble cuando ya hay contenidos como archivos multimedia y otros archivos para que no pierda estos contenidos. Si tiene una tarjeta de almacenamiento totalmente nueva, puede elegir usarla como almacenamiento extraíble o configurarla como una extensión del almacenamiento interno.

#### Almacenamiento extraíble

Utilice una tarjeta de almacenamiento nuevo como almacenamiento extraíble para poder insertar y usar la tarjeta en el HTC U11 y otros teléfonos Android.

#### Almacenamiento interno

Configure una nueva tarjeta de almacenamiento como almacenamiento interno para una mayor privacidad y un uso seguro. Esto encripta y formatea la tarjeta de almacenamiento para que funcione igual que el almacenamiento interno.

Esto también expande el espacio de almacenamiento interno ya que:

- Las capturas de pantalla realizadas, las tomas de la cámara, los archivos multimedia y otros archivos se guardarán en la tarjeta de almacenamiento.
- Las aplicaciones de terceros instaladas y sus datos se pueden mover entre el almacenamiento del teléfono y la tarjeta de almacenamiento.

Después de configurar la tarjeta de almacenamiento como almacenamiento interno, la tarjeta solo puede utilizarse en el HTC U11 donde ha sido formateada.

## Configurar la tarjeta de almacenamiento como almacenamiento interno

Al insertar una tarjeta de almacenamiento que no ha sido utilizada en el HTC U11 antes, esta será montada como un almacenamiento extraíble de manera predeterminada.

Si la tarjeta de almacenamiento es nueva o no tiene contenido que desee conservar, puede formatear la tarjeta de almacenamiento para usarla como el almacenamiento interno para el HTC U11.

- Consulte ¿Debería utilizar la tarjeta de almacenamiento como almacenamiento extraíble o interno? en página 118 para conocer las diferencias entre utilizar una tarjeta de almacenamiento como almacenamiento extraíble o interno.
  - Si aún quedan archivos en la tarjeta de almacenamiento, primero haga una copia de seguridad de los mismos antes de formatear la tarjeta.
  - 1. Desde la pantalla Inicio, pulse ::: > Configuración > Almacenamiento.
  - 2. En Almacenamiento extraíble, pulse 🍄 junto al nombre de la tarjeta de almacenamiento.
  - 3. Pulse Formatear como interno > Borrar y formatear > Formatear.
  - **4.** Siga las instrucciones en pantalla para mover las aplicaciones instaladas y sus datos desde el almacenamiento de teléfono a la tarjeta de almacenamiento.
  - Si ya no quiere utilizar la tarjeta de almacenamiento como almacenamiento interno, puede volver a formatear la tarjeta como almacenamiento extraíble. Antes de hacerlo, asegúrese de volver a mover todas las aplicaciones y los datos de la tarjeta al almacenamiento del teléfono. Consulte Mover aplicaciones y datos entre el almacenamiento del teléfono y la tarjeta de almacenamiento en página 120.

## Mover aplicaciones y datos entre el almacenamiento del teléfono y la tarjeta de almacenamiento

Si ha configurado la tarjeta de almacenamiento como almacenamiento interno, puede mover las aplicaciones de terceros instaladas y sus datos como fotos, medios y archivos descargados a la tarjeta de almacenamiento para liberar espacio de almacenamiento del teléfono.

Si ya no desea usar su tarjeta de almacenamiento como almacenamiento interno, asegúrese de mover todas las aplicaciones y los datos de la tarjeta de nuevo al almacenamiento del teléfono.

- 1. Desde la pantalla Inicio, pulse 🗰 > Configuración > Almacenamiento.
- 2. Pulse el nombre de su tarjeta de almacenamiento si está moviendo datos de aplicaciones desde el almacenamiento del teléfono a la tarjeta o pulse **Almacenamiento del teléfono** si está moviendo datos de la tarjeta de almacenamiento de nuevo al almacenamiento del teléfono.
- 3. Pulse : > Migrar datos.
- 4. Pulse Mover.

**1**0:

- También se migrarán las capturas de pantalla.
- Cuando tome fotos y videos nuevos, realice nuevas capturas de pantalla o descargue nuevos archivos tras la migración, estos se guardarán en la nueva ubicación de almacenamiento.

# Mover una aplicación hacia o desde la tarjeta de memoria

Cuando se esté quedando sin espacio de almacenamiento en el teléfono, puede mover una aplicación descargada y los datos de esta a la tarjeta almacenamiento si la misma se ha configurado como almacenamiento interno.

Si necesita reformatear la tarjeta de almacenamiento, asegúrese de mover cada aplicación y los datos de esta de nuevo al almacenamiento del teléfono antes de formatear la tarjeta.

No es posible mover las aplicaciones preinstaladas. Puede que algunas aplicaciones de terceros que ha descargado e instalado en el almacenamiento del teléfono tampoco le permitan moverlas a la tarjeta de almacenamiento.

- 1. Desde la pantalla Inicio, pulse ::: > Configuración > Almacenamiento.
- 2. Pulse Almacenamiento del teléfono > Aplicaciones si desea mover una aplicación desde el almacenamiento del teléfono a la tarjeta de almacenamiento.

O bien pulse el nombre de la tarjeta de almacenamiento y luego pulse **Aplicaciones** si desea mover una aplicación desde la tarjeta de almacenamiento de nuevo al almacenamiento del teléfono.

3. Pulse una aplicación que desea mover.

- 4. Pulse Cambiar y luego pulse el lugar donde desea moverla.
- 5. Pulse Mover.

# Copiar o mover archivos entre el almacenamiento del teléfono y la tarjeta de almacenamiento

Vaya a Configuración para ver y administrar archivos en el almacenamiento del teléfono y la tarjeta de almacenamiento. Si está usando la tarjeta de almacenamiento como almacenamiento extraíble, puede copiar o mover los archivos entre el almacenamiento del teléfono y la tarjeta de almacenamiento. También puede copiar o mover archivos desde o hacia un dispositivo de almacenamiento externo USB cuando lo tenga conectado al HTC U11.

- 1. Desde la pantalla Inicio, pulse 👬 > Configuración > Almacenamiento.
- 2. Pulse Almacenamiento del teléfono > Explorar o pulse el nombre de la tarjeta de almacenamiento.

O bien, pulse el dispositivo de almacenamiento externo USB si tiene uno conectado.

- 3. Abra la carpeta que contiene los archivos que desea copiar o mover.
- 4. Para seleccionar o anular la selección de archivos:
  - Presione por unos segundos un archivo para seleccionarlo. Para seleccionar más archivos, pulse cada archivo.
  - Pulse un archivo para anular la selección de este.
  - Para seleccionar todos los archivos, primero presione por unos segundos un archivo y pulse
     > Seleccionar todo.
- 5. Pulse y luego pulse Copiar a o Mover a.
- **6.** En el menú deslizable que se abre, elija el tipo de almacenamiento donde desea copiar o mover los elementos y luego abra la carpeta de destino.
- 7. Pulse Copiar o Mover.

**1**0÷

## Copiar archivos entre HTC U11 y la computadora

Puede copiar su música, sus fotos y otros archivos al HTC U11.

- Guarde y cierre los archivos antes de copiarlos desde su computadora a HTC U11 o viceversa.
- Si está utilizando la tarjeta de almacenamiento como almacenamiento interno, la computadora solo mostrará el contenido de la tarjeta de almacenamiento.
- 1. Conecte HTC U11 a la computadora con el cable USB Tipo C suministrado.
- 2. En el HTC U11, desbloquee la pantalla si está bloqueada.

#### 122 Almacenamiento

**3.** En el mensaje emergente que le pregunta si desea utilizar USB para la transferencia de archivos, pulse **Sí**.

Si no ve este mensaje, abra el panel de notificaciones, pulse la notificación **Usar USB para** y, a continuación, pulse **Transferir archivos**.

Entonces verá las opciones para visualizar o importar archivos en la pantalla de la computadora.

- 4. Elija para ver los archivos.
- 5. Copie los archivos de su computadora al HTC U11 o viceversa.
- 6. Después de copiar los archivos, desconecte el HTC U11 de la computadora.

## Desactivar la tarjeta de almacenamiento

Cuando necesite retirar la tarjeta de almacenamiento con el HTC U11 encendido, primero debe desmontar la tarjeta de almacenamiento para evitar corromper o dañar los archivos en la tarjeta de almacenamiento.

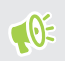

Si su tarjeta de almacenamiento se utiliza como almacenamiento interno y hay aplicaciones que se movieron a la tarjeta, no podrá abrir estas aplicaciones después de desmontar la tarjeta.

- 1. Desde la pantalla Inicio, pulse ::: > Configuración > Almacenamiento.
- 2. Realice una de las siguientes acciones:
  - Si la tarjeta de almacenamiento aparece en el Almacenamiento extraíble, pulse junto al nombre de la tarjeta y luego pulse Expulsar.
  - Si la tarjeta de almacenamiento aparece en el Almacenamiento interno, pulse el nombre de la tarjeta y luego pulse : > Expulsar.

## Hacer copia de seguridad y restablecer

# Maneras de hacer una copia de seguridad de archivos, datos y configuración

¿Le preocupa la posibilidad de perder cosas importantes en su HTC U11? Haga una copia de seguridad del HTC U11 antes de eliminar contenido del almacenamiento, hacer un restablecimiento de fábrica o actualizarse a un nuevo teléfono.

#### Android Backup Service

Use su cuenta de Google para hacer copias de seguridad automáticamente de datos de aplicaciones y configuraciones que incluyen contraseñas Wi-Fi y archivos almacenados por ciertas aplicaciones.

#### **HTC Sync Manager**

Use HTC Sync Manager para importar música, fotos y videos desde el HTC U11 a su computadora. También puede sincronizar los contactos y las listas de reproducción almacenados localmente entre el HTC U11 y la computadora.

Asimismo, HTC Sync Manager es una buena alternativa si no desea hacer una copia de seguridad de sus cuentas, configuración y otros contenidos personales en la nube. Puede usarlo para crear copias de seguridad de HTC U11 en la computadora.

#### Otras opciones de copia de seguridad

Si lo desea, puede hacer copias de seguridad por separado de sus datos o archivos.

Algunas aplicaciones le permiten realizar una copia de seguridad de los datos en la tarjeta de almacenamiento—si se utiliza como almacenamiento extraíble— para poder restaurarlos con facilidad después de un restablecimiento de fábrica. Solo asegúrese de no borrar la tarjeta de almacenamiento al realizar un restablecimiento de fábrica.

En ciertas aplicaciones, tal vez pueda usar el almacenamiento del teléfono para hacer una copia de seguridad y restaurar los datos de aplicaciones. Si una aplicación está causando problemas y necesita borrar los datos para tratar de resolver el problema, primero debe hacer una copia de seguridad de los datos de la aplicación en el almacenamiento del teléfono.

| Mensajes    | Realice una copia de seguridad de los mensajes de texto en la tarjeta de<br>almacenamiento o en el almacenamiento de teléfono o guárdelos como un archivo<br>adjunto de correo electrónico.                                                                                                    |
|-------------|----------------------------------------------------------------------------------------------------|
| Contactos   | <ul> <li>Guarde los contactos y otros datos personales en sus cuentas en línea para que pueda sincronizarlos al cambiar a otro teléfono.</li> <li>Si ha almacenado los contactos localmente en la aplicación Contactos, expórtelos a la tarjeta de almacenamiento o al almacenamiento del teléfono.</li> </ul> |
| Archivos    | Conecte el HTC U11 a su computadora como una unidad de disco para copiar y pegar<br>los archivos de forma manual en la computadora.                                                                                                    |
| Otros datos | Revise otras aplicaciones para ver si admiten la exportación de datos a la tarjeta de<br>almacenamiento o al almacenamiento del teléfono.                                                                                                    |

## Usar Android Backup Service

A partir de Android 6.0, utilice Android Backup Service para hacer la copia de seguridad de su teléfono HTC en Google Drive<sup>™</sup>.

| Hacer copia de<br>seguridad | ¿Cuáles son los contenidos o configuraciones de los que se hace una<br>copia de seguridad?                                                                                                    |
|-----------------------------|----------------------------------------------------------------------------------------------------|
| Datos de<br>aplicaciones    | <ul> <li>En las aplicaciones de HTC, los datos de aplicaciones incluyen los contactos almacenados en el HTC U11, el historial de llamadas, la lista de ciudades de Reloj y Meteorología y las cuentas de correo electrónico.</li> <li>También es posible guardar en la copia de seguridad los datos de aplicaciones de terceros, en función de la configuración del desarrollador de la aplicación.</li> </ul> |
| Configuraciones             | Se incluyen los tonos de llamada, el tamaño de la cuadrícula y el orden de<br>clasificación en la pantalla Aplicaciones, las redes Wi-Fi y las contraseñas y<br>algunas configuraciones del dispositivo.                                                                                                    |

Este servicio puede hacer una copia de seguridad y restaurar lo siguiente:

Cuando está habilitada la copia de seguridad automática, el Android Backup Service realiza copias de seguridad del teléfono de forma periódica en una carpeta privada en Google Drive. La copia de seguridad automática se produce cada 24 horas cuando el teléfono está inactivo, cargándose y conectado a una red Wi-Fi.

Los datos de copia de seguridad no contarán dentro de la cuota de almacenamiento de Google Drive. No se harán copias de seguridad de archivos grandes o de aquellos archivos que los desarrolladores de aplicaciones han decidido excluir del servicio.

Restaurar el fondo de pantalla del teléfono antiguo puede depender de la compatibilidad de las resoluciones de pantalla entre el teléfono anterior y el HTC U11.

#### Hacer una copia de seguridad del HTC U11

Haga una copia de seguridad automáticamente del HTC U11 en Google Drive. Así podrá restaurar contenidos tales como datos de aplicaciones y configuraciones cuando sea necesario.

- 1. Desde la pantalla Inicio, pulse ::: > Configuración > Hacer copia de seguridad y restablecer.
- 2. Pulse Hacer una copia de seguridad de mis datos.
- 3. Pulse el botón de Activar/Desactivar para activarlo y luego presione 🤇 .
- 4. Asegúrese de que Restaurar automáticamente esté activada.

Esto permite restaurar los datos y las configuraciones de una aplicación guardados a través del Android Backup Service al volver a instalar la aplicación en el HTC U11.

Para seleccionar una cuenta de copia de seguridad que no sea su cuenta de Google principal, pulse **Cuenta de copia de seguridad** y luego seleccione otra cuenta de Google. También puede pulsar **Agregar cuenta** para añadir una nueva cuenta de Google para la copia de seguridad.

## Restaurar de un teléfono HTC anterior

Si estaba utilizando una Copia de seguridad de HTC en su teléfono HTC anterior, debe descargar y utilizar la aplicación Restauración de HTC en el HTC U11 para restaurar su copia de seguridad.

En función de la cantidad de contenido, restaurar la copia de seguridad en su HTC U11 a través de su conexión de datos podría generar gastos adicionales por datos y tomar mucho tiempo. Se recomienda utilizar una conexión de Wi-Fi.

1. Cuando haya terminado de configurar el HTC U11, abra el panel de notificaciones y luego pulse la notificación **Transferir o restaurar su contenido**.

Si no ve esta notificación, vaya a Configuración y luego pulse **Hacer copia de seguridad &** restablecer.

2. Pulse Restaurar desde la Copia de seguridad de HTC.

Si la aplicación Restauración de HTC no está instalada en el teléfono, se le pedirá que la descargue e instale Restauración de HTC.

- 3. Pulse Restaurar desde la Copia de seguridad de HTC.
- **4.** Inicie sesión con la cuenta que utilizó para hacer una copia de seguridad de su teléfono antiguo.
- 5. Elija la copia de seguridad para restaurarla en el HTC U11.
- **6.** Si se le indica, elija si desea utilizar una conexión de datos móviles o Wi-Fi para restaurar su copia de seguridad.

- 7. Siga las instrucciones en pantalla para restaurar su copia de seguridad.
- 8. Abra el panel de notificaciones y compruebe si hay alguna notificación para terminar de restaurar su copia de seguridad.

Las aplicaciones gratuitas de Google Play se restaurarán en segundo plano y usted puede hacer un seguimiento del progreso a través de una notificación en la barra de estado. Para restaurar las aplicaciones de pago, debe descargarlas e instalarlas desde Google Play.

Sus aplicaciones aparecerán en la pantalla de Aplicaciones a medida que se instalan. Los accesos directos de Aplicaciones y la pantalla Inicio serán reorganizados al igual que en la copia de seguridad luego de que se hayan instalado todas sus aplicaciones. Puede seguir usando su HTC U11 mientras se restauran las aplicaciones.

# Hacer una copia de seguridad de los contactos y mensajes

Si desea hacer una copia de seguridad de los contactos y mensajes de texto por separado en el HTC U11, estos son algunos consejos sobre cómo exportarlos o importarlos.

#### Hacer una copia de seguridad de sus contactos

- 1. En la pantalla Inicio, pulse 👯 y luego encuentre y pulse Contactos.
- 2. En la ficha Contactos, pulse : >Administrar contactos.
- 3. Pulse Importar/Exportar contactos > Exportar al almacenamiento del teléfono o Exportar a la tarjeta SD.
- 4. Seleccione una cuenta o un tipo de contactos para exportar.
- **5.** Para ayudar a proteger sus datos, pulse **Sí** y luego establezca una contraseña para esta copia de seguridad. Asegúrese de recordar esta contraseña. Tendrá que volver a escribirla al importar los mensajes.

Si no necesita una contraseña, pulse No.

6. Pulse en Aceptar.

#### Restaurar contactos

- 1. En la ficha Contactos, pulse : >Administrar contactos.
- 2. Pulse Importar/Exportar contactos > Importar del almacenamiento del teléfono o Importar de la tarjeta SD.
- **3.** Si tiene más de una cuenta configurada, pulse el tipo de cuenta para sus contactos importados.
- **4.** Si tiene varias copias de seguridad disponibles, seleccione la copia de seguridad que desea importar y luego pulse **Aceptar**.
- **5.** Introduzca la contraseña que ha establecido para esta copia de seguridad y luego pulse **Aceptar**.

**1**0÷

#### Hacer una copia de seguridad de sus mensajes de texto

Guarde mensajes de texto importantes al hacer una copia de seguridad de los mismos para poder restaurarlos en la aplicación Mensajes de HTC, si es necesario. La aplicación Mensajes hace una copia de seguridad ya sea en el almacenamiento del teléfono o en la tarjeta de almacenamiento si hay una insertada.

No se hará un copia de seguridad de los mensajes de texto en la casilla de seguridad y los mensajes bloqueados. Para incluir este tipo de mensajes en la copia de seguridad, muévalos primero a la casilla de mensajes general.

- 1. En la pantalla Inicio, pulse 👯 y luego encuentre y pulse Mensajes.
- 2. Pulse : > Copia de seguridad/Restaurar SMS > Copia de seguridad > Hacer una copia de seguridad de SMS.
- Para ayudar a proteger sus datos, establezca una contraseña para la copia de seguridad. Asegúrese de recordar esta contraseña. Tendrá que volver a escribirla al restaurar los mensajes.

Si no necesita una contraseña, seleccione **No proteger con contraseña esta copia de seguridad**.

4. Ingrese un nombre para el archivo de copia de seguridad, y luego pulse Aceptar.

Hacer una copia de seguridad de mensajes de texto mediante correo electrónico

- Necesita configurar su cuenta de correo electrónico en la aplicación Correo de HTC.
  - No se hará un copia de seguridad de los mensajes de texto en la casilla de seguridad y los mensajes bloqueados. Para incluir este tipo de mensajes en la copia de seguridad, muévalos primero a la casilla de mensajes general.
  - 1. En la pantalla Inicio, pulse **:::** y luego encuentre y pulse **Mensajes**.
  - 2. Pulse : > Hacer una copia de seguridad/Restaurar SMS.
  - 3. Pulse Copia de seguridad > Hacer una copia de seguridad de SMS por correo.
  - **4.** Para ayudar a proteger sus datos, establezca una contraseña para la copia de seguridad. Asegúrese de recordar esta contraseña. Tendrá que volver a escribirla al restaurar los mensajes.

Si no necesita una contraseña, seleccione **No proteger con contraseña esta copia de seguridad**.

- 5. Ingrese su dirección de correo electrónico.
- 6. Redacte su mensaje de correo electrónico y luego envíelo.

#### Restaurar mensajes de texto

- 1. En la pantalla Inicio, pulse 👯 y luego encuentre y pulse Mensajes.
- 2. Pulse : > Hacer una copia de seguridad/Restaurar SMS > Restaurar.
- 3. Elija la frecuencia con la que desea restaurar los mensajes y luego pulse Siguiente.
- 4. Pulse la copia de seguridad a importar.
- **5.** Ingrese la contraseña que ha establecido para esta copia de seguridad. Si no estableció una contraseña, seleccione **Esta copia de seguridad no está protegida con contraseña**.
- 6. Pulse en Aceptar.

Para restaurar mensajes de texto que fueron incluidos en una copia de seguridad mediante correo electrónico, abra el mensaje de correo electrónico con el adjunto del archivo de copia de seguridad desde la aplicación Correo. Pulse el archivo adjunto para descargarlo primero y luego púlselo nuevamente para abrir el archivo de copia de seguridad a importar. Ingrese la contraseña que ha establecido para esta copia de seguridad o seleccione **Esta copia de seguridad no está protegida con contraseña**.

## Restablecer la configuración de la red

Restablezca la configuración de la red cuando tiene problemas para conectar el HTC U11 a la red de datos móviles o Wi-Fi y los dispositivos Bluetooth.

- 1. Desde la pantalla Inicio, pulse ::: > Configuración > Hacer copia de seguridad y restablecer.
- 2. Pulse Restablecimiento de configuración de la red.
- 3. Pulse Restablecer configuración.
- 4. Pulse Restablecer configuración.

# Restablecer el HTC U11 (Restablecimiento de hardware)

Si el HTC U11 presenta un problema continuo que no se soluciona, puede realizar un restablecimiento de fábrica (también conocido como restablecimiento de hardware o restablecimiento completo). El restablecimiento de fábrica revierte el teléfono a su estado inicial, el estado anterior de cuando encendió el teléfono por primera vez.

El restablecimiento de fábrica eliminará todos los datos en el almacenamiento del teléfono, que incluyen las aplicaciones que haya descargado e instalado, sus cuentas, sus archivos, así como los datos y la configuración del sistema y las aplicaciones. Asegúrese de hacer una copia de seguridad de los datos que desea guardar antes de realizar un restablecimiento de fábrica.

- 1. Desde la pantalla Inicio, pulse ::: > Configuración > Hacer copia de seguridad y restablecer.
- 2. Pulse Restablecer datos de fábrica.

Para evitar eliminar medios y otros datos de la tarjeta de almacenamiento, asegúrese de que no esté seleccionada la opción **Eliminar la tarjeta SD**.

- 3. Pulse Restablecer el teléfono.
- 4. Pulse en Aceptar.

**1**0÷

Un restablecimiento de fábrica puede no eliminar permanentemente todos los datos del teléfono, incluida la información personal.

## Transferir

# Formas de transferir contenido desde su teléfono anterior

En función del sistema operativo en su teléfono antiguo, elija el método adecuado de transferir contenido al HTC U11.

#### Desde un teléfono Android

En su teléfono HTC antiguo u otro teléfono Android, descargue la Herramienta de transferencia de HTC y púlsela para transferir su contenido al HTC U11. Consulte Transferir contenido desde un teléfono Android en página 130.

#### Desde un iPhone

**1**0:

Haga una copia de seguridad del contenido de iPhone en el almacenamiento de iCloud y luego transfiera el contenido al HTC U11. Consulte Transferir contenido de iPhone a través de iCloud en página 131.

## Transferir contenido desde un teléfono Android

En su antiguo teléfono Android, descargue la Herramienta de transferencia de HTC y púlsela para transferir su contenido al HTC U11.

Los tipos de contenido almacenados localmente en el teléfono antiguo que la Herramienta de transferencia de HTC puede transferir incluyen contactos, mensajes, música, fotos, videos y algunas configuraciones. Otros tipos de datos como historiales de llamadas, cuentas de correo electrónico y algunas configuraciones de aplicaciones de HTC se pueden transferir de teléfonos HTC que tienen HTC Sense<sup>™</sup> 5.5 o versiones superiores.

Necesita la versión de Android 2.2 o más reciente para utilizar la Herramienta de transferencia de HTC en su teléfono antiguo.

- 1. Desde la pantalla Inicio, pulse ::: > Configuración > Obtener contenidos de otro teléfono.
- 2. Elija si desea transferir desde un teléfono HTC Android u otro teléfono Android.
- 3. En la pantalla Obtener contenidos de otro teléfono, pulse Siguiente.
- **4.** Siga los pasos que aparecen en el HTC U11 para descargar la Herramienta de transferencia de HTC desde Google Play a su teléfono antiguo, instale y abra la herramienta.

- 131 Transferir
  - **5.** Cuando vea un PIN en su teléfono antiguo, asegúrese de que el mismo PIN también aparece en su HTC U11 antes de continuar.

Si el código PIN no aparece, pulse **Reintentar** en el teléfono antiguo. Si aún así no aparece, esto puede significar que su teléfono antiguo no puede conectarse al HTC U11. Cuando esto ocurre, intente con otro método de transferencia.

- 6. Pulse Confirmar en el teléfono antiguo.
- **7.** En su teléfono antiguo, elija los tipos de contenido que desea transferir, pulse **Transferir** y luego pulse **Sí**.
- 8. Espere hasta que finalice la transferencia.
- 9. Pulse Finalizado en ambos teléfonos.

## Transferir contenido de iPhone a través de iCloud

Si tiene una cuenta de iCloud, sincronice contenido de iPhone en su almacenamiento de iCloud y transfiera el contenido como los contactos o fotos al HTC U11.

- 1. Desde la pantalla Inicio, pulse ::: > Configuración > Obtener contenidos de otro teléfono.
- 2. Pulse iPhone > Importar de la copia de seguridad de iCloud.
- **3.** Siga los pasos que aparecen en pantalla para hacer una copia de seguridad del contenido de iPhone en su almacenamiento de iCloud.
- 4. Ingrese su dirección de correo electrónico y contraseña de iCloud y luego pulse Iniciar sesión.
- 5. Elija la copia de seguridad de iPhone que desea transferir al HTC U11 y pulse Siguiente.
- 6. Elija los tipos de contenido que desea transferir y luego pulse Importar.
- 7. Espere a que finalice la transferencia y luego pulse Listo.

Sólo es posible transferir algunos datos de contacto, tales como el nombre del contacto, la foto, dirección postal, dirección de correo electrónico, fecha de nacimiento, fecha de aniversario y las notas.

## Otras formas de ingresar contactos y otro contenido

Existen diferentes maneras de agregar contactos y otro contenido de forma individual en el HTC U11.

| Fuente de contenido                                 | Cómo transferir                                                                                                    |
|-----------------------------------------------------|----------------------------------------------------------------------------------------------------|
| Sincronizar el<br>dispositivo con la<br>computadora | Use HTC Sync Manager para sincronizar contactos, documentos, listas<br>de reproducción, etc. entre el HTC U11 y su computadora con el sistema<br>operativo Windows <sup>®</sup> o OS X. |
|                                                     | También puede usarla para transferir la copia de seguridad de iTunes<br>que contiene contactos, mensajes y otros contenidos desde una iPhone<br>de su computadora al HTC U11.           |
| Cuenta de Google                                    | Los contactos de Google son importados a su HTC U11 una vez que inicia<br>sesión en su cuenta de Google. También puede crear más contactos de<br>Google desde su HTC U11.               |
| Cuentas de la red social                            | Inicie sesión en sus redes sociales favoritas para sincronizar información de contacto desde las mismas.                                                                                |
| Microsoft <sup>®</sup> Exchange<br>ActiveSync       | HTC U11 sincroniza sus contactos de trabajo desde el Microsoft<br>Exchange ActiveSync Server en su lugar de trabajo.                                                                    |
| Cuenta de Outlook.com                               | Sincronice sus contactos personales desde su cuenta de Outlook.com de Microsoft.                                                                                                    |
| Contactos de teléfono                               | Puede crear contactos localmente en el HTC U11, si prefiere no<br>almacenarlos en sus cuentas en línea.                                                                                 |
| Tarjeta nano SIM                                    | Copie todos sus contactos de la nano SIM a su HTC U11.                                                                                                    |

# Transferir fotos, videos y música entre el teléfono y la computadora

Estas son algunas maneras en las que puede transferir sus medios desde y hacia la computadora.

- Conectar el HTC U11 a una computadora. Su computadora lo reconocerá como cualquier unidad USB extraíble y podrá copiar sus medios entre ellos. Consulte Copiar archivos entre HTC U11 y la computadora en página 121.
- Descargue y use el software de HTC Sync Manager en su computadora. Puede configurarlo
  para que automáticamente descargue música, fotos y videos desde el HTC U11 a la
  computadora. También puede sincronizar listas de reproducción desde su computadora al
  teléfono.

Si tiene un iPhone, también puede conectarlo y transferir las fotos del rollo de cámara a su computadora con HTC Sync Manager. Luego reconecte el HTC U11 y cópielos.

Consulte la ayuda o la guía del usuario de HTC Sync Manager para mayor información.

 Use los servicios de almacenamiento en la nube para poner sus medios en un solo lugar y así poder administrarlos en cualquier lugar — en su computadora, HTC U11 y otros dispositivos móviles.

## Instalar y eliminar aplicaciones

## Obtener aplicaciones de Google Play

Google Play es el lugar que debe visitar para encontrar aplicaciones nuevas para HTC U11. Elija entre una amplia variedad de aplicaciones gratuitas y de pago, desde aplicaciones de productividad y ocio a otras de juegos.

- Para comprar aplicaciones y otros contenidos en Google Play, puede utilizar los métodos de pago de su cuenta de Google. Cuando realice la primera compra, el método de pago seleccionado se agregará a su cuenta de Google. Para aprender más acerca de los métodos de pago, consulte support.google.com.
- Los métodos de pago disponibles varían según el país.
- El nombre de la aplicación Play Store puede diferir según su región.

#### Buscar e instalar una aplicación

Cuando instale aplicaciones y las use en HTC U11, es posible que requieran acceso a su información personal o acceso a ciertas funciones o ajustes. Descargue e instale sólo aplicaciones de confianza.

**4**0÷

Tenga cuidado al descargar aplicaciones que tengan acceso a funciones o a una cantidad importante de su información en HTC U11. Usted es responsable de las consecuencias de utilizar las aplicaciones descargadas.

- 1. Desde la pantalla Inicio, pulse 👯 y luego encuentre y pulse Play Store.
- 2. Explore o busque una aplicación.
- **3.** Cuando encuentre la aplicación que le guste, pulse en ésta y lea su descripción y los comentarios de usuarios.
- Para instalar una aplicación gratuita, pulse Instalar. Para instalar una aplicación de pago, pulse el botón de precio y luego pulse Comprar. Si no ha agregado un método de pago en su cuenta de Google, pulse ∨ para seleccionar el método de pago y luego pulse Continuar.
- A veces las aplicaciones se actualizan con mejoras o correcciones de errores. Para descargar automáticamente actualizaciones, después de instalar la aplicación, pulse **:** > Actualización automática.

Para abrir la aplicación, pulse **Abrir** tras la instalación o vaya a la pantalla Aplicaciones y pulse la aplicación.

#### 134 Instalar y eliminar aplicaciones

#### Restaurar aplicaciones de Google Play

¿Se ha actualizado a un nuevo teléfono, ha reemplazado uno que perdió o realizado un restablecimiento de fábrica? Restaure las aplicaciones que descargó anteriormente.

- 1. Desde la pantalla Inicio, pulse 👯 y luego encuentre y pulse Play Store.
- 2. Pulse  $\equiv$  para abrir el menú deslizable.
- 3. Pulse Mis aplicaciones y juegos y luego deslícese hasta la ficha Biblioteca.
- 4. Pulse Instalar junto a la aplicación que desea restaurar.

Para más detalles, consulte la ayuda de Google Play.

## Descargar aplicaciones desde la web

Puede descargar aplicaciones directamente desde sitios web.

Las aplicaciones descargadas desde los sitios web pueden provenir de fuentes desconocidas. Para ayudar a proteger el HTC U11 y sus datos personales, le recomendamos encarecidamente que sólo realice descargas desde sitios web de confianza.

- 1. Abra el navegador y luego vaya al sitio web donde quiera descargar la aplicación que desea.
- 2. Si se le indica, cambie la configuración de seguridad para permitir la instalación desde "Fuentes desconocidas".
- 3. Siga las instrucciones de descarga del sitio web para la aplicación.
- **4.** Después de instalar la aplicación, asegúrese de volver a **Ajustes** > **Seguridad** y desmarque la opción **Fuentes desconocidas**.

### Desinstalar una aplicación

Si ya no necesita una aplicación que ha descargado e instalado, puede desinstalarla.

🔃 La mayoría de las aplicaciones precargadas no se pueden desinstalar.

Desde la pantalla Aplicaciones, presione por unos segundos la aplicación que desea eliminar y luego arrástrela hasta **Desinstalar**.

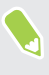

**1**0÷

Si compró una aplicación en Play Store, puede desinstalarla y obtener un reembolso dentro de un plazo limitado. Para conocer más sobre las políticas de reembolsos para aplicaciones pagadas, consulte la ayuda de Google Play.

## **Trabajar con aplicaciones**

## Organizar aplicaciones

Puede organizar y reorganizar las aplicaciones en la pantalla Aplicaciones.

- 1. Desde HTC BlinkFeed o cualquier panel de widgets, pulse .....
- 2. Pulse 🛇 y luego elija cómo organizar las aplicaciones, como en orden alfabético.
- 3. Seleccione Personalizado si desea reorganizar o agrupar las aplicaciones en carpetas.

#### Mostrar u ocultar aplicaciones en la pantalla Aplicaciones

- 1. En la pantalla Aplicaciones, pulse : > Mostrar/ocultar aplicaciones.
- 2. Seleccione las aplicaciones que desea ocultar o desmarque sus casillas de verificación para mostrarlas.
- 3. Toca Finalizado.

#### Agrupar aplicaciones en una carpeta

- 1. En la pantalla Aplicaciones, pulse ♥ > Personalizado.
- 2. Pulse : > Reorganizar aplicaciones.
- **3.** Presione durante unos segundos la aplicación y luego arrástrela hacia otra aplicación para crear una carpeta de forma automática.
- 4. Para agregar más aplicaciones, arrastre cada aplicación a la carpeta.
- **5.** Para asignar un nombre a la carpeta, abra la carpeta, pulse la barra de título y luego ingrese un nombre de carpeta.
- 6. Cuando haya terminado, pulse  $\checkmark$ .

#### Mover aplicaciones y carpetas

- **1.** En la pantalla Aplicaciones, pulse ♥ > **Personalizado**.
- 2. Pulse : > Reorganizar aplicaciones.
- **3.** Presione durante unos segundos una aplicación o carpeta y luego realice una de las siguientes acciones:
  - Arrastre la aplicación o la carpeta a otra posición en la misma página. Espere hasta ver que el icono de ocupado se aleja antes de soltar el dedo.
- 4. Cuando haya terminado, pulse 🗸 .

#### Eliminar aplicaciones de una carpeta

- 1. En la pantalla Aplicaciones, pulse ♥ > Personalizado.
- 2. Pulse : > Reorganizar aplicaciones.
- 3. Pulse la carpeta para abrirla.
- **4.** Presione durante unos segundos la aplicación y luego arrástrela hacia la pantalla Aplicaciones. Espere hasta ver que el icono de ocupado se aleja antes de soltar el dedo.
- 5. Cuando haya terminado, pulse  $\checkmark$ .

### Accesos directos a aplicaciones

A partir de Android 7.1, presione durante unos segundos un icono de aplicación en un panel de widgets o la pantalla Aplicaciones para que aparezca un menú que le permitirá acceder rápidamente a funciones de aplicaciones frecuentes.

No todas las aplicaciones admiten la función de accesos directos a aplicaciones.

- 1. Presione durante varios segundos el icono de una aplicación, por ejemplo Reloj.
- 2. Desde el menú que aparece, pulse la función que desea iniciar en la aplicación.

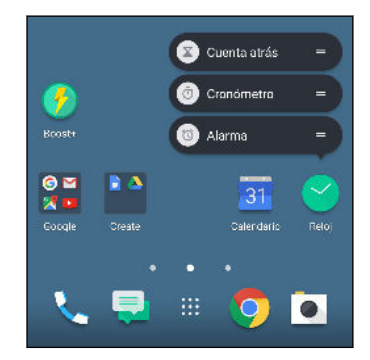

## Realizar múltiples tareas

#### Trabajar con dos aplicaciones al mismo tiempo

📢 Algunas aplicaciones no admiten esta función.

- 1. Abra la primera aplicación que desea usar y luego presione por unos segundos □. Se mostrará en la pantalla un divisor de pantalla.
- 2. Realice una de las siguientes acciones:
  - Si la aplicación que quiere usar está en la lista de aplicaciones recientes, púlsela para que sea la segunda aplicación activa.
  - Presione INICIO y luego abra la aplicación que quiere usar como la segunda aplicación activa.

Para desactivar la vista de pantalla dividida, arrastre el control del divisor de pantalla hasta el borde de la misma. O bien presione por unos segundos  $\Box$ .

Cambiar entre aplicaciones recientemente abiertas

Cuando está utilizando diferentes aplicaciones en el teléfono, puede cambiar rápidamente a otras aplicaciones recientemente abiertas.

Presione  $\Box$  para ver las aplicaciones recientemente abiertas.

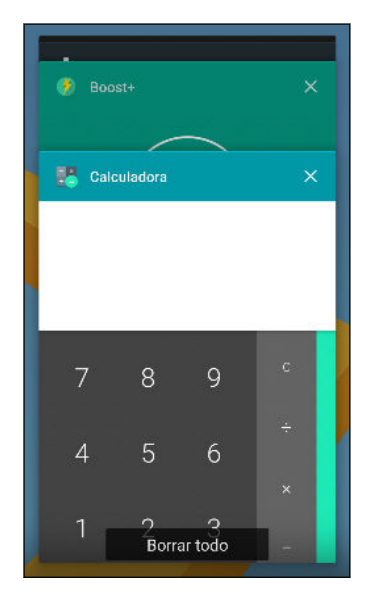

- Para volver a una aplicación, busque a través de las tarjetas para encontrar la aplicación y púlsela.
- Para eliminar una aplicación, arrástrela hacia la izquierda o la derecha.
- Para eliminar todas las aplicaciones, pulse **Borrar todo**.

O bien, presione  $\Box\,$  dos veces para alternar rápidamente entre las dos aplicaciones más usadas recientemente.

## Controlar permisos de aplicaciones

Al abrir las aplicaciones por primera vez, se le solicitará que les otorgue permisos para el acceso a ciertos datos o funciones, por ejemplo los contactos o el micrófono. Esto le dará un mayor control sobre las aplicaciones que disponen de un acceso autorizado.

- Si sospecha que cierta aplicación es maliciosa o solicita permisos innecesarios, puede elegir **Denegar** para proteger el teléfono.
- Si elije **Denegar** en una aplicación de confianza, puede que no sea capaz de utilizar la aplicación o acceder a su funcionalidad completa. Cuando esto ocurra, vaya a Configuración para cambiar los permisos de las aplicaciones.
- 1. Desde la pantalla Inicio, pulse 🗰 y luego encuentre y pulse **Configuración**.
- 2. Pulse Aplicaciones.
- 3. Seleccione la aplicación que desea configurar y luego pulse Permisos.
- 4. Elija los permisos que desea activar.

## Establecer aplicaciones predeterminadas

En Configuración, puede elegir aplicaciones predeterminadas para la navegación por Internet, los mensajes de texto, etc.

- 1. Desde la pantalla Inicio, pulse 👯 y luego encuentre y pulse **Configuración**.
- 2. Pulse Aplicaciones.
- 3. Pulse : > Configurar aplicaciones.
- **4.** En Predeterminado, elija el iniciador, navegador web, teléfono, las aplicaciones de mensajería de texto, etc. predeterminados.

## Configurar vínculos a aplicaciones

Si es posible abrir más de una aplicación al pulsar un vínculo, por ejemplo una publicación social compartida o un vínculo de medios, se le pedirá que elija la aplicación que desea usar. Cuando se le solicite tras haber pulsado un vínculo, seleccione una aplicación y luego pulse **Siempre** para establecer que esa será la aplicación preterminada que se usará.

También puede ir a Configuración para ver la forma en que están configurados los vínculos a aplicaciones para las distintas aplicaciones y cambiarlos.

- 1. Desde la pantalla Inicio, pulse 👯 y luego encuentre y pulse **Configuración**.
- 2. Pulse Aplicaciones.
- 3. Pulse : > Configurar aplicaciones > Abrir vínculos.

- 4. Pulse la aplicación que desea configurar y luego pulse Abrir vínculos admitidos.
- **5.** Seleccione **Abrir en esta aplicación** para abrir la aplicación siempre sin que se le pregunte al pulsar un vínculo.

También puede seleccionar si quiere que siempre se le pida elegir la aplicación o nunca usar la aplicación para abrir vínculos.

## Inhabilitar una aplicación

Es posible que haya aplicaciones, incluso si no se usan con frecuencia, que se ejecuten en un segundo plano y descarguen datos. Si no es posible desinstalar una aplicación, puede inhabilitarla.

- 1. Desde la pantalla Inicio, pulse 🗰 y luego encuentre y pulse **Configuración**.
- 2. Pulse Aplicaciones.
- 3. Pulse la aplicación y luego pulse Inhabilitar.

## **HTC BlinkFeed**

## ¿Qué es HTC BlinkFeed?

Reciba las últimas novedades acerca de sus intereses o actualizaciones de estado de amigos directamente desde HTC BlinkFeed. Configure qué redes sociales, fuentes de información, etc. aparecerán.

- Arrastre el dedo hacia arriba o hacia abajo para explorar historias en HTC BlinkFeed.
- Pulse un azulejo para ver el contenido. Si se trata de un azulejo de video, puede ver el video en pantalla completa, escuchar el audio y controlar la reproducción.
- Mientras visualiza un artículo de noticias, deslícese hacia la izquierda o derecha para ver más historias.
- Arrastre el dedo hacia la derecha en HTC BlinkFeed para abrir el menú deslizable donde podrá elegir el tipo de transmisiones o agregar los temas personalizados que desea mostrar.
- Verá el widget de reloj en HTC BlinkFeed si ha establecido HTC BlinkFeed como la pantalla Inicio principal.
- HTC BlinkFeed es una parte de la aplicación Inicio de HTC Sense. Para obtener las últimas funciones de HTC BlinkFeed, asegúrese de haber descargado la versión más reciente del Inicio de HTC Sense.

## Activar o desactivar HTC BlinkFeed

1. En la pantalla Inicio, deslice dos dedos juntándolos.

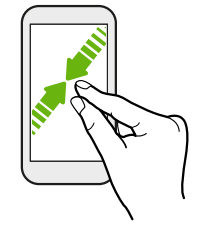

- 2. Realice una de las siguientes acciones:
  - Para activar HTC BlinkFeed, deslícese hacia la derecha en las miniaturas hasta +, luego púlsela.

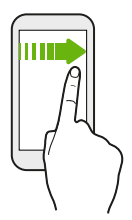

• Para desactivar HTC BlinkFeed, pulse la miniatura para seleccionarla, presiónela por unos segundos y arrástrela hacia **Eliminar**.

## Recomendaciones de restaurantes

¿No se le ocurre qué comer? Obtenga recomendaciones de restaurantes cercanos, en HTC BlinkFeed.

Asegúrese de haber agregado contenido personalizado a HTC BlinkFeed. Consulte Maneras de agregar contenido en HTC BlinkFeed en página 142.

- 1. En HTC BlinkFeed, arrastre el dedo a la derecha para abrir el menú deslizable.
- 2. Pulse + y asegúrese de que **Recomendaciones para la hora de la comida** esté seleccionado. Si se le indica, otorgue permiso al Inicio de HTC Sense para acceder a su ubicación y los datos de uso personales.

Para obtener recomendaciones de restaurantes, tendrá que usar activamente HTC BlinkFeed a diario. Las recomendaciones de restaurantes se mostrarán como un azulejo en HTC BlinkFeed y también pueden aparecer en la pantalla de bloqueo.

#### 142 HTC BlinkFeed

#### Ver recomendaciones de restaurantes

Vea fotos del restaurante, obtenga indicaciones hasta el restaurante, etc.

- 1. Cuando vea el azulejo de recomendación del restaurante, púlselo para ver más información.
- 2. Puede hacer lo siguiente:
  - Pulse el azulejo de la foto o Ver fotos para examinar las fotos del restaurante.
  - Pulse el icono del mapa o la dirección para ver la ubicación y obtener indicaciones hasta el restaurante.
  - Si aparece un número de teléfono, púlselo para llamar al restaurante.
  - Si están disponibles, pulse los puntos en la parte inferior o deslícese hacia la izquierda para ver más opciones.

## Maneras de agregar contenido en HTC BlinkFeed

Personalice HTC BlinkFeed para mostrar artículos y actualizaciones de estado de sus fuentes de noticias y aplicaciones favoritas.

#### Agregar fuentes a HTC BlinkFeed

Agregue fuentes de noticias como News Republic<sup>™</sup> para seleccionar entre una gran variedad de servicios de noticias.

- 1. En HTC BlinkFeed, arrastre el dedo a la derecha para abrir el menú deslizable.
- 2. Pulse + y luego seleccione las fuentes que quiere añadir.

#### Seleccionar transmisiones

Descubra historias y artículos en HTC BlinkFeed.

📢 🛛 Tiene que agregar una fuente de noticias antes de poder seleccionar transmisiones.

- 1. En HTC BlinkFeed, arrastre el dedo a la derecha para abrir el menú deslizable.
- **2.** Junto a News Republic, pulse  $\checkmark > \bigoplus$ .
- 3. Deslícese por la pantalla para explorar las categorías.
- 4. Seleccione una o más transmisiones.

#### 143 HTC BlinkFeed

#### Mostrar el contenido de sus aplicaciones y redes sociales

Vea las publicaciones de sus amigos en las redes sociales o muestre el contenido de sus aplicaciones de HTC directamente en HTC BlinkFeed.

- Debe iniciar sesión en sus redes sociales antes de poder publicar actualizaciones de estado desde HTC BlinkFeed.
  - Cuando agrega una red social a HTC BlinkFeed, debe otorgar permiso a HTC Sense para acceder a este.
  - 1. En HTC BlinkFeed, arrastre el dedo a la derecha para abrir el menú deslizable.
  - 2. Pulse + y luego seleccione las aplicaciones y redes sociales de su agrado.

#### Buscar y agregar un tema de interés

¿En busca de un tema más específico? Busque y seleccione temas de interés para mostrarlos en HTC BlinkFeed.

- 1. En HTC BlinkFeed, arrastre el dedo a la derecha para abrir el menú deslizable.
- **2.** Junto a News Republic, pulse  $\checkmark > \bigoplus$ .
- 3. Pulse Q y luego pulse Buscar temas e ingrese las palabras clave que está buscando.
- 4. Pulse un resultado para agregarlo a Mis temas en la aplicación News Republic.

### Personalizar la transmisión de Destacados

La transmisión de Destacados muestra una mezcla de los artículos y las actualizaciones más populares de las fuentes de transmisiones que haya agregado. Puede establecer que la transmisión de Destacados muestre solo los elementos desde sus fuentes de noticias y aplicaciones favoritas.

- 1. En HTC BlinkFeed, arrastre el dedo a la derecha para abrir el menú deslizable.
- 2. Pulse : > Configuración > Elegir temas Destacados.
- 3. Seleccione las fuentes de transmisiones que quiere que aparezcan en Destacados.

### Reproducir videos en HTC BlinkFeed

Si está conectado a Wi-Fi y hay una publicación de noticias o medios sociales que contiene un video, el video se reproduce automáticamente en el azulejo.

- Pulse un azulejo de video para reproducirlo en pantalla completa. Pulse el título del azulejo de video para abrir la página del artículo.
- Mientras se reproduce el video, pulse la pantalla para ver los controles de reproducción.
- Para desactivar la reproducción automática o si desea reproducir automáticamente los videos mientras usa datos móviles, pulse = para abrir el menú deslizable y luego pulse : > Configuración > Los videos se reproducen automáticamente. Pulse la opción que desea.

### Publicar en sus redes sociales

Puede publicar fácilmente una actualización de estado desde HTC BlinkFeed.

- Debe iniciar sesión en sus redes sociales antes de poder publicar actualizaciones de estado desde HTC BlinkFeed.
  - Cuando agrega una red social a HTC BlinkFeed, debe otorgar permiso a HTC Sense para acceder a este.
  - 1. En HTC BlinkFeed, arrastre el dedo a la derecha para abrir el menú deslizable.
  - 2. Pulse : > Redactar y luego elija una red social.
  - 3. Redacte el estado de actualización y publíquelo en la red social.

## Eliminar contenido de HTC BlinkFeed

Ya sea que se trate de un azulejo o una transmisión completa, puede eliminar el contenido que no desea ver en HTC BlinkFeed.

- Para eliminar un azulejo, presione durante unos segundos el azulejo que quiere eliminar y luego pulse Eliminar.
- Para agregar una fuente de transmisiones, en el menú deslizable, junto a News Republic pulse ∨ > ●. Luego, pulse cualquier azulejo marcado con ∨ para eliminarlo.
- Para eliminar las redes sociales o las aplicaciones de HTC BlinkFeed, en el menú deslizable, pulse + . Luego, desmarque las redes sociales o aplicaciones que quiere ocultar de HTC BlinkFeed.
## Temas

## ¿Qué es HTC Temas?

Temas le brinda una manera rápida y fácil de personalizar el teléfono con elementos como fondos de pantalla, sonidos e iconos.

Es necesario iniciar sesión con su cuenta preferida para descargar temas, iconos, fuentes, etc. desde la tienda Temas.

Temas es una parte de la aplicación Inicio de HTC Sense. Para obtener las últimas funciones de Temas, asegúrese de haber descargado la versión más reciente del Inicio de HTC Sense.

#### Descargar temas o elementos individuales

Encuentre y descargue temas y elementos que le facilitarán personalizar su teléfono.

- 1. Presione durante unos segundos un lugar vacío en su pantalla Inicio.
- 2. Pulse Tema.
- **3.** Si esta es la primera vez que usa Temas, pulse **Para comenzar** y luego inicie sesión con su cuenta preferida.
- **4.** En la pantalla Recomendado, deslícese hacia arriba y hacia abajo para ver los diferentes temas y elementos de temas, y pulse ••• junto a cada categoría para examinar los elementos recomendados.
- 5. Pulse una miniatura para ver la pantalla de detalles.
- 6. Pulse Descargar.

Si no desea descargar el tema ni ningún otro elemento de inmediato, puede pulsar 🔎 para primero agregarlo a favoritos.

Para aplicar el tema después de que haya terminado de descargarse, pulse **Aplicar**. Si el tema seleccionado incluye sonidos, su tono de llamado, sonido de notificación y sonido de alerta también cambiarán.

#### Crear su propio tema

Puede crear y personalizar su propio tema e incluso compartirlo con otros para que lo descarguen.

- 1. Presione durante unos segundos un lugar vacío en su pantalla Inicio.
- 2. Pulse Tema.

- **3.** Pulse > **Cambiar fondo de pantalla** para establecer el fondo de pantalla principal de su tema.
- 4. Seleccione una imagen desde el teléfono o tome una foto con la Cámara.
- 5. Mueva o amplíe el cuadro de recorte para definir el área de la imagen que quiere incluir.
- 6. Recorte y guarde la imagen.
- 7. Pulse Siguiente.
- 8. Deslícese hacia arriba o hacia abajo y seleccione un estilo para su tema.
- 9. Pulse Editar para personalizar los elementos del estilo como colores e iconos.

O bien pulse Siguiente si ya no quiere personalizar su tema.

- **10.** Una vez que haya terminado de personalizar su tema, pulse **Vista previa** para visualizar cómo se verá su tema.
- 11. Pulsar Finalizar, asigne un nombre a su tema y luego pulse Aceptar para guardar el tema.

Para aplicar el tema tras haberlo guardado, asegúrese de seleccionar la opción **Aplicar este tema ahora**.

#### Encontrar sus temas

Los temas que haya descargado, agregado a favoritos o creado se encuentran en su colección de temas.

- 1. Presione durante unos segundos un lugar vacío en su pantalla Inicio.
- 2. Pulse Tema.
- 3. Pulse ≡ > Mis temas o Mis diseños.

#### Editar su tema

Después de crear y aplicar un tema, puede mezclar y combinar partes de otros temas como sonidos, iconos, fondos de pantalla, etc.

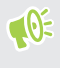

Para mezclar y combinar temas, primero debe descargar los elementos del tema desde la tienda Temas.

- 1. Presione durante unos segundos un lugar vacío en su pantalla Inicio.
- 2. Pulse Tema.
- **3.** Pulse  $\equiv$  > Editar tema actual.
- Pulse cualquiera de los elementos del tema que quiere cambiar. Si la lista de elementos del tema está vacía, pulse ♥ junto al nombre del elemento del tema y seleccione una de las colecciones desde las cuales desea elegir.

- 5. Realice una de las siguientes acciones:
  - Pulse una opción en la lista de elementos del tema para aplicar el cambio directamente.
  - Pulse **Descargar** para obtener el contenido si es necesario, y luego pulse **Aplicar** para aplicar su tema actual.
- 6. Presione ⊲ hasta que vea la pantalla Editar tema actual. Siga realizando cambios hasta que esté satisfecho con el resultado.
- 7. Pulse **Guardar copia** para guardar su nuevo tema o si está editando un tema que ha copiado, pulse **Guardar** para guardar los cambios.

#### Eliminar un tema

Puede eliminar un tema si ya no quiere guardarlo en su teléfono.

- 1. Presione durante unos segundos un lugar vacío en su pantalla Inicio.
- 2. Pulse Tema.
- 3. Pulse ≡ > Mis temas o Mis diseños.
- 4. Encuentre y pulse un elemento que desee eliminar.
- 5. Pulse : > Eliminar.

Si el elemento está aplicado actualmente, seguirá siendo el tema de su teléfono hasta que se aplique otro.

## Elegir un diseño de la pantalla Inicio

Puede elegir entre dos diseños de la pantalla Inicio.

El diseño Clásico le permite agregar iconos de aplicaciones tradicionales y widgets en su pantalla Inicio. Intencionalmente, este diseño seguirá y se adaptará a lo que ha agregado a la pantalla Inicio de acuerdo con una cuadrícula invisible.

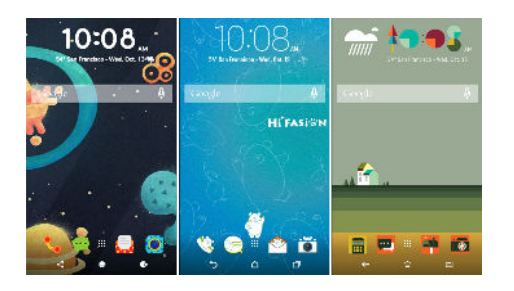

El diseño de Estilo libre de la pantalla Inicio lo libera de las restricciones de la cuadrícula y le permite ubicar los iconos y widgets en cualquier lugar de su preferencia en la pantalla Inicio. Además, también puede usar pegatinas personalizadas como iconos de aplicaciones.

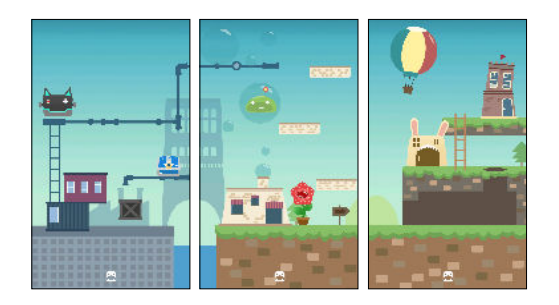

- 1. Presione durante unos segundos un lugar vacío en su pantalla Inicio.
- 2. Pulse Tema.
- 3. Pulse = > Temas del diseño clásico o Temas del diseño de estilo libre.

#### Usar pegatinas como iconos de aplicaciones

Sustituya los iconos de aplicaciones habituales con pegatinas para que se fundan con el diseño de fondo de pantalla de Inicio. Puede vincular pegatinas individuales a distintas aplicaciones.

1. Cambie al diseño de Estilo libre.

Para aprender a hacerlo, consulte Elegir un diseño de la pantalla Inicio en página 148.

- 2. Presione durante unos segundos un lugar vacío en su pantalla Inicio.
- 3. Pulse Agregar pegatinas.
- 4. Desplácese por las pegatinas y luego arrastre una de ellas a un panel de widgets donde desea agregarla.

5. Pulse la pegatina recientemente agregada y pulse la aplicación que desea vincular a la pegatina.

Si necesita vincular la pegatina a otra aplicación, presiónela durante unos segundos sobre el panel de widgets y arrástrela hacia **Volver a vincular**.

6. Para mostrar u ocultar el nombre de la aplicación a la que está vinculada, presione por unos segundos la pegatina en el panel de widgets y luego arrástrela hacia Mostrar etiqueta u Ocultar etiqueta.

Puede optar por mostrar u ocultar las etiquetas para todas las pegatinas en la pantalla Inicio. Presione durante unos segundos un espacio vacío en un panel de widgets y pulse **Mostrar**/ **ocultar etiqueta**.

## Múltiples fondos de pantalla

Es posible dividir una foto panorámica en tres partes de modo que se extienda a los tres paneles de la pantalla Inicio como una foto. O bien, puede optar por establecer tres fondos de pantallas distintos para cada panel de widgets.

- Solo se pueden aplicar Múltiples fondos de pantalla mientras está en el diseño Clásico de la pantalla Inicio.
  - Solo puede establecer los Múltiples fondos de pantalla a tres paneles de widgets. La foto que se encuentra a la derecha se utilizará como el fondo de pantalla para todos los paneles adicionales.
  - 1. Presione durante unos segundos un lugar vacío en su pantalla Inicio.
  - 2. Pulse Tema.
  - **3.** Pulse **=** > **Editar tema actual**.
  - 4. Pulse Fondo de pantalla de Inicio.
  - 5. Pulse ♥ > Múltiples.Después verá tres miniaturas de página.
  - 6. Pulse Cambiar fondo de pantalla bajo la primera miniatura de página.
  - 7. Seleccione entre los fondos de pantalla predeterminados o pulse [4] para elegir entre sus fotos.

Si ha seleccionado una foto panorámica, debe recortarla empezando por el área que encajará en el panel de widgets izquierdo de la pantalla Inicio.

- 8. Repita los pasos 4 y 5 para cambiar el fondo de pantalla para el segundo y tercer panel de widgets.
- 9. Pulse  $\checkmark$  .

#### Fondo de pantalla basado en el tiempo

Establezca que el fondo de pantalla de Inicio cambie durante el día y la noche.

Solo se puede usar un Fondo de pantalla basado en el tiempo mientras está en el diseño Clásico de la pantalla Inicio.

- 1. Presione durante unos segundos un lugar vacío en su pantalla Inicio.
- 2. Pulse Tema.
- 3. Pulse ≡ > Editar tema actual.
- 4. Pulse Fondo de pantalla de Inicio.
- 5. Pulse ♥ > Basado en el tiempo. Después verá dos miniaturas de página.
- 6. Pulse **Cambiar fondo de pantalla** bajo la miniatura de Día para elegir el fondo de pantalla que desea mostrar durante el día.
- 7. Seleccione entre los fondos de pantalla predeterminados o pulse 🕒 para elegir entre sus fotos.
- 8. Pulse Cambiar fondo de pantalla bajo la miniatura de Noche para elegir el fondo de pantalla que desea mostrar durante la noche.
- **9.** Pulse ✓.

#### Fondo de pantalla de bloqueo

En lugar de utilizar el fondo de pantalla de Inicio, puede establecer otro fondo de pantalla para su pantalla de bloqueo.

- 1. Presione durante unos segundos un lugar vacío en su pantalla Inicio.
- 2. Pulse Tema.
- **3.** Pulse  $\equiv$  > Editar tema actual.
- 4. Pulse Fondo de pantalla de bloqueo.
- 5. Seleccione entre las miniaturas o pulse 🕒 para elegir entre sus fotos.
- 6. Pulse Aplicar o Guardar.

## **Boost+**

## Acerca de Boost+

Estas son algunas de las cosas que puede hacer al usar la aplicación Boost+.

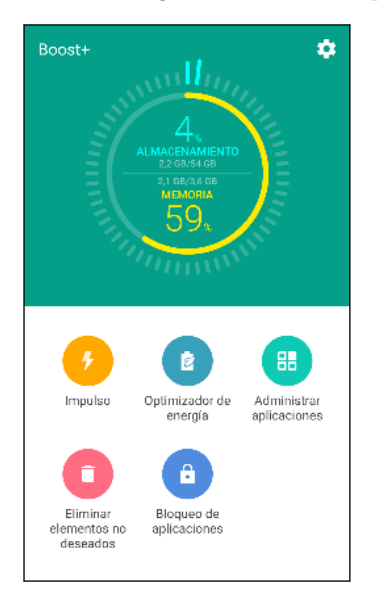

- Controlar el espacio de almacenamiento y el uso de la memoria del teléfono.
- Borrar la memoria caché, los instaladores de aplicaciones y los archivos temporales en el teléfono.
- Optimizar los recursos del sistema para prolongar la duración de la batería mientras usa aplicaciones y juega a sus juegos favoritos.
- Administrar actividades irregulares de aplicaciones, detener aplicaciones no utilizadas que se ejecuten en segundo plano, bloquear aplicaciones con contenido delicado o desinstalar aplicaciones que no utilice.

### Activar o desactivar Mejora inteligente

La función Mejora inteligente permite que la aplicación Boost+ libere espacio en la memoria del teléfono automáticamente.

- 1. En la pantalla Inicio, pulse 👯 y luego encuentre y pulse Boost+.
- 2. Pulse 🍄 y luego seleccione o desmarque la opción Mejora inteligente.
- 3. Cuando se le indique que debe configurar el permiso del sistema para Boost+, pulse Continuar > Boost+
- 4. Pulse el botón de Activar/Desactivar Permitir el acceso de uso.

#### Agregar aplicaciones a la lista de excepciones de Mejora inteligente

Puede optar por establecer que la aplicación Boost+ omita algunas aplicaciones al ejecutar las verificaciones de Mejora inteligente.

- 1. En la pantalla Inicio, pulse 👯 y luego encuentre y pulse Boost+.
- 2. Pulse Mejora inteligente.
- 3. Pulse : >Administrar aplicaciones omitidas.

- 4. Pulse + y seleccione las aplicaciones que desea omitir.
- 5. Pulse Agregar.

#### Borrar archivos no deseados de forma manual

Elimine periódicamente archivos no deseados que saturan el espacio de almacenamiento o ralentizan el rendimiento del teléfono.

- 1. En la pantalla Inicio, pulse 🔛 y luego encuentre y pulse Boost+.
- 2. Pulse Borrar no deseado.

La aplicación Boost+ le mostrará la cantidad de espacio de almacenamiento que está siendo utilizado por diferentes archivos no deseados, como archivos de la memoria caché, los instaladores de aplicaciones, archivos temporales y archivos de anuncios.

3. Seleccione o desmarque los tipos de archivos no deseados que desea eliminar.

Puede pulsar ∨ junto a una categoría para los archivos dentro de ella.

4. Pulse \land para borrar archivos no deseados.

En la configuración de la aplicación Boost+, también puede optar por ser notificado cuando sus archivos no deseados superan el límite establecido o cuando una aplicación no se ha utilizado durante un periodo prolongado.

#### Usar Optimizador de energía para sus aplicaciones

Optimice el rendimiento de las aplicaciones instaladas y ayude a prolongar la duración de la batería con Optimizador de energía.

- 1. En la pantalla Inicio, pulse 👯 y luego encuentre y pulse Boost+.
- 2. Pulse Optimizador de energía.
- **3.** En la pantalla Optimizador de energía, pulse una aplicación en No optimizado para ver las opciones de optimización disponibles:
  - Pulse Optimizador en segundo plano para impedir que la aplicación se ejecute en segundo plano cuando no esté en uso.
  - Pulse Optimizador en primer plano para optimizar la resolución de la pantalla del teléfono mientras utiliza la aplicación.
  - Pulse **Optimizador en la nube** para optimizar el uso de CPU y GPU de la aplicación según sus datos disponibles en la nube.

Los optimizadores disponibles pueden variar según la aplicación.

#### Administrar aplicaciones con el Optimizador en segundo plano

Después de habilitar el Optimizador en segundo plano en una aplicación, puede establecer que la aplicación Boost+ detenga automáticamente las aplicaciones no utilizadas que se ejecutan en segundo plano. Para habilitar esta función, consulte Usar Optimizador de energía para sus aplicaciones en página 152.

- En Optimizando, pulse la aplicación en la que se aplicará el Optimizador en segundo plano y luego pulse ▼.
- 2. Seleccione una de las siguientes opciones:
  - Pulse Siempre detener para impedir siempre que la aplicación se ejecute en segundo plano cuando no esté en uso.
  - De manera predeterminada, puede pulsar **Detenerlo después de 3 días sin uso** para impedir que la aplicación se ejecute en segundo plano cuando no se utilice durante un periodo determinado.
- Para cambiar el período de detención automática para el Optimizador en segundo plano, pulse : > Programar Detener automáticamente y luego seleccione cuánto tiempo debe estar sin utilizarse la aplicación antes de que se detenga automáticamente la ejecución en segundo plano.

# Administrar actividades irregulares de aplicaciones descargadas

La aplicación Boost+ puede verificar si hay actividades irregulares de parte de una aplicación descargada que pueden afectar al rendimiento de su teléfono. Una vez detectada una actividad irregular, puede optar por detenerla. O bien, también puede desinstalar la aplicación descargada a través de la aplicación Boost+.

Solo es posible desinstalar las aplicaciones que usted ha descargado.

- 1. En la pantalla Inicio, pulse 🔛 y luego encuentre y pulse Boost+.
- 2. Pulse Administrar aplicaciones.
- 3. Realice cualquiera de las siguientes acciones:
  - Para desinstalar las aplicaciones innecesarias, seleccione una o más aplicaciones en la ficha Aplicaciones y luego pulse
  - Vaya a la ficha Actividades irregulares para ver si se han detectado actividades irregulares. De ser así, pulse la actividad y seleccione una acción.

# Crear un patrón de desbloqueo para algunas aplicaciones

Agregue un patrón de seguridad a algunas aplicaciones instaladas que considera privadas. Bloquee estas aplicaciones para que requieran un patrón de desbloqueo cada vez que se abra una aplicación. De este modo, se evitará que terceros accedan a esta sin su permiso.

- 1. En la pantalla Inicio, pulse 👯 y luego encuentre y pulse Boost+.
- 2. Pulse Bloquear aplicaciones.
- 3. Dibuje el patrón de desbloqueo deseado.
- **4.** Puede iniciar sesión en su cuenta de Google o responder una pregunta de seguridad. Esto solo servirá como su método de autenticación para restablecer el patrón de desbloqueo.
- **5.** Pulse el botón **Activar/Desactivar** junto a una aplicación para requerir un patrón de desbloqueo y abrirla.
- 6. Presione  $\triangleleft$ .

W

- Para cambiar el patrón de desbloqueo de la aplicación, pulse Bloquear aplicaciones y luego dibuje su patrón de desbloqueo. Pulse : >Cambiar patrón.
- Si quiere usar la huella dactilar para desbloquear aplicaciones, pulse Bloquear aplicaciones. Cuando se le indique que debe dibujar el patrón de desbloqueo, pulse y luego seleccione la opción Usar la huella dactilar para desbloquear.

## Meteorología y reloj

## Revisar Meteorología

Use la aplicación y el widget de Meteorología para revisar el tiempo actual y los pronósticos meteorológicos para los próximos días. Además de su ubicación actual, puede ver pronósticos meteorológicos para otras ciudades alrededor del mundo.

- 1. En la pantalla Inicio, pulse 👯 y luego encuentre y pulse Meteorología. Podrá ver el clima para diferentes ciudades, incluso del lugar donde se encuentre.
- 2. Pulse una ciudad para ver la información meteorológica.
- **3.** Deslícese hacia las fichas de Por hora y Pronóstico para ver el pronóstico en su ubicación seleccionada.
- **4.** Para consultar el tiempo en otras ciudades, pulse ♥ y luego seleccione la ciudad que desee.
- 5. Para agregar más ciudades, pulse + y luego ingrese la ubicación.
- 6. Para cambiar la escala de la temperatura, el programa de actualización, etc., pulse ÷ > Configuración.

Sus ajustes en la aplicación Meteorología también controlan la información del tiempo que aparece en Reloj.

#### Cambiar la ciudad en el reloj meteorológico

Cambie la ciudad en el reloj meteorológico directamente desde el widget.

- **1.** En el widget del reloj meteorológico, pulse el nombre de la ciudad que se muestra actualmente.
- 2. Pulse + .
- **3.** Ingrese el nombre de la ciudad que desea buscar. A medida que escribe, se enumerarán sugerencias en la pantalla.
- 4. Pulse la ciudad que desea agregar.
- 5. Pulse la ciudad para seleccionarla como la ciudad que se mostrará en el reloj meteorológico.

Si se le pide que confirme su elección, pulse Aceptar.

## Activar los servicios de ubicación del reloj meteorológico

Si olvidó activar los servicios de ubicación, puede hacerlo fácilmente desde el widget de reloj meteorológico.

- 1. En el widget de reloj meteorológico, pulse Activar servicios de ubicación para información meteorológica > Aceptar.
- 2. Si se le indica, pulse el botón en la barra de título de Ubicación para activar los servicios de ubicación.

## Uso del Reloj

Obtenga más de la aplicación Reloj que sólo la fecha y hora regulares. Use su teléfono como un reloj mundial para ver la fecha y hora en distintas ciudades del mundo. También puede establecer alarmas o tomar el tiempo mediante el cronómetro o el temporizador.

## Configurar la fecha y hora de forma manual

- 1. En la pantalla Inicio, pulse 👯 y luego encuentre y pulse Reloj.
- 2. En la ficha Hora internacional, pulse : > Establecer fecha y hora.
- **3.** Desmarque **Fecha y hora automáticas** y **Zona horaria automática** y luego configure la zona horaria, la fecha y la hora según sea requerido.

Para mostrar el horario militar, elija la opción Usar formato de 24 horas.

### Configurar una alarma

Puede configurar una o más alarmas.

- 1. En la pantalla Inicio, pulse 👯 y luego encuentre y pulse Reloj.
- **2.** En la ficha Alarmas, seleccione la casilla de verificación de una alarma y luego pulse esa alarma.
- 3. En Establecer alarma, use las ruedas de desplazamiento para establecer la hora de la alarma.
- 4. Si quiere establecer la alarma para varios días, pulse Repetir.
- 5. Pulse Finalizado.
- Para desactivar una alarma, desmarque la casilla de verificación de esa alarma.
- Si necesita configurar más de tres alarmas, pulse + .

## **Google Fotos**

## Qué puede hacer en Google Fotos

Estas son algunas de las cosas que puede hacer al usar Google Fotos en el teléfono.

- Vea, edite y comparta fotos y videos tomados en el teléfono. También puede acceder a los archivos de medios de los cuales había hecho una copia de seguridad en la cuenta de Google.
- Para seleccionar fotos y videos, presione por unos segundos una miniatura para seleccionar uno. Pulse una fecha para seleccionar todos los archivos de medios correspondientes a la misma. O bien, presione por unos segundos una miniatura como su primera elección y arrastre el dedo hasta el último elemento que desea seleccionar.
- Mejore fotos RAW tomadas al utilizar la aplicación Cámara de HTC.
- Agregue un efecto Hyperlapse a sus videos.
- Cambie la velocidad de los videos en cámara lenta.

Para mayor información sobre Google Fotos, pulse = > Ayuda. O bien, puede visitar support.google.com/photos.

#### Ver fotos y videos

Cuando abre Google Fotos por primera vez, inicie sesión en la cuenta de Google, si se le indica, y elija si desea activar o desactivar la copia de seguridad y sincronización.

1. Desde la pantalla de Inicio, pulse 👯 y luego encuentre y pulse Fotos.

Verá sus fotos y videos locales y sincronizados organizados por fecha.

- 2. Para cambiar a otra vista, pulse : > Diseño y luego elija cómo desea ver sus archivos de medios.
- 3. Pulsa una miniatura para verla en pantalla completa.

Los videos grabados en 3D Audio están marcados con  $\binom{(\bullet)}{3D}$ . Utilice los auriculares al reproducir el video para disfrutar del sonido envolvente.

#### Editar sus fotos

- 1. Desde la pantalla de Inicio, pulse 🗰 y luego encuentre y pulse Fotos.
- 2. Pulse una miniatura de fotografía para verla en pantalla completa.
- 3. Pulse 🖍 y luego realice una de las siguientes acciones:
  - Pulse \Xi para ajustar el brillo, color, etc.
  - Pulse 🛨 para aplicar un filtro a la foto.
  - Pulse 🗘 para rotar o recortar la foto.
- **4.** Mientras edita, presione por unos segundos la foto para comparar los cambios realizados a la foto original.
- 5. Después de realizar los ajustes, pulse Guardar.

#### Mejorar las fotos RAW

Después de capturar fotos RAW, puede mejorar el contraste y los detalles desde la aplicación Fotos.

- 1. Desde la pantalla de Inicio, pulse 🔛 y luego encuentre y pulse Fotos.
- 2. Encuentre y pulse la foto RAW que quiere mejorar.

Las fotos RAW están marcadas con el icono 🟧 en la miniatura.

- 3. Pulse 🖍 y luego pulse RAW Enhancement.
- 4. Pulse 🙀 para alternar entre las fotos de antes y después.
- 5. Pulse 🗸 cuando haya finalizado.

#### Recortar un video

- 1. Desde la pantalla de Inicio, pulse 👯 y luego encuentre y pulse Fotos.
- 2. Pulse una miniatura de video para verlo en pantalla completa.

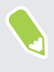

No es posible recortar videos capturados con audio de alta resolución. Consulte Grabar videos en 3D Audio o con audio de alta resolución en página 77.

- **3.** Pulse  $\checkmark$  y luego arrastre los controles deslizantes de recorte hasta la parte en la que desea que el video comience y termine.
- **4.** Pulse ► para previsualizar el video recortado.
- 5. Pulse Guardar.

El video recortado se guarda como una copia. El video original permanece sin ser modificado.

**1**0÷

# Cambiar la velocidad de reproducción de un video en cámara lenta

Ajuste la velocidad de reproducción de una sección seleccionada de un video en cámara lenta.

Sólo puede cambiar la velocidad de reproducción de los videos capturados en cámara lenta en la aplicación de Cámara.

- 1. Desde la pantalla de Inicio, pulse 👯 y luego encuentre y pulse Fotos.
- 2. Encuentre y pulse la miniatura de un video en cámara lenta para visualizarlo en pantalla completa.

Los videos en cámara lenta están marcados con el icono  ${\mathfrak O}$  en la miniatura.

- 3. Pulse la pantalla para ver los controles en pantalla.
- **4.** Encuadre la secuencia a la cual desea disminuir la velocidad al mover los controles deslizantes de la izquierda y la derecha.
- **5.** Pulse ▶ para ver el resultado.

Incluso puede ajustar la velocidad de reproducción durante la vista previa.

#### Editar un video Hyperlapse

Si capturó un video en el modo Hyperlapse, puede aplicar velocidades distintas a diferentes secciones del video.

- 1. Desde la pantalla de Inicio, pulse 🗰 y luego encuentre y pulse Fotos.
- 2. Encuentre y pulse el video de Hyperlapse para visualizarlo en pantalla completa.

Los videos Hyperlapse están marcados con el icono 🚄 en la miniatura.

- 3. Pulse 🔳.
- 4. Mueva los controles deslizantes de la izquierda y la derecha para dividir el video en secciones.

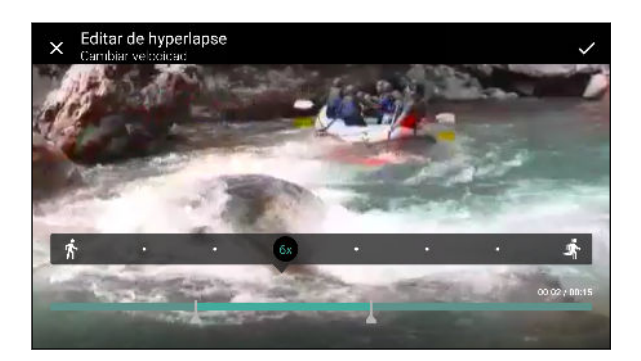

5. Pulse una sección que desee ajustar y luego pulse un punto que se corresponda con una velocidad de reproducción específica para modificar la sección seleccionada.

- 160 Google Fotos
  - 6. Repita el paso anterior para las secciones restantes.
  - **7.** Pulse ✓.

El video editado se guarda como una copia. El video original permanece sin ser modificado.

Agregar un efecto de Hyperlapse en un video regular

- 1. Desde la pantalla de Inicio, pulse 🗰 y luego encuentre y pulse Fotos.
- 2. Encuentre y pulse la miniatura de un video para visualizarlo en pantalla completa.

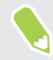

No es posible agregar un efecto de Hyperlapse en un video que fue capturado con audio de alta resolución. Consulte Grabar videos en 3D Audio o con audio de alta resolución en página 77.

- 3. Pulse : > Editar en Editor de video Zoe.
- 4. Pulse Crear un video con Hyperlapse.
- 5. Mueva los controles deslizantes de la izquierda y la derecha para dividir el video en secciones.
- **6.** Pulse una sección que desee ajustar y luego pulse un punto que se corresponda con una velocidad de reproducción específica para modificar la sección seleccionada.
- 7. Repita el paso anterior para las secciones restantes.
- 8. Pulse 🗸 .

El video editado se guarda como una copia. El video original permanece sin ser modificado.

## Correo

#### Revisar su correo

La aplicación Correo es donde lee, envía y organiza los mensajes de correo electrónico desde una o más cuentas de correo electrónico que ha configurado en el teléfono.

- 1. En la pantalla Inicio, pulse 👯 y luego encuentre y pulse Correo. Aparece la bandeja de entrada de una de sus cuentas de correo electrónico.
- 2. Realice cualquiera de las siguientes acciones:
  - Pulse un mensaje de correo electrónico para leerlo.
  - Para mostrar los mensajes de correo electrónico en otra carpeta de correo, pulse 
    Carpeta y luego pulse la carpeta que desea ver.

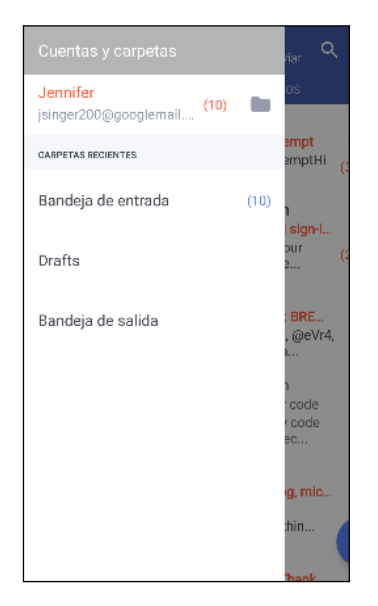

 Para cambiar la configuración de una cuenta de correo electrónico, primero seleccione la cuenta y luego pulse : > Configuración.

#### Organizar su bandeja de entrada

¿Tiene muchos mensajes de correo electrónico en su bandeja de entrada? Organice sus mensajes de correo electrónico en fichas y encuentre rápidamente los mensajes que quiere.

- 1. Cambia a la cuenta de correo electrónico que deseas usar.
- 2. En la bandeja de entrada, pulse : > Editar fichas.
- 3. Seleccione las fichas que desea agregar a la bandeja de entrada.

- 4. Para organizar las fichas, arrastre 🗮 y luego mueva la ficha a su nueva ubicación.
- 5. Pulse Finalizado.
- 6. Deslícese hasta la ficha agregada para revisar sus mensajes de correo electrónico.

#### Enviar un mensaje de correo electrónico

- 1. En la pantalla Inicio, pulse 👯 y luego encuentre y pulse Correo.
- 2. Cambia a la cuenta de correo electrónico que deseas usar.
- 3. Pulse + .
- 4. Ingrese uno o más destinatarios.

¿Desea mantener al tanto del mensaje de correo electrónico a más destinatarios en copia (CC) o copia oculta (CCO)? Pulse : > Mostrar CC/CCO.

- 5. Ingrese el asunto y luego redacte su mensaje.
- 6. Realice cualquiera de las siguientes acciones:
  - Agregar un archivo adjunto. Pulse ⊂ y luego elija lo que quiera adjuntar.
  - Establecer la prioridad en un mensaje importante. Pulse : > Establecer prioridad.
- **7.** Pulse **>**.

Para guardar el correo electrónico como borrador y enviarlo más tarde, pulse ∶>**Guardar**. O bien presione ⊲.

#### Reanudar un correo electrónico de borrador

- 1. En la bandeja de entrada de correo electrónico, pulse : >Carpeta > Borradores.
- 2. Pulse el mensaje.
- 3. Cuando haya terminado de editar el mensaje, pulse ►.

#### Leer y responder un mensaje de correo electrónico

- 1. En la pantalla Inicio, pulse 👯 y luego encuentre y pulse Correo.
- 2. Cambie a la cuenta de correo electrónico que desea usar.

#### 163 Correo

**3.** En la bandeja de entrada de la cuenta de correo electrónico, pulse el mensaje de correo o la conversación que desea leer.

- 4. Pulse Responder o Responder a todos.
- Pulse i para más acciones para el correo electrónico.

#### Responder rápidamente a un mensaje de correo electrónico

Puede responder rápidamente a un nuevo mensaje de correo electrónico desde la pantalla Inicio o la pantalla de bloqueo.

- 1. Cuando reciba una notificación de nuevo mensaje de correo electrónico, deslice hacia abajo el panel de notificaciones.
- 2. En la vista previa del mensaje, pulse Resp. todo.

Si tiene varias notificaciones y no ve las opciones del correo electrónico, deslice dos dedos separándolos en la notificación para expandir la vista previa del correo electrónico.

3. Redacte el mensaje de respuesta y pulse ►.

#### Administrar los mensajes de correo electrónico

La aplicación Correo ofrece maneras fáciles de ordenar, mover o eliminar los mensajes de correo electrónico.

Organizar los mensajes de correo electrónico

Personalice la forma en que ordena los mensajes de correo electrónico.

En la bandeja de entrada de correo electrónico, pulse **:** > **Ordenar** y seleccione una de las opciones de clasificación.

Mover mensajes de correo electrónico a otra carpeta

- 1. Cambie a la cuenta de correo electrónico que desea usar.
- 2. Seleccione los mensajes de correo electrónico que desea mover.

Para seleccionar todos, primero seleccione un mensaje de correo electrónico y luego pulse **Seleccionar todo**.

3. Pulse Mover a y luego seleccione una carpeta.

#### Eliminar los mensajes de correo electrónico

- 1. Cambie a la cuenta de correo electrónico que desea usar.
- 2. Seleccione los mensajes de correo electrónico que desea eliminar.

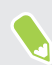

Para seleccionar todos, primero seleccione un mensaje de correo electrónico y luego pulse **Seleccionar todo**.

3. Pulse Eliminar.

#### Buscar mensajes de correo electrónico

- 1. En la pantalla Inicio, pulse 🔛 y luego encuentre y pulse Correo.
- 2. Pulse Q.
- 3. Si desea restringir el alcance de su búsqueda, pulse 🍄 , verifique las opciones de búsqueda y luego pulse Aceptar.
- 4. En el cuadro de búsqueda, ingrese las palabras que desea buscar.
- 5. Pulse un resultado para abrir el mensaje de correo electrónico.

Buscar mensajes de correo electrónico de un contacto

¿Recuerda el remitente pero no puede encontrar un correo electrónico en particular de dicho contacto?

- 1. Cambie a la cuenta de correo electrónico que desea usar.
- 2. Presione durante unos segundos un mensaje de correo electrónico de un contacto.
- **3.** Pulse **Mostrar todo el correo del remitente**. Aparecerá una lista de mensajes de correo electrónico de ese contacto.

## Trabajar con correo electrónico de Exchange ActiveSync

Con su cuenta de Microsoft Exchange ActiveSync, puede marcar mensajes de correo electrónico importantes o configurar su respuesta de fuera de la oficina desde el mismo teléfono.

#### Marcar un correo electrónico

- 1. En la pantalla Inicio, pulse 👯 y luego encuentre y pulse Correo.
- 2. Cambiar a su cuenta de Exchange ActiveSync.
- **3.** Mientras visualiza la bandeja de entrada, pulse el icono de la bandera que aparece junto a un mensaje de correo electrónico o conversación.

Para marcar con una bandera un mensaje de correo electrónico dentro de una conversación, pulse ∨ para expandir la conversación, y luego pulse el icono de la bandera del mensaje de correo electrónico.

#### Configurar el estado Fuera de la oficina

- 1. Cambiar a su cuenta de Exchange ActiveSync.
- 2. Pulse : > Fuera de la oficina.
- 3. Pulse su estado de oficina actual y luego seleccione Fuera de la oficina.
- 4. Establezca las fechas y horas.
- 5. Ingrese el mensaje de respuesta automática.
- 6. Si quiere un mensaje de respuesta automática diferente para destinatarios fuera de su organización, pulse la opción Enviar respuestas a remitentes externos y luego ingrese el mensaje de respuesta automática en el cuadro.
- 7. Pulse Guardar.

#### Agregar una cuenta de correo electrónico

Configure cuentas de correo electrónico adicionales, como otra cuenta de Microsoft Exchange ActiveSync o una cuenta de un servicio de correo electrónico basado en la Web o un proveedor de correo electrónico.

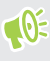

Si está agregando una cuenta de correo electrónico de Microsoft Exchange ActiveSync o de POP3/IMAP, solicite a su administrador de red o proveedor de servicio de correo electrónico otras configuraciones de correo electrónico que pueda necesitar.

- 1. En la pantalla Inicio, pulse 👯 y luego encuentre y pulse Correo.
- 2. Pulse : > Agregar cuenta.
- **3.** Seleccione un tipo de cuenta de correo electrónico en la lista de proveedores de correo electrónico. De lo contrario, pulse **Otro (POP3/IMAP)**.

**4.** Ingrese la dirección de correo electrónico y la contraseña de su cuenta de correo electrónico y luego pulse **Siguiente**.

Algunas cuentas de correo electrónico le permiten establecer el programa de sincronización.

**5.** Ingrese un nombre para su cuenta de correo electrónico y luego pulse **Finalizar** configuración.

#### ¿Qué es Sincr. inteligente?

Sincr. inteligente prolonga automáticamente el tiempo de sincronización mientras más tiempo permanece inactiva la aplicación Correo. Establezca su cuenta de correo electrónico en Sincr. inteligente cuando no necesite revisar los nuevos mensajes de correo electrónico con frecuencia. Sincr. inteligente le ayuda a ahorrar batería.

Si desea recibir los mensajes de correo electrónico a medida que llegan, seleccione otro programa de Sincronización en horas de máxima actividad y Sincronización en horas de mínima actividad para la configuración de Sincronizar, enviar y recibir.

## Grabador de voz

#### Hacer grabaciones de voz

Use Grabador de voz para capturar información durante conferencias, entrevistas o para crear su propio registro de audio.

- 1. En la pantalla Inicio, pulse 👯 y luego encuentre y pulse Grabador de voz.
- 2. Mantenga el micrófono cerca de la fuente de sonido.
- 3. Pulse 🛑 para iniciar la grabación de un mensaje de voz.

El Grabador de voz puede ejecutarse en segundo plano mientras usted hace otras cosas en su HTC U11, excepto cuando abre otras aplicaciones que también usan funciones de audio.

4. Pulse para detener la grabación.

Para reproducir la grabación de voz, pulse 🕨.

Para ver los mensajes de voz grabados, pulse ← . Presione por unos segundos cualquier grabación de voz para ver las opciones para compartir, establecer como tono de timbre, etc.

### Habilitar la grabación de audio de alta resolución

¿Quiere hacer grabaciones en un sonido nítido? Grabe sonidos en audio de alta resolución.

- 1. En la pantalla Inicio, pulse 👯 y luego encuentre y pulse Grabador de voz.
- 2. Pulse : > Configuración > Formato de codificación y seleccione Calidad de alta res (FLAC).

## **Conexiones de Internet**

### Activar y desactivar la conexión de datos

Apagar su conexión de datos ayuda a ahorrar batería y dinero en costos de datos.

Necesita un plan de 4G/LTE para utilizar la red 4G/LTE de su operador para llamadas de voz y servicios de datos. Consulte a su operador para mayor información.

- 1. Desde la pantalla Inicio, pulse 🗰 y luego encuentre y pulse Configuración.
- 2. Pulse el botón de Activar/Desactivar Datos móviles para activar y desactivar la conexión de datos.

Si no tiene activada la conexión de datos y tampoco está conectado a una red Wi-Fi, no recibirá actualizaciones automáticas de su correo electrónico, sus cuentas de redes sociales y otra información sincronizada.

#### Administrar el uso de datos

Si tiene un límite de datos disponible, es importante llevar un registro de las actividades y aplicaciones que normalmente envían y reciben datos, tales como navegar la web, sincronizar cuentas en línea y enviar correo electrónico o compartir actualizaciones de estado.

Estos son otros ejemplos:

- Transmitir videos y música en la web
- Jugar juegos en línea
- Descargar aplicaciones, mapas y archivos
- Actualizar aplicaciones para la actualización de información y transmisiones
- Cargar y hacer copias de seguridad de sus archivos en la cuenta de almacenamiento en línea
- Usar el HTC U11 como un punto de acceso Wi-Fi
- Compartir su conexión de datos móviles mediante Conexión compartida USB

Para ayudarle a ahorrar en el uso de datos, conéctese a una red de Wi-Fi cuando sea posible y configure sus cuentas en línea y correos electrónicos para que se sincronicen con menos frecuencia.

#### 169 Conexiones de Internet

#### Ahorro de datos

El Ahorro de datos le ayuda a limitar los costos de datos celulares al restringir el uso de datos de fondo. También puede establecer que las aplicaciones tengan siempre acceso a una conexión de datos—como su aplicación de correo electrónico—para que sean ignoradas por el Ahorro de datos.

- 1. Desde la pantalla Inicio, pulse 👯 y luego encuentre y pulse Configuración.
- 2. En Redes inalámbricas y redes, pulse Más > Uso de datos.
- **3.** Pulse **Ahorro de datos** y luego pulse el botón de **Activar/Desactivar** para activarlo o desactivarlo.
- **4.** Pulse **Acceso a datos ilimitado** y luego pulse el botón de **Activar/Desactivar** junto a aquellas aplicaciones a las que permitirá el acceso a la conexión de datos incluso si el Ahorro de datos está activado.

#### Activar o desactivar el roaming de datos

Conéctese a las redes asociadas a su operador móvil y acceder a los servicios de datos cuando esté fuera del área de cobertura de su operador móvil.

Usar servicios de datos en itinerancia (roaming) puede ser costoso. Verifique con su operador móvil las tarifas de roaming de datos antes de usar roaming de datos.

- 1. Desde la pantalla Inicio, pulse 🔛 y luego encuentre y pulse **Configuración**.
- 2. Pulse Datos móviles.
- 3. Seleccione o desmarque la opción Roaming de datos.

#### Llevar un registro del uso de datos

Controle el uso de datos para evitar superar su límite mensual disponible de datos.

El uso de datos medido por HTC U11 puede variar y ser inferior al uso de datos real.

- 1. Desde la pantalla Inicio, pulse 👯 y luego encuentre y pulse **Configuración**.
- 2. En Redes inalámbricas y redes, pulse Más > Uso de datos.

En la parte superior verá una barra que muestra el uso de datos hasta la fecha, y el ciclo, la advertencia y el límite de uso de datos, si se ha establecido uno.

- 3. En los modelos de teléfono con SIM dual, pulse 🛇 para seleccionar una ranura para tarjeta.
- 4. Con Datos móviles activados, pulse Uso de datos móviles > 🍄 .
- **5.** Pulse **Restablecer ciclo de uso de datos** y luego configure el día del mes en que se restablecerá el ciclo de uso. Esta fecha suele ser el comienzo de su ciclo de facturación mensual.
- 6. Pulse Advertencia de datos e ingrese el valor de uso de datos a partir del cual recibirá alertas antes de alcanzar el límite de datos mensual. Pulse ▼ para cambiar la unidad.

- **7.** Active **Establecer límite de datos** para inhabilitar automáticamente la conexión de datos al llegar al límite establecido.
- 8. Pulse Límite de datos e ingrese el uso de datos establecido a partir del cual su conexión de datos se inhabilitará automáticamente. Pulse ▼ para cambiar la unidad.

#### Ver el uso de datos de aplicaciones

- 1. Desde la pantalla Inicio, pulse 🔛 y luego encuentre y pulse **Configuración**.
- 2. En Redes inalámbricas y redes, pulse Más > Uso de datos.
- 3. En los modelos de teléfono con SIM dual, pulse 🛇 para seleccionar una ranura para tarjeta.
- 4. Pulse Uso de datos móviles.
- **5.** Arrastre los marcadores de inicio y fin para mostrar el uso en una duración específica dentro de su ciclo de uso.
- **6.** Desplácese hacia abajo en la pantalla para ver una lista de aplicaciones y la información de uso de datos.
- 7. Pulse una aplicación para ver más detalles.

## Conexión Wi-Fi

Para usar Wi-Fi, deberá tener acceso a un punto de conexión inalámbrica o "hotspot".

La disponibilidad y la fuerza de la señal Wi-Fi varía en función de los objetos a través de los cuales la señal Wi-Fi tiene que pasar (como edificios o simplemente una pared entre las habitaciones).

#### Activar o desactivar Wi-Fi

- 1. Desde la pantalla Inicio, pulse 🗰 y luego encuentre y pulse **Configuración**.
- 2. Pulse el botón de Wi-Fi Activar/Desactivar para activar o desactivar Wi-Fi.
- 3. Pulse Wi-Fi para ver una lista de las redes inalámbricas detectadas.
- Para buscar manualmente redes Wi-Fi, pulse : > Explorar.
- Pulse para ver las redes guardadas, habilitar una notificación cuando hay una Wi-Fi pública disponible y establecer el estado Wi-Fi durante el modo en suspensión.

#### Conectarse a una red Wi-Fi

1. Active Wi-Fi y compruebe la lista de redes Wi-Fi detectadas.

Consulte Activar o desactivar Wi-Fi en página 170.

2. Pulse una red Wi-Fi a la cual desea conectarse.

- 3. Si seleccionó una red segura, ingrese la clave o contraseña de la red.
- 4. Pulse Conectar. Verá el icono de Wi-Fi 🛱 en la barra de estado cuando esté conectada.

#### Conectarse a una red Wi-Fi mediante WPS

Si está usando un enrutador Wi-Fi con una Configuración Protegida de Wi-Fi (WPS), puede conectarse fácilmente al HTC U11.

1. Active Wi-Fi y compruebe la lista de redes Wi-Fi detectadas.

Consulte Activar o desactivar Wi-Fi en página 170.

2. Pulse : > Botón de WPS y luego presione el botón de WPS en el enrutador Wi-Fi.

Para usar el método de Configuración Protegida de Wi-Fi con PIN (WPS), pulse : > Ingreso PIN WPS.

#### Iniciar sesión en una red Wi-Fi pública automáticamente (WISPr)

Puede establecer su HTC U11 para que inicie sesión automáticamente en las redes Wi-Fi públicas que usa habitualmente. Esto le ahorra el trabajo de ser sometido a la autenticación web del proveedor de Wi-Fi cada vez que se conecta a su red Wi-Fi. Solo agregue sus credenciales de inicio de sesión en la configuración de WISPr (roaming del Proveedor de servicio de Internet inalámbrico).

**4**0÷

El punto de acceso de la red Wi-Fi debe admitir el portal web de WISPr. Consulte con el proveedor de Wi-Fi para obtener detalles.

- 1. Desde la pantalla Inicio, pulse 🗰 y luego encuentre y pulse Configuración.
- 2. Si la conexión Wi-Fi está desactivada, pulse el botón de Wi-Fi Activar/Desactivar para activarla.
- 3. Pulse Wi-Fi.
- 4. Pulse : >Avanzado.
- 5. En Configuración de WISPr, seleccione Inicio de sesión automático y luego pulse Configuración de cuenta WISPr > Agregar una nueva cuenta.
- 6. Introduzca el nombre del proveedor de servicio, su nombre de inicio de sesión (el nombre de dominio completo) y la contraseña.
- 7. Pulse 🗄 > Guardar. Si tiene acceso a varias redes Wi-Fi públicas, puede agregar más cuentas.
- 8. Conéctese a la red Wi-Fi pública.

En la lista de Cuentas WISPr, presione durante unos segundos una cuenta para eliminarla o editarla.

### Conectarse a una VPN

Agregue redes privadas virtuales (VPNs) para poder conectarse y acceder a los recursos dentro de una red local, como su red corporativa o doméstica.

Antes de poder conectar el HTC U11 a la red local, se le puede solicitar:

- Instalar certificados de seguridad.
- Introducir sus credenciales de acceso.
- Descargar e instalar una aplicación VPN requerida, si se conecta a una red empresarial protegida. Contacte a su administrador de red para obtener más información.

También, HTC U11 debe establecer primero una conexión de datos o Wi-Fi antes de que pueda iniciar una conexión VPN.

#### Agregar una conexión VPN

Primero debe establecer un PIN, una contraseña o un patrón de bloqueo de pantalla antes de poder usar el almacenamiento de credenciales y configurar el VPN.

- 1. Desde la pantalla Inicio, pulse 🗰 y luego encuentre y pulse **Configuración**.
- 2. En Redes inalámbricas y redes, pulse Más.
- **3.** Pulse **VPN** > **+**.

10÷

- **4.** Ingrese la configuración de VPN y establezca los valores según los detalles de seguridad que le proporcionó su administrador de red VPN.
- 5. Pulse Guardar.

#### Conectar a una VPN

- 1. Desde la pantalla Inicio, pulse 👯 y luego encuentre y pulse **Configuración**.
- 2. En Redes inalámbricas y redes, pulse Más.
- 3. Pulse VPN.
- 4. Pulse la VPN a la que desea conectarse.
- 5. Ingrese sus credenciales de inicio de sesión y luego pulse **Conectar**. Cuando esté conectado, aparecerá el icono de VPN conectada en el área de notificación de la barra de estado.

A continuación, puede abrir el navegador Web para acceder a recursos como la Intranet de su red corporativa.

**1**0÷

## Instalar un certificado digital

Use certificados digitales emitidos por el cliente y una autoridad de certificación (AC o CA por sus siglas en inglés "Certification Authority") para permitir que el HTC U11 acceda a redes de VPN o Wi-Fi seguras y también para proporcionar autenticación a servidores seguros en línea. Puede obtener un certificado de su administrador de sistema o descargarlo de sitios que requieren autenticación.

- Debe establecer un PIN o una contraseña de bloqueo de pantalla antes de instalar un certificado digital.
  - Algunas aplicaciones como el navegador o cliente de correo electrónico le permiten instalar certificados directamente en la aplicación. Consulte la ayuda de la aplicación para obtener más detalles.
  - 1. Guarde el archivo del certificado en la carpeta raíz en el HTC U11 o en la tarjeta de almacenamiento.
  - 2. Desde la pantalla Inicio, pulse :::: > Configuración > Seguridad.
  - 3. Pulse Instalar desde la tarjeta SD.
  - 4. Busque el certificado y selecciónelo.
  - 5. Introduzca un nombre para el certificado y seleccione cómo se utilizará.
  - 6. Pulse en Aceptar.

#### Usar el HTC U11 como un punto de acceso Wi-Fi

Comparta su conexión de datos con otros dispositivos al convertir su HTC U11 en un punto de acceso Wi-Fi.

- 📢 🔹 Asegúrese de que la conexión de datos esté encendida.
  - Debe tener un plan de datos aprobado asociado con su cuenta de su proveedor de servicio móvil para usar este servicio. Los dispositivos que están conectados a su punto de acceso Wi-Fi utilizan datos del plan de datos al que está suscrito.
  - 1. Desde la pantalla Inicio, pulse 👯 y luego encuentre y pulse **Configuración**.
  - 2. En Redes inalámbricas y redes, pulse Más.
  - Pulse Uso compartido de red móvil > Punto de acceso Wi-Fi portátil.
    La primera vez que active el punto de acceso Wi-Fi, deberá configurarlo.
  - 4. Ingrese un nombre de punto de acceso o utilice el predeterminado.
  - 5. Ingrese una contraseña o utilice la predeterminada.

La contraseña es la clave que otras personas necesitan ingresar en su dispositivo para poder conectarse y usar el HTC U11 como un enrutador inalámbrico.

10:

**4**0÷

6. Para ayudar a que su punto de acceso Wi-Fi sea más seguro, pulse 🔅 > Avanzado.

Elija entre las configuraciones disponibles y presione  $\lhd$  .

7. Pulse el botón de Encendido/Apagado Punto de acceso Wi-Fi portátil para activarlo.

HTC U11 estará listo para ser usado como un punto de acceso Wi-Fi cuando vea ด en la barra de estado.

Para ayudar a minimizar los riesgos de seguridad, utilice la configuración de seguridad predeterminada y establezca una contraseña segura y única.

## Compartir la conexión a Internet de su teléfono mediante conexión compartida USB

¿No hay conexión a Internet disponible para su computadora? No hay problema. Use la conexión de datos del HTC U11 para conectarse a Internet.

- Para asegurarse de que los controladores de USB para el HTC U11 están actualizados, instale la última versión de HTC Sync Manager en la computadora.
  - Es posible que necesite agregar una conexión compartida USB a su plan de datos, y eso puede generar un costo adicional. Contacte a su proveedor de servicio móvil para mayor información.
  - Asegúrese de que los datos móviles estén encendidos.
  - 1. Conecte HTC U11 a la computadora con el cable USB Tipo C suministrado.
  - 2. Desde la pantalla Inicio, pulse 🗰 y luego encuentre y pulse Configuración.
  - 3. En Redes inalámbricas y redes, pulse Más > Uso compartido de red móvil > Conexión compartida USB.

## **Compartir red inalámbrica**

## ¿Qué es HTC Connect?

Con HTC Connect, transmita música o videos de manera inalámbrica desde el teléfono a los altavoces o la TV con sólo deslizarse hacia arriba con 3 dedos en la pantalla.

Puede transmitir medios a cualquiera de los siguientes tipos de dispositivos:

- AirPlay altavoces o Apple TV
- Altavoces para varias habitaciones compatibles con Blackfire<sup>®</sup>
- Altavoces para varias habitaciones compatibles con la plataforma inteligente de medios Qualcomm<sup>®</sup> AllPlay<sup>™</sup>
- Altavoces y TV compatibles con DLNA<sup>®</sup>
- Dispositivos de visualización compatibles con Miracast
- Dispositivos de visualización compatibles con Chromecast<sup>™</sup>.
- Altavoces Bluetooth
- Dispositivos electrónicos de consumo o accesorios con certificación de HTC con el logotipo de HTC Connect:

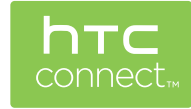

Es posible que algunos dispositivos deban ser vinculados antes de poder compartir en ellos.

## Usar HTC Connect para compartir sus medios

Antes de comenzar, asegúrese de haber configurado los altavoces, la TV o los artefactos para que se conecten a su red Wi-Fi. Consulte la documentación sobre cómo configurarlo.

- 1. Abra y reproduzca música u otros contenidos de medios que quiera compartir desde el teléfono.
- 2. Deslícese hacia arriba con tres dedos en la pantalla.

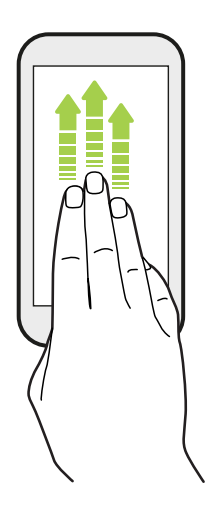

3. Elija el dispositivo al que desea conectarse.

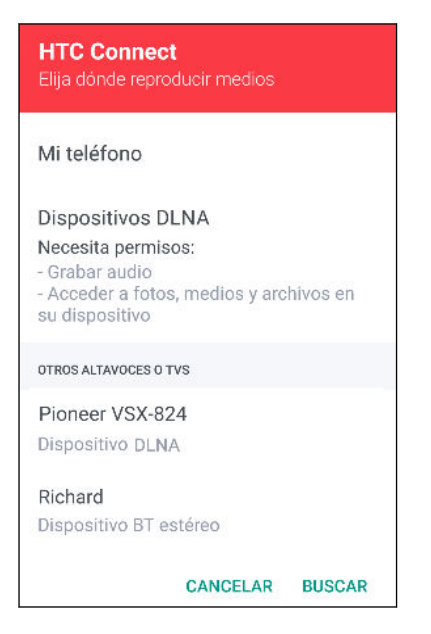

- **4.** Una vez conectado, use su teléfono para controlar el volumen, pausar o reanudar la reproducción, etc.
- **5.** Para detener el intercambio de medios de manera inalámbrica y desconectarse del dispositivo, deslícese hacia abajo con tres dedos en la pantalla.

## Transmitir música a altavoces AirPlay o Apple TV

Antes de comenzar, asegúrese de que el dispositivo esté conectado a su red Wi-Fi. Consulte la documentación incluida con sus altavoces AirPlay o Apple TV para mayor información.

- 1. Después de conectar los altavoces AirPlay o Apple TV a su red Wi-Fi, abra una aplicación de música en el teléfono.
- 2. Deslícese hacia arriba con tres dedos en la pantalla.

El teléfono activa Wi-Fi automáticamente y busca dispositivos de medios en su red Wi-Fi. Entonces verá la lista de dispositivos disponibles.

- 3. Pulse el dispositivo al cual desea conectarse.
- **4.** Comience a reproducir música en la aplicación de música que está utilizando. Entonces escuchará que la música se reproduce a través del dispositivo que ha seleccionado.

## Transmitir música a altavoces compatibles con Blackfire

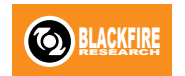

Reproduzca música simultáneamente en varios altavoces compatibles con Blackfire desde el teléfono.

Antes de comenzar, asegúrese de que los altavoces están conectados a su red Wi-Fi. Consulte la documentación que se incluye con los altavoces para configurarlos y conectarlos a su red Wi-Fi.

- 1. Después de conectar los altavoces a su red Wi-Fi, abra una aplicación de música en el teléfono.
- 2. Deslícese hacia arriba con tres dedos en la pantalla.

El teléfono después activa Wi-Fi automáticamente y busca dispositivos de medios en su red Wi-Fi. Verá la lista de altavoces disponibles.

- 3. Pulse el altavoz al cual desea conectarse.
- **4.** En la aplicación música, comience a reproducir música. Entonces escuchará que la música se reproduce a través del altavoz que ha seleccionado.
- **5.** Para alternar entre los altavoces o para agruparlos, deslícese hacia arriba en la pantalla con tres dedos nuevamente.
  - Para transmitir música en otro altavoz, solo púlselo.
  - Para agrupar altavoces de modo que se reproduzca la música a través de los mismos al mismo tiempo, pulse el botón de Agrupar junto al nombre del altavoz, seleccione el resto de los altavoces con los cuales desea agruparlo y luego pulse Aceptar.

#### Cambiar el nombre de los altavoces

Puede cambiar el nombre de los altavoces compatibles con Blackfire en Configuración.

- 1. Asegúrese de que los altavoces estén conectados a su red Wi-Fi.
- 2. Desde la pantalla Inicio, pulse ::: > Configuración > HTC Connect.

El teléfono después activa Wi-Fi automáticamente y busca dispositivos de medios en su red Wi-Fi. Entonces verá la lista de altavoces Blackfire disponibles.

- 3. Pulse : junto al nombre del altavoz.
- 4. Ingrese el nombre de altavoz nuevo y luego pulse Listo.

# Transmitir música a los altavoces alimentados por la plataforma inteligente de medios Qualcomm AllPlay

Antes de comenzar, asegúrese de que los altavoces están conectados a su red Wi-Fi. Consulte la documentación que se incluye con los altavoces para configurarlos y conectarlos a su red Wi-Fi.

- 1. Después de conectar los altavoces a su red Wi-Fi, abra una aplicación de música en el teléfono.
- 2. Deslícese hacia arriba con tres dedos en la pantalla.

El teléfono después activa Wi-Fi automáticamente y busca dispositivos de medios en su red Wi-Fi. Entonces verá la lista de altavoces disponibles.

- 3. Pulse el altavoz al cual desea conectarse.
- **4.** Comience a reproducir música en la aplicación de música que está utilizando. Entonces escuchará que la música se reproduce a través del altavoz que ha seleccionado.
- **5.** Para alternar entre los altavoces o para agruparlos, deslícese hacia arriba en la pantalla con tres dedos nuevamente.
  - Sólo pulse otro altavoz para transmitir música a través de él.
  - Para agrupar altavoces de modo que se reproduzca la música a través de los mismos al mismo tiempo, pulse el botón de Agrupar junto al nombre del altavoz, seleccione el resto de los altavoces con los cuales desea agruparlo y luego pulse Aceptar.

#### Activar o desactivar Bluetooth

- 1. Desde la pantalla Inicio, pulse 🗰 y luego encuentre y pulse Configuración.
- 2. Pulse el botón de Bluetooth Activar/Desactivar para activar y desactivar la conexión Bluetooth.
- 3. Pulse Bluetooth para ver una lista de los dispositivos disponibles.

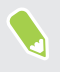

Desactive Bluetooth cuando no está en uso para conservar la energía de la batería, o en lugares donde está prohibido el uso de dispositivos inalámbricos, como en aviones y hospitales.

#### Conectar un auricular de Bluetooth

Usted puede escuchar música a través de un auricular estéreo Bluetooth A2DP o tener conversaciones de manos libres al usar un auricular Bluetooth compatible.

Antes de conectar su auricular, necesita establecerlo en modo visible para que HTC U11 pueda encontrarlo. Consulte el manual de su auricular para más detalles.

1. Active Bluetooth y compruebe la lista de dispositivos disponibles.

Consulte Activar o desactivar Bluetooth en página 178.

- 2. Si no ve el auricular en la lista, pulse Explorar dispositivo para actualizar la lista.
- **3.** Pulse el nombre del auricular en la sección de Dispositivos disponibles. HTC U11 se vincula con el auricular y se muestra el estado de conexión del auricular en la sección Dispositivos vinculados.
- **4.** Si se le solicita que ingrese la contraseña, intente 0000 o 1234, o consulte la documentación del auricular para encontrar la contraseña.

Cuando el auricular de Bluetooth está conectado, verá 🏶 en la barra de estado.

Reconectar un auricular de Bluetooth

Por lo general, usted podrá volver a conectar fácilmente los auriculares al activar la opción Bluetooth en HTC U11 y después al activar los auriculares.

Sin embargo, si se han utilizado los auriculares con otro dispositivo Bluetooth es posible que tenga que realizar la conexión manualmente.

1. Active Bluetooth y compruebe la lista de dispositivos vinculados.

Consulte Activar o desactivar Bluetooth en página 178.

- 2. Pulse el nombre del auricular en la sección de Dispositivos vinculados.
- **3.** Si se le solicita que ingrese la contraseña, intente 0000 o 1234, o consulte la documentación del auricular para encontrar la contraseña.

Si aún así no puede reconectar el auricular, siga las instrucciones en Desvincularse de un dispositivo Bluetooth en página 179 y luego siga las instrucciones en Conectar un auricular de Bluetooth en página 179.

### Desvincularse de un dispositivo Bluetooth

1. Active Bluetooth y compruebe la lista de dispositivos vinculados.

Consulte Activar o desactivar Bluetooth en página 178.

- 2. En la sección de Dispositivos vinculados, pulse 🍄 junto al dispositivo a desvincular.
- 3. Pulse Desvincular.

#### Recibir archivos a través de Bluetooth

HTC U11 le permite recibir varios archivos con Bluetooth, que incluyen fotos, información de contacto y documentos como archivos PDF.

Consulte la documentación del dispositivo para obtener instrucciones sobre cómo enviar información a través de Bluetooth.

1. Activar Bluetooth.

Consulte Activar o desactivar Bluetooth en página 178.

- 2. En el dispositivo emisor, envíe uno o más archivos a HTC U11.
- **3.** Si se le solicita, acepte la solicitud de vinculación en HTC U11 y en el dispositivo emisor. También puede que se le indique que debe introducir la misma contraseña o confirmar la contraseña generada automáticamente en ambos dispositivos.

Obtendrá entonces una solicitud de autorización de Bluetooth.

- 4. Pulse Vincular.
- 5. Cuando HTC U11 recibe una notificación de solicitud de transferencia de archivo, deslice hacia abajo el panel de Notificaciones, pulse la notificación del archivo entrante y luego pulse **Aceptar**.
- **6.** Cuando se transfiere un archivo, se muestra una notificación. Deslice hacia abajo el panel de Notificaciones y luego pulse la notificación correspondiente.
- 7. Pulse el archivo recibido para verlo.
## Usar NFC

Con NFC integrada (near field communication) en su HTC U11, usted puede compartir contenido con otro dispositivo móvil compatible con NFC en un instante.

La disponibilidad de NFC varía en función del modelo de teléfono, la región y el país.

Transfiera páginas web, fotos, información de contacto y más, al mantener su HTC U11 y el otro dispositivo juntos.

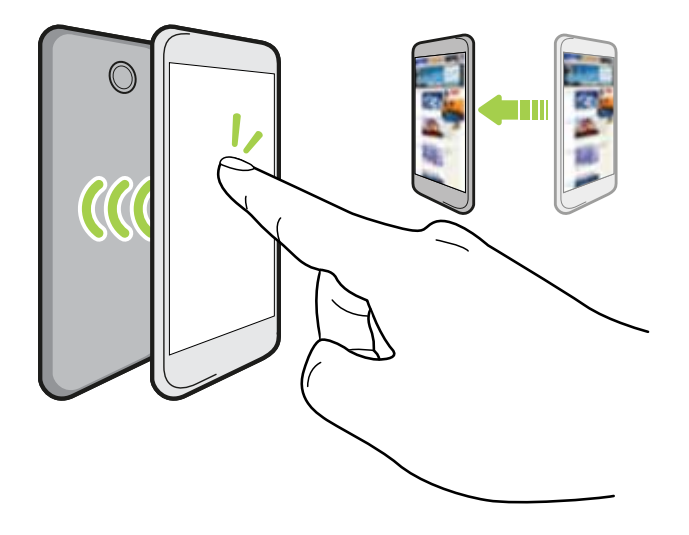

También puede usar NFC para realizar pagos sin contacto. La disponibilidad del pago NFC dependerá del momento en el que su operador móvil lance este servicio. Contacte a su operador móvil para mayor información.

Activar o desactivar NFC

- 1. Desde la pantalla Inicio, pulse 🗰 y luego encuentre y pulse **Configuración**.
- 2. Pulse Más y luego pulse el botón Activar/Desactivar NFC para activarlo o desactivarlo.

#### 182 Compartir red inalámbrica

#### Contenido de transferencia

Asegúrese de que ambos dispositivos estén desbloqueados y que NFC esté activada. Si el otro dispositivo tiene una opción de Android Beam<sup>™</sup>, asegúrese de que también esté activada.

1. Mientras visualiza el contenido que quiere compartir, mantenga su HTC U11 y el otro dispositivo uno al lado del otro.

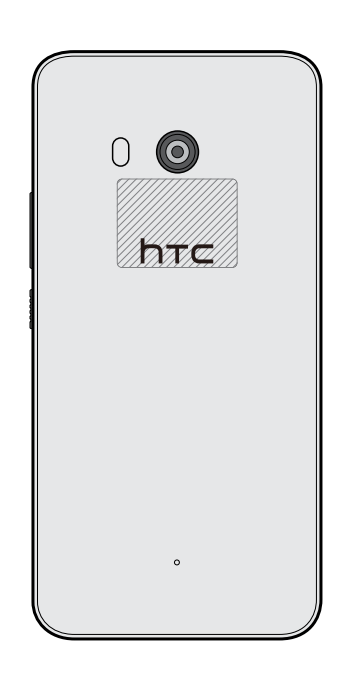

Asegúrese de que el área NFC (parte sombreada) del HTC U11 y el área NFC del otro teléfono estén próximas entre sí. Experimente al mover levemente los teléfonos hasta que se establezca una conexión.

2. Cuando el HTC U11 vibra, pulse la pantalla para enviar el contenido al otro dispositivo.

Aparecerá el contenido compartido en la otra pantalla. Para algunos elementos que ha compartido (por ej. la información de contacto), aparecerán en el dispositivo receptor instrucciones adicionales sobre cómo guardar el elemento.

# **Configuración habitual**

# Modo No molestar

Use el modo No molestar para rechazar llamadas y silenciar las alertas y notificaciones sonoras y seguir manteniendo una conexión de datos disponible.

1. Con dos dedos, deslícese hacia abajo desde la parte superior de la pantalla para abrir la Configuración rápida.

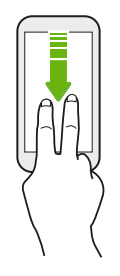

- 2. Pulse 💐 . Si es necesario, deslícese hacia la pantalla siguiente.
- **3.** Pulse **Silencio total**, **Solo alarmas**, o **Solo prioridad** en función de si desea permitir excepciones. Cuando está seleccionada la opción **Solo prioridad**, puede recibir mensajes o llamadas de contactos en su lista de excepciones.
- 4. Pulse Hasta que desactive esto si quiere desactivar No molestar usted mismo o pulse + o
  para establecer el número de horas antes de que No molestar se desactive automáticamente.
- 5. Pulse Listo para activarlo.

M/

El icono No molestar 🗢 aparecerá en la barra de estado.

También puede pulsar **Más configuraciones** y luego seleccione **Rechazar automáticamente llamadas entrantes** para rechazar las llamadas entrantes y que sean enviadas al correo de voz.

- Cuando la pantalla está encendida, presione VOLUMEN y luego pulse **Finalizar ahora** para desactivar el Modo No molestar rápidamente.
- Cuando presiona BAJAR VOLUMEN hasta llegar al modo silencio, se activará el modo **Solo** alarmas de No molestar.

Cuando el modo No molestar está activado, el LED de notificación no parpadeará.

#### Bloquear alteraciones visuales

Puede establecer que el modo No molestar bloquee las alteraciones visuales como las notificaciones emergentes.

- 1. Desde la pantalla Inicio, pulse ::: > Configuración > Sonido y notificaciones.
- 2. Pulse No molestar > Bloquear alteraciones visuales.
- **3.** Pulse los botones de **Activar/Desactivar** para bloquear alteraciones visuales cuando la pantalla está encendida y apagada.

Permitir que las notificaciones y los contactos omitan el modo No molestar

Agregue contactos importantes a una lista de excepciones para poder recibir sus llamadas y mensajes incluso cuando esté activado el modo No molestar.

- 1. Desde la pantalla Inicio, pulse :::: > Configuración > Sonido y notificaciones.
- 2. Pulse No molestar > Permitir solo prioridad.
- 3. Pulse el botón de Activar/Desactivar junto a los elementos que desea permitir.
- 4. Pulse Mensajes de o Llamadas de para seleccionar quién puede ponerse en contacto con usted.
- 5. Pulse Administrar contactos aprobados y luego pulse + para agregar contactos a su lista de excepciones.

Para eliminar contactos o números de la lista, pulse : > Eliminar contactos.

#### Establecer una programación de No molestar

Programe que No molestar se active automáticamente y el tiempo que durará. Por ejemplo, puede configurarlo para que se active durante una reunión semanal.

- 1. Desde la pantalla Inicio, pulse :::: > Configuración > Sonido y notificaciones.
- 2. Pulse No molestar > Reglas automáticas.
- 3. Pulse Agregar regla.
- **4.** Seleccione si desea que la regla esté basada en el tiempo o en un evento, ingrese un nombre para la regla y luego pulse **Aceptar**.
- 5. Establezca los parámetros para la regla.

| Regla              | Configuraciones                                                                                                    |
|--------------------|----------------------------------------------------------------------------------------------------|
| Regla de<br>tiempo | <ul> <li>Establezca los días.</li> <li>Establezca los horarios de inicio y fin.</li> <li>Selessione un piuel de No melester.</li> </ul>                                                                                                    |
|                    | <ul> <li>Seleccione un nivel de No molestar.</li> <li>También es posible elegir si desea permitir que la regla se detenga ya sea en<br/>el horario de fin de la regla o mediante la alarma siguiente que haya<br/>configurado en la aplicación Reloj.</li> </ul> |

#### 185 Configuración habitual

| Regla    | Configuraciones                                                                 |
|----------|---------------------------------------------------------------------------------|
| Regla de | <ul> <li>Seleccione un calendario para el que desea crear una regla.</li> </ul> |
| evento   | <ul> <li>Establezca una condición para el tipo de respuesta.</li> </ul>         |
|          | <ul> <li>Seleccione un nivel de No molestar.</li> </ul>                         |

Puede activar o desactivar una regla automática al pulsar el botón **Activar/Desactivar** cuando visualiza los detalles de la misma.

### Activar o desactivar los servicios de ubicación

A fin de encontrar su ubicación en el HTC U11, debe habilitar las fuentes de ubicación.

- 1. Desde la pantalla Inicio, pulse :::: > Configuración > Ubicación.
- 2. Pulse el botón de Activar/Desactivar para activar o desactivar los servicios de ubicación.
- **3.** En Fuentes de ubicación, seleccione la ubicación que desea. Por ejemplo, para calcular mejor su ubicación, elija **Alta precisión**. Para ahorrar batería, elija **Ahorro de batería**.

Al desactivar un servicio de ubicación (por ej. GPS) ninguna aplicación en el HTC U11 recopilará sus datos de ubicación a través de esa fuente de ubicación. No obstante, las aplicaciones de terceros pueden recopilar - y el HTC U11 puede seguir proporcionando - datos de ubicación a través de otras fuentes, entre las que se incluyen Wi-Fi y la triangulación de señal.

### Modo avión

Al habilitar el Modo avión (Vuelo), se apagan todas las radios inalámbricas de su HTC U11, que incluyen la función de llamadas, los servicios de datos, Bluetooth y Wi-Fi.

Al desactivar el modo Avión, se volverá a activar la función de llamada y los estados previos de Bluetooth y Wi-Fi serán restaurados.

- Puede activar manualmente Bluetooth y Wi-Fi nuevamente después de habilitar el modo Avión.
- Si la conexión compartida USB está encendida, se apagará al habilitar el Modo avión. Debe activar manualmente la Conexión compartida USB una vez que inhabilite el modo avión.

Haga una de las siguientes acciones para activar o desactivar el modo avión:

- Presione durante unos segundos ENCENDIDO y luego pulse Modo avión.
- Con dos dedos, deslícese hacia abajo desde la barra de estado para abrir el panel de la Configuración rápida. Pulse el azulejo de Modo avión para activar o desactivar el Modo avión.

Cuando está habilitado, el ícono de modo avión 🛧 se muestra en la barra de estado.

# Giro automático de la pantalla

El giro automático no es admitido en todas las aplicaciones.

- 1. Desde la pantalla Inicio, pulse ::: > Configuración > Pantalla y gestos o Pantalla, gestos y botones.
- 2. Seleccione o desmarque la opción Girar la pantalla automáticamente para activarla o desactivarla.

# Establecer cuándo se debe apagar la pantalla

Luego de un período de inactividad, la pantalla se apagará para ahorrar la energía de la batería. Puede ajustar el tiempo de inactividad antes de que se apague la pantalla.

- 1. Desde la pantalla Inicio, pulse ::: > Configuración > Pantalla y gestos o Pantalla, gestos y botones.
- 2. Pulse Tiempo de espera de la pant. y luego pulse el tiempo antes del cual se apagará la pantalla.

# Brillo de la pantalla

- 1. Desde la pantalla Inicio, pulse :::: > Configuración > Pantalla y gestos o Pantalla, gestos y botones.
- 2. Pulse Nivel de brillo.
- **3.** Con la opción **Brillo automático** seleccionada, arrastre el control deslizante para ajustar el nivel de brillo máximo. Esta opción establece un límite para determinar qué tan brillante será la pantalla cuando **Brillo automático** esté seleccionado.
- **4.** Para ajustar el brillo de forma manual, desmarque la opción **Brillo automático** y luego arrastre el control deslizante de brillo hacia la izquierda para reducir el brillo de la pantalla o hacia la derecha para aumentarlo.

# Modo Noche

Habilitar el modo Noche por la noche cambia los colores de visualización de azul a colores más cálidos lo que ayuda a reducir la fatiga visual.

- 1. Desde la pantalla Inicio, pulse ::: > Configuración > Pantalla y gestos o Pantalla, gestos y botones.
- 2. Pulse Modo Noche y luego pulse el botón de Activar/Desactivar para activarlo.

- **3.** Arrastre el control deslizante para ajustar la temperatura de color. Arrastrar el control deslizante a **Más cálido** filtrará más la luz azul.
- **4.** Pulse **Habilitar modo Noche automáticamente** para establecer el horario cuando se activará el modo Noche.

# Ajustar el tamaño de la pantalla

Modifique el tamaño de los elementos y fuentes en la pantalla para que resulte más fácil verlos.

- 1. Desde la pantalla Inicio, pulse ::: > Configuración > Pantalla y gestos o Pantalla, gestos y botones.
- 2. Pulse Tamaño de la pantalla.
- **3.** Arrastre los controles deslizantes para aumentar o disminuir el tamaño de las fuentes o los elementos en la pantalla.

# Sonidos y vibración táctiles

A algunas personas les gusta escuchar el sonido o la vibración obtenidos al tocar la pantalla mientras que a otras no. Puede activar o desactivar varios tipos de sonidos y vibraciones táctiles en el HTC U11.

- Tonos táctiles al pulsar el teclado de marcación de teléfono
- Sonidos táctiles al pulsar los elementos en pantalla
- Sonidos de bloqueo de pantalla
- Sonidos de deslizar para actualizar
- Vibración al presionar los botones de hardware
- Sonido o vibración táctil al pulsar el teclado

# Activar y desactivar vibración y sonidos táctiles

- 1. Desde la pantalla Inicio, pulse ::: > Configuración > Sonido y notificaciones.
- 2. En Sistema, selección la opción que desea activar o desactivar.

#### Desactivar los sonidos y la vibración del teclado

- 1. Desde la pantalla Inicio, pulse 🗰 y luego encuentre y pulse Configuración.
- 2. Pulse Idioma & teclado > Teclado virtual > TouchPal Versión de HTC Sense > Configuración general.

#### 188 Configuración habitual

- 3. En la pantalla Configuración general, realice una de las siguientes acciones:
  - Pulse Sonido al presionar tecla, desmarque la opción Volumen del sistema y luego arrastre el control deslizante completamente hacia la izquierda para desactivar los sonidos del teclado.
  - Pulse Vibración al presionar tecla, desmarque la opción Predeterminado del sistema y luego arrastre el control deslizante completamente hacia la izquierda para desactivar la vibración del teclado.
- 4. Pulse en Aceptar.

### Cambiar el idioma de la pantalla

Al cambiar el idioma, se ajustan el diseño del teclado, el formato de fecha y hora, entre otros.

Puede elegir varios idiomas y dialectos específicos de modo que las aplicaciones con contenido localizado se muestren correctamente.

- 1. Desde la pantalla Inicio, pulse ::: > Configuración > Idioma y teclado.
- 2. Pulse Idiomas. El primer idioma en la lista es el idioma de la pantalla por defecto.
- **3.** Pulse **Agregar un idioma** para añadir otro idioma a la lista y luego seleccione la variante regional del idioma.
- **4.** Para cambiar el idioma de la pantalla, presione por unos segundos = junto al idioma deseado y arrástrelo hasta el comienzo de la lista.
- 5. Para quitar idiomas de la lista, pulse >Eliminar y luego seleccione los idiomas que desea eliminar.

### Modo de guantes

Active el Modo de guantes para que la pantalla táctil responda con mayor precisión cuando lleva puestos guantes.

- 1. Desde la pantalla Inicio, pulse ::: > Configuración > Pantalla y gestos o Pantalla, gestos y botones.
- 2. Seleccione la opción Modo de guantes.

Cuando el Modo de guantes está activado, podrá ver dónde ha pulsado la pantalla táctil.

# Configuración de seguridad

# Asignar un PIN a la tarjeta nano SIM

Puede ayudar a proteger la tarjeta nano SIM al asignar un Número de Identificación Personal (PIN).

Asegúrese de tener el PIN predeterminado proporcionado por su operador móvil antes de continuar.

- 1. Desde la pantalla Inicio, pulse ::: > Configuración > Seguridad.
- 2. Según el modelo de teléfono, realice las siguientes acciones:
  - Modelo con una sola SIM: Pulse Configurar bloqueo de SIM.
  - Modelo con SIM dual: Seleccione la tarjeta a la que desea asignar un nuevo PIN.
- 3. Elija bloquear la tarjeta, ingrese el PIN predeterminado de la tarjeta y luego pulse Aceptar.
- 4. Para cambiar el PIN de la tarjeta, pulse Cambiar PIN de SIM.

#### Restaurar una tarjeta nano SIM que ha sido bloqueada

Si ingresa un PIN incorrecto más veces del número máximo de intentos permitidos, la tarjeta quedará bloqueada con el código PUK.

Necesita un código de Clave de Desbloqueo de PIN (PUK) para restaurar el acceso a su HTC U11. Contacte a su operador móvil para obtener este código.

- 1. En la pantalla de Marcación del teléfono, ingrese el código PUK y luego pulse Siguiente.
- 2. Ingrese el nuevo PIN que desea utilizar y luego pulse Siguiente.
- 3. Escriba su nuevo PIN otra vez y luego pulse Aceptar.

# Establecer un bloqueo de pantalla

Ayude a proteger su información personal y a evitar que otros usen su HTC U11 sin su permiso.

Elija establecer un patrón de bloqueo de pantalla, un PIN numérico u otros medios de bloqueo para el teléfono. Se le pedirá desbloquear la pantalla cada vez que encienda su HTC U11 o cuando ha estado inactivo por un período determinado de tiempo.

- 1. Desde la pantalla Inicio, pulse ::: > Configuración > Seguridad.
- 2. Pulse Bloqueo de pantalla.

- 3. Seleccione una opción de bloqueo de pantalla y configure el bloqueo de pantalla.
- **4.** En la pantalla Seguridad, pulse **\*** > **Bloquear el teléfono automáticamente** y luego especifique el tiempo de inactividad antes de que se bloquee la pantalla.

Pulse 🍄 y desmarque **Mostrar el patrón** si no desea que el patrón de bloqueo de pantalla se muestre a medida que lo dibuja en la pantalla.

### Configurar el bloqueo inteligente

Utilice el Bloqueo inteligente como otra manera de desbloquear el teléfono en caso de que olvide su contraseña, PIN o patrón. Establezca el Bloqueo inteligente para que desbloquee el teléfono cuando este reconozca su rostro o voz.

Además, puede establecerlo para que su teléfono permanezca desbloqueado en determinadas situaciones, por ejemplo cuando tiene el teléfono con usted y se encuentra en una ubicación de confianza.

- 1. Desde la pantalla Inicio, pulse :::: > Configuración > Seguridad.
- 2. Pulse Bloqueo de pantalla y luego seleccione y configure un bloqueo de pantalla.

Este será su método de bloqueo de pantalla alternativo.

- 3. En la pantalla Seguridad, pulse Bloqueo inteligente.
- 4. Confirme su bloqueo de pantalla.
- **5.** Elija si desea desbloquear el teléfono a través del reconocimiento de voz o facial o bien si quiere que el teléfono permanezca desbloqueado cuando:
  - Lleva el teléfono con usted
  - Se encuentra en una ubicación de confianza, por ejemplo en la red Wi-Fi doméstica
  - El teléfono está conectado a un dispositivo de confianza como su propio dispositivo Bluetooth
- 6. Siga las instrucciones en pantalla y luego presione 🗸 para volver a la pantalla Seguridad.
- **7.** En la pantalla Seguridad, pulse **P** > **Bloquear el teléfono automáticamente** y luego especifique el tiempo de inactividad antes de que la pantalla se bloquee.

Para ayudar a que el Bloqueo inteligente sea más confiable y seguro al utilizar el reconocimiento facial, puede entrenar a su HTC U11 para que reconozca su rostro en diferentes situaciones, como cuando está usando gafas o luce barba.

Pulse **Bloqueo inteligente**, confirme su bloqueo de pantalla, luego pulse **Rostro de confianza** > **Mejorar el reconocimiento facial**. Siga las instrucciones en pantalla.

# Desactivar la pantalla de bloqueo

¿Prefiere no tener que desbloquear el teléfono cada vez que lo activa? Puede desactivar la pantalla de bloqueo en Configuración.

- 1. Desde la pantalla Inicio, pulse :::: > Configuración > Seguridad.
- 2. Pulse Bloqueo de pantalla > Ninguno.

Para volver a activar la pantalla de bloqueo, en la configuración de Seguridad, pulse **Bloqueo de pantalla** > **Deslizar**.

# Configuración de accesibilidad

# Funciones de accesibilidad

HTC U11 incluye funciones y configuraciones que permiten un fácil acceso y uso de aplicaciones y funcionalidades.

#### Mejorar la legibilidad de pantalla

Si tiene deficiencias visuales, aproveche estas funciones que mejorarán la legibilidad de la pantalla.

- Aumente el tamaño de fuente y de la pantalla, utilice la inversión de color y la corrección de color o habilite el texto de alto contraste mediante la configuración de accesibilidad. También puede habilitar el HTC U11 para que le dicte las contraseñas que ingrese. Consulte Configuración de accesibilidad en página 193.
- Active los gestos de ampliación. Consulte Activar o desactivar Gestos de ampliación en página 193.
- Active el giro automático de la pantalla. Consulte Giro automático de la pantalla en página 186.

#### Mejorar el audio

Si tiene dificultades auditivas, estas funciones relacionadas con el audio hacen que escuchar en el HTC U11 sea más nítido y comprensible.

- Use TalkBack para escuchar una respuesta audible sobre lo que hace en el teléfono. Consulte TalkBack en página 193.
- Cuando utilice los auriculares, puede controlar el balance de sonido o habilitar audio mono cuando se use un único auricular. Consulte Configuración de accesibilidad en página 193.

#### Usar la voz

Puede usar la voz para realizar una acción en el HTC U11.

- Busque información en la web mediante Google Voice Search.
- Ingrese texto con su voz. Consulte Ingresar texto hablando en página 50.

#### **Usar Motion Launch**

Motion Launch combina un gesto de movimiento y de dedo para realizar una acción como activar el HTC U11 del modo en suspensión o iniciar la cámara. Para mayor información, consulte Motion Launch en página 46.

# Configuración de accesibilidad

Use esta configuración para activar o desactivar las funciones o los servicios de accesibilidad. Cuando haya descargado e instalado una herramienta de accesibilidad, como un lector de pantalla que proporciona una respuesta con voz del teléfono, también puede controlarlos al usar estas configuraciones.

- 1. Desde la pantalla Inicio, pulse ::: > Configuración > Accesibilidad.
- 2. Pulse o seleccione la configuración que desee.

## Activar o desactivar Gestos de ampliación

Si padece de una deficiencia visual o le gustaría ver más de cerca lo que hay en la pantalla, utilice los gestos de dedo para ampliar partes de la pantalla del teléfono.

- 1. Desde la pantalla Inicio, pulse ::: > Configuración > Accesibilidad.
- 2. Pulse Gesto de ampliación y lea instrucciones sobre cómo utilizarlo.
- 3. Pulse el botón de Activar/Desactivar para encender o apagar los Gestos de ampliación.

### TalkBack

Use TalkBack si necesita navegar el HTC U11 por mensaje de voz. Cuando toca la pantalla, el HTC U11 vibra y le da una respuesta audible para que sepa lo que está tocando.

No se admiten todos los idiomas.

#### Activar TalkBack

- 1. Desde la pantalla Inicio, pulse ::: > Configuración > Accesibilidad.
- 2. Pulse TalkBack y luego pulse el botón de Activar/Desactivar.
- 3. Lea la exención de responsabilidad de TalkBack y luego pulse Aceptar.

Comenzará a reproducirse un breve tutorial que explica cómo usar TalkBack luego de activar TalkBack.

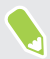

TalkBack funciona mejor si desactiva el giro automático de la pantalla.

#### Activar o desactivar la Exploración táctil

La Exploración táctil permite que el HTC U11 responda a gestos de acceso rápido y toques en la pantalla con una respuesta audible. La Exploración táctil se habilita cuando activa TalkBack.

- 1. Desde la pantalla Inicio, pulse ::: > Configuración > Accesibilidad.
- 2. Pulse TalkBack y luego pulse : > Configuración.
- **3.** En Exploración táctil, pulse el botón de **Activar/Desactivar** junto a **Exploración táctil** para activar o desactivar la función.

Cuando la Exploración táctil está inhabilitada, HTC U11 ya no responderá a gestos de acceso rápido ni leerá en voz alta los elementos al tocar la pantalla.

#### Usar gestos de TalkBack

Cuando se activan TalkBack y la exploración táctil, los gestos táctiles regulares son reemplazados por los gestos de TalkBack.

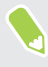

Los gestos de medios como deslizar con 3 dedos pueden no estar disponibles cuando se activan los gestos de TalkBack.

#### Realice una de las siguientes acciones:

| Para                                  | Haga lo siguiente                                                                                             |
|---------------------------------------|----------------------------------------------------------------------------------------------------|
| Abrir un elemento                     | 1. Arrastre el dedo por la pantalla para encontrar y seleccionar el elemento.                                 |
|                                       | 2. Pulse dos veces en cualquier lugar de la pantalla para abrir el elemento.                                  |
| Mover un elemento                     | 1. Arrastre el dedo por la pantalla para encontrar el elemento.                                               |
|                                       | <b>2.</b> Pulse dos veces en cualquier lugar de la pantalla, pero no levante el dedo en la segunda pulsación. |
|                                       | <b>3.</b> Arrastre el elemento a un nuevo lugar y luego levante el dedo.                                      |
| Recorrer una pantalla                 | Use dos dedos para deslizarse hacia arriba, abajo, la izquierda o la<br>derecha.                              |
| Desbloquear la pantalla<br>de bloqueo | Use dos dedos para deslizarse hacia arriba desde la parte inferior de la pantalla.                            |
| Abrir el panel de<br>Notificaciones   | Use dos dedos para deslizarse hacia abajo desde la parte superior de la pantalla.                             |

#### Asignar accesos directos a TalkBack

TalkBack cuenta con gestos personalizables que pueden utilizarse para abrir el panel de notificaciones, ver las aplicaciones recientes, acceder a los controles de TalkBack, etc.

Los pasos siguientes son descritos utilizando los gestos habituales. Use los gestos de TalkBack correspondientes si ya tiene TalkBack activado.

- 1. Desde la pantalla Inicio, pulse ::: > Configuración > Accesibilidad.
- 2. Pulse TalkBack y luego pulse : > Configuración > Administrar gestos.
- 3. Pulse cualquiera de los gestos de acceso directo y luego seleccione una acción.

#### Usar los menús contextuales de TalkBack

TalkBack cuenta con un menú contextual global para controlar la lectura continua y los controles de TalkBack y un menú contextual local para controlar el texto seleccionado o elemento en la pantalla. Se puede acceder a estos menús con los gestos de acceso directo de TalkBack.

- 1. Active TalkBack.
- 2. Realice una de las siguientes acciones:
  - Para abrir el menú contextual global, use un dedo para deslizarse hacia abajo y la derecha en un movimiento continuo.
  - Para abrir el menú contextual local, use un dedo para deslizarse hacia arriba y la derecha en un movimiento continuo.

Si ya cambió los gestos de acceso directo de TalkBack, verifique la configuración de TalkBack para el gesto apropiado.

3. Pulse dos veces un elemento del menú para seleccionarlo.

Cambiar la velocidad de lectura y el tono de TalkBack

Los pasos siguientes son descritos utilizando los gestos habituales. Use los gestos de TalkBack correspondientes si ya tiene TalkBack activado.

- 1. Desde la pantalla Inicio, pulse ::: > Configuración > Accesibilidad.
- 2. Pulse Salida de texto a voz:
- **3.** Arrastre los controles deslizantes de **Índice de voz** y **Tono** hacia la derecha para aumentar o la izquierda para disminuir.
- 4. Pulse Escucha un ejemplo para escuchar el índice de voz y el tono establecidos.

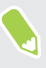

Pulse **Restablecer velocidad de voz** o **Restablecer tono de voz** para revertir la configuración a los valores predeterminados.

### Configuración de idioma de TalkBack

- 1. Desde la pantalla Inicio, pulse ::: > Configuración > Accesibilidad.
- 2. Pulse Salida de texto a voz:
- 3. Pulse 🌣 junto a Motor de Salida de texto a voz de Google y realice una de las siguientes acciones:

| Para                              | Haga lo siguiente                                                                                                    |
|-----------------------------------|----------------------------------------------------------------------------------------------------|
| Seleccione un idioma<br>diferente | Pulse <b>Idioma</b> .                                                                                                    |
| Instalar una voz                  | Pulse <b>Instalar datos de voz</b> y luego pulse el idioma. Pulse <u>↓</u> junto a los datos de voz que desea instalar. Una vez completada la instalación, presione < dos veces y pulse <b>Idioma</b> . |

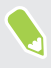

No se admiten todos los idiomas.

# Marcas comerciales y derechos de autor

<sup>©</sup> 2017 HTC Corporation. Todos los derechos reservados.

HTC, el logotipo de HTC, HTC BlinkFeed, HTC BoomSound, HTC Connect, HTC Sense, Motion Launch, VideoPic, Zoe y todos los demás nombres de productos y funciones de HTC son marcas comerciales o marcas registradas en los EE.UU. y/u otros países de HTC Corporation y sus filiales.

Google, Android, Google Chrome, Google Drive, Google Maps, Google Now, Google Play, Google Voice Search, Google Wallet y YouTube son marcas comerciales de Google Inc.

Microsoft, Windows, ActiveSync, PowerPoint, Outlook.com y Windows Media son marcas registradas o marcas comerciales de Microsoft Corporation en los Estados Unidos y en otros países.

La marca denominativa y los logotipos de Bluetooth<sup>®</sup> son marcas comerciales propiedad de Bluetooth SIG, Inc.

Wi-Fi® y Miracast son marcas registradas de Wireless Fidelity Alliance, Inc.

LTE es una marca comercial del Instituto Europeo de Normas de Telecomunicaciones (ETSI).

DLNA es una marca comercial o marca registrada de Digital Living Network Alliance. Todos los derechos reservados. Queda terminantemente prohibido cualquier uso no autorizado.

Qualcomm es una marca comercial de Qualcomm Incorporated, registrada en los Estados Unidos y otros países y utilizada con permiso. AllPlay es una marca comercial de Qualcomm Connected Experiences, Inc. y utilizada con permiso.

BLACKFIRE RESEARCH<sup>™</sup> es una Marca Registrada (No. 3,898,359) de BLACKFIRE RESEARCH CORP.

AirPlay, Apple TV, iCloud, iPhone, iTunes, Mac y Mac OS son marcas comerciales de Apple Inc. registradas en los EE.UU. y otros países.

microSD es una marca comercial de SD-3C LLC.

Cualquier otra marca comercial o de servicio aquí mencionada, incluidos los nombres de empresa, productos, servicios y logotipos, son propiedad de sus respectivos propietarios y su utilización en este documento no indica una afiliación, asociación con ni aprobación de o por HTC Corporation. No todas las marcas enumeradas aparecen necesariamente en esta Guía para el usuario.

El software de HTC Sync Manager puede ser utilizado con materiales de su propiedad o que estén autorizados por ley para ser utilizados y/o duplicados. El uso no autorizado y/o la duplicación de material protegido por derechos de autor puede infringir la Ley de Derechos de Autor de los Estados Unidos y/u otros países o regiones. La infracción de las leyes de derechos de autor internacionales y de los EE.UU. puede conllevar sanciones civiles y/o penales de cierta consideración. HTC Corporation no se responsabiliza de ningún daño o pérdida (directo o indirecto) que usted pueda incurrir como resultado del uso de este software.

#### 198 Marcas comerciales y derechos de autor

Las imágenes de pantallas existentes en este documento son simuladas. HTC no se responsabilizará de ningún error técnico o editorial ni de posibles omisiones existentes en este documento; tampoco se responsabilizará de daños fortuitos o resultantes del seguimiento de este material. La información se facilita "tal como está" sin garantía de ningún tipo y sujeta a cambios sin previo aviso. HTC también se reserva el derecho de revisar el contenido de este documento en cualquier momento y sin previo aviso.

Ninguna de las partes de este documento podrá reproducirse ni transmitirse de modo alguno ni a través de ningún medio, electrónico o mecánico, incluyendo el fotocopiado, grabación o almacenamiento en sistemas de recuperación; tampoco se podrá traducir a ningún idioma sin un permiso previo y por escrito de HTC.

# Índice

#### A

Activar teléfono - a través del botón de encendido 34 Actualización de software 59 Actualizaciones del teléfono 59 Actualizar Ver Actualización de software Alarmas - configuración 156 Almacenamiento 118, 152, 153 - Borrar archivos no deseados 152 - desinstalar aplicaciones 153 almacenamiento ampliado 118 Altavoz 94 Anclaje de USB 174 Android Beam Ver NFC Aplicaciones - accesos directos a aplicaciones 136 - actualizando 60 - agrupar en una carpeta 66,135 - aplicaciones recientes 137 - desinstalar 134 - en la Pantalla Inicio 65 - iconos en la Pantalla Inicio 65 - instalando desde Google Play 133 - instalar 134 - instalar desde la web 134 - ocultar o mostrar 135 - organizar 135 - restaurar 134 - vista de pantalla dividida 137 Archivos - copiar 121 Asistente de voz de Google - iniciar con Edge Sense 55 Auriculares Ver Bluetooth autodisparador 81 autorretrato - autodisparador 81 - Autorretrato automático 80

- Autorretrato por voz 81 - Maquillaje en vivo 80 Autorretrato automático 80 Autorretrato por voz 81

#### B

Barrido panorámico 86 Batería - ahorrar batería 112 - cargando 26 - verificar uso 115 Batería baja 112 BlinkFeed Ver HTC BlinkFeed Bloqueo de pantalla 189 Bluetooth - conectar un auricular Bluetooth 179 - recibir información 180 Boost+ - acerca de 151 - Borrar archivos no deseados 152 - Mejora inteligente 151 - Optimizador de energía 152

#### C

Cámara

- autorretrato 80, 81
- barrido panorámico 86
- cámara lenta 88
- Enfoque acústico 79
- espera 71
- flash 72
- Fotos RAW 90
- fundamentos 71, 75, 77
- grabar un video 77
- HDR Boost 83
- Hyperlapse 88
- iniciar con Edge Sense 54
- Modo Pro 89
- modos de captura 73
- resolución de video 78

- tomar una foto 75 - tomar una foto mientras graba 78 - tomas continuas 82 - usar los botones de volumen como controles 72 - zoom 72 Cambiar idioma del teléfono 188 Captura de pantalla Ver Pantalla de captura Carpeta - agrupar aplicaciones 66 - eliminar elementos 66, 136 Carpetas de correo - mover mensajes de correo electrónico 163 Compartir - texto 49 Conexión a Internet - enrutador inalámbrico 173 - VPN 172 - Wi-Fi 170 Conexión compartida Ver Anclaje de USB Conexión de datos - compartir 174 - encender o apagar 168 - roaming de datos 169 - uso 168 Configuración - Accesibilidad 193 - Acerca de 59 - Almacenamiento 118 - configuración inicial 29 - contactos de su teléfono antiguo 132 - fotos, música, videos del teléfono antiguo 132 - idioma de la pantalla 188 - restaurar copia de seguridad desde el almacenamiento en la nube 125 Configuración de ubicación 185 Configuración del teléfono Ver Configuraciones Configuración rápida 41 Contactos - agregar 105 - combinando información de contacto 108 - copiar 107, 108, 132 - editar 106

- enviar información de contacto 109

- filtrando 105 - grupos 109 - Importando 107, 132 - sugerencias de vínculo de un contacto 108 - transferir 107, 132 Copia de seguridad - acerca de 123 - opciones 123 - restaurar copia de seguridad de aplicaciones 134 Copiar - archivos 121 - texto 49 Correo - archivos adjuntos 162 - borrador 162 -borrar 164 - buscar 164 - copia (CC), copia oculta (Bcc) 162 - enviar 162 - ordenar 163 - responder 162 Correo electrónico Ver Correo Cuentas - sincronizar 30 Cuentas en línea - agregar cuentas 30 - eliminar cuentas 31

- lo que se puede sincronizar con 30

.....

- sincronizar manualmente 30

#### D

Desbloqueo facial 190 Diseño de estilo libre 148

#### Е

Edge Sense

- acerca de 53
- Asistente de voz de Google
- utilizar la voz para escribir con Edge Sense 56
- configurar 53
- encender o apagar 53
- nivel de fuerza de presión 56
- personalizar 54

#### 201 Índice

presión prolongada 55
utilizar la voz para escribir 56
Energía

ahorrar energía 112
cargando la batería 26
modo en suspensión 34
verificar el uso de batería 115

Enfoque acústico 79
Enrutador

Ver Enrutador inalámbrico
Enrutador inalámbrico 173
Entrada de voz 50

Exchange ActiveSync

Fuera de oficina 165
marcar un correo electrónico 165

#### F

Firmware Ver Actualización de software Fondo de pantalla - cambiar 63 FOTA Ver Actualización de software Fotos - transfiriendo de la computadora 132 Fotos DNG RAW 90 Fotos RAW 90

#### G

Gestos - gestos de movimiento 35 - gestos táctiles 37 Google Play - Instalar aplicaciones 133 - reembolso 134 GPS (Sistema de posicionamiento global) Ver Configuración de ubicación Grabador de voz 167 Grabar su voz 167

#### Η

HDR Boost 83 Historial de llamadas 95 HTC BlinkFeed - acerca de 140 - configurar temas personalizados 143

- eliminar elementos 144 - encender o apagar 141 - mostrar transmisiones de redes sociales y aplicaciones 143 - publicar en redes sociales 144 - seleccionar transmisiones 142 HTC Connect - acerca de 175 - transmitir música a altavoces 177, 178 - transmitir música, videos o fotos a dispositivos de medios 176 HTC Sense Companion 57 HTC USonic 69 Huella dactilar - acerca de 31 - agregar, eliminar o editar 33 Hyperlapse 88

#### Ι

Idioma - idioma del sistema 188 Información del teléfono 59 Intercambio de medios inalámbricos Ver HTC Connect

#### L

Llamada en conferencia 95 Llamadas telefónicas - altavoz 94 - bloquear una llamada 96 - historial de llamadas 95 - llamada de emergencia 94 - Llamada en conferencia 95 - llamadas perdidas 93 - Marcación inteligente 91 - marcado rápido 92

- número de extensión 92
- poner una llamada en espera 94
- recibiendo llamadas 93
- silenciar el micrófono 94

#### Μ

Manos libres 179 Maquillaje en vivo 80 Marcado rápido 92 Mejora inteligente 151 Mensaje de texto 98 Mensaje multimedia - archivo adjunto 100 - enviar 100 - MMS de grupo 100 Mensajería de grupo 100 Mensajes - bloquear 103 - borrar una conversación 103 - casilla segura 101 - cuadro de bloqueados 102 - enviar 98,100 - mensaje de borrador 98-100 - reenviar 101 - responder 98 - SMS de grupo 100 MMS Ver Mensaje multimedia Modo avión 185 Modo continuo 82 Modo en Suspensión 34 Modo Noche 186 Modos de captura - cambiar a 73 Movimientos de dedos 37

#### Ν

NFC (Near Field Communication) 181 Notificaciones - panel 45

#### 0

Optimizador de energía

- Optimizador en la nube 152
- Optimizador en primer plano 152
- Optimizador en segundo plano 152

#### Р

Pantalla 34, 42, 186

- ajustar el brillo 186
- brillo de la pantalla 186
- cambiar el tiempo antes de que se apague la pantalla 186
- capturar 42
- Configuración de modo en Suspensión 186
- Modo en Suspensión 34

- rotación 186 - rotación de la pantalla 186 Pantalla de bloqueo - bloquear aplicaciones 154 - rechazar una llamada 93 - responder una llamada 93 Pantalla de captura 42 Pantalla Imprimir Ver Pantalla de captura Pantalla Inicio - accesos directos 65 - agregar o eliminar un panel de widgets 62 - aplicaciones 65 - barra de inicio 64 - cambiar su pantalla Inicio principal 62 - carpeta 66 - Diseño clásico 148 - Diseño de estilo libre 148 - fondo de pantalla 63 - organizar paneles de widgets 62 - panel de widget 34 - transmisiones 140 - widgets 65 Poco almacenamiento 117 por intervalos Ver Hyperlapse

PUK (Clave de Desbloqueo de PIN) 189

#### R

Red inteligente compartida 174 Reloj 156 - alarma 156 - configurar fecha y hora 156 Reloj HTC 156 - configurar una alarma 156 Restablecer 43, 129 Restablecimiento completo Ver Restablecimiento de fábrica Restablecimiento de fábrica 129 Restablecimiento de hardware Ver Restablecimiento de fábrica Restablecimiento de fábrica Restablecimiento de fábrica

#### S

Seguridad

- certificados de seguridad 172

huella dactilar 31
proteger el teléfono con un bloqueo de pantalla 189
SMS
Ver Mensajes
Sonidoreducción de ruido activa
cancelación de ruido 70
Sonido
cambiar perfiles 96
HTC USonic 69

#### Т

tamaño de la pantalla 187 Tarjeta microSD 22 Tarjeta SD 22 Tarjeta SIM 20 Teclado - ingresar texto 49 - ingresar texto hablando 50 - reconocimiento de voz 50 Temas 145-147 - borrar 147 - crear 145 - descargar 145 - encontrar 146 - mezclar y combinar 146 Tiempo - verificar el tiempo 155 Tomas continuas 82 tono local 193 Transferencia de datosiPhone - desde iCloud 131 Transferencia de datos - desde un teléfono Android 130 - transfiriendo contactos 132 Transmisión de medios Ver HTC Connect

#### U

usuarios con dificultades auditivas - ayudas auditivas 193 - tono local 193

#### V

Versión de HTC Sense 59 Video en cámara lenta 88 VideoPic 78 Videos - grabar 77 - tomar una foto mientras graba 78 - transfiriendo de la computadora 132 Vincular un auricular Bluetooth 179 VPN 172 - agregar una conexión 172 - conectar 172

#### W

Wi-Fi 170, 171 - conectar a través de WPS 171 - encender 170

Widgets

-agregar 65

- cambiar configuración 65
- modificar el tamaño 65
- retirar 67

#### Ζ

Zona activa Ver Enrutador inalámbrico